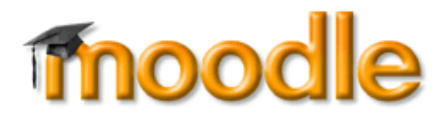

# Moodle Handbuch für LehrerInnen Moodle Version 1.9

Mag.(FH) Kathrin Lind Florian Sereinigg Peter Sereinigg

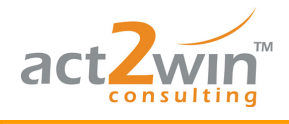

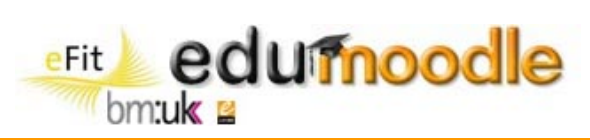

# Inhaltsverzeichnis

| Inhal        | tsverzeichnis                                       | . 2 |
|--------------|-----------------------------------------------------|-----|
| Vorw         | ort                                                 | . 3 |
| 1. 1         | Moodle im Überblick                                 | . 4 |
| 1.1          | Über Moodle                                         | . 4 |
| 1.2          | 2 Ich und Moodle – Mein Profil                      | . 4 |
| 1.3          | B Die Kursoberfläche                                | . 7 |
| <b>2</b> .   | Kurserstellung bzw. Anpassung von Kurseinstellungen | . 9 |
| 2.1          | Zuordnung von TeilnehmerInnen zu einem Kurs         | 12  |
| 2.2          | 2 Zuordnung weiterer TrainerInnen zu einem Kurs     | 14  |
| 3.           | Moodle Arbeitsmaterialien                           | 17  |
| 3.1          | Dateiverwaltung                                     | 17  |
| 3.2          | 2 Textseite (ohne Editor)                           | 20  |
| 3.3          | 3 Textseite (mit Editor)                            | 22  |
| 3.4          | Link auf Datei oder Webseite                        | 23  |
| 3.5          | 5 Link auf Verzeichnis                              | 25  |
| 3.6          | 6 Text oder Überschrift                             | 26  |
| <b>4</b> . I | Die wichtigsten Moodle-Aktivitäten                  | 27  |
| 4.1          | Das Forum                                           | 27  |
| 4.2          | 2 Aufgaben                                          | 35  |
| 4.3          | B Das Wiki                                          | 46  |
| 4.4          | Die Abstimmung                                      | 52  |
| 4.5          | 5 Das Glossar                                       | 57  |
| 4.6          | 6 Der Chat                                          | 66  |
| 5. I         | Blöcke (eine Auswahl)                               | 69  |
| 5.1          | Personen                                            | 70  |
| 5.2          | 2 Aktivitäten                                       | 71  |
| 5.3          | 3 Suchen in Foren                                   | 72  |
| 5.4          | Administration                                      | 73  |
| 5.5          | 5 Bald aktuell                                      | 74  |
| 5.6          | 6 Kalender                                          | 74  |
| 5.7          | ' HTML                                              | 77  |
| 5.8          | 3 Online Aktivität                                  | 77  |
| 5.9          | Mitteilungen                                        | 78  |
| 6.           | Gruppen in Moodle                                   | 81  |
| 7. 3         | Skalen                                              | 85  |

.ISA

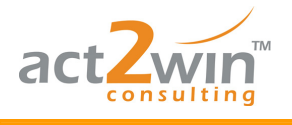

Fit eduimoodle bm:uk ≅

Moodle Handbuch – Moodle Version 1.9

## Vorwort

Liebe Kollegin, lieber Kollege,

seit einigen Jahren unterstützt *e-LISA academy*, ein Service von *Education Highway GmbH*, Schulen und deren Lehrerkollegien bei der Einführung und einer lerngerechten Umsetzung von Moodle in den Schulalltag. Dabei wird bei Bedarf auf der einen Seite die notwendige technische Infrastruktur zur Verfügung gestellt. Auf der anderen Seite wird durch Handbücher und Selbstlernkurse, sowie über themenspezifische Seminare und Online-Kurse Informationsmaterial angeboten, um sowohl technische Fähigkeiten als auch methodisch/didaktische Möglichkeiten und neue Ideen zu vermitteln.

Dieses Moodle LehrerInnen-Handbuch – Moodle Version 1.9 – bietet grundlegende Schritt für Schritt Informationen, die in erster Linie Moodle-Neulingen im Lehrbereich den Einstieg erleichtern sollen und Fortgeschrittenen als Nachschlagewerk in den Basics und Vertiefung in speziellen Aktivitäten in Moodle 1.9 dienen soll. Um diesem Charakter gerecht zu bleiben werden nur ausgewählte Themen und Aktivitäten beschrieben, die im Allgemeinen häufig genutzt werden.

Aufgrund ihrer hohen Komplexität in sich und in Moodle wurde unter anderen auf die Aktivitäten Test, Datenbank und Lektion, sowie auf eine Beschreibung des Arbeitens mit dem neuen Gradebook verzichtet.

Ergänzende und weiterführende Informationen dazu und weitere Angebote finden Sie unter:

#### www.edumoodle.at

- "Moodle eine Einführung" (erreichbar über den Link links oben im Hauptmenü)
- Weitere Informationen über einen eigenen Moodle-Kurs oder eine eigene Moodle-Instanz über edumoodle

#### www.edumoodle.at/kurs

• "Moodle-Selbstlernkurs" mit zahlreichen Video-Tutorials

#### www.e-lisa-academy.at

- eBasics: 17 ausgewählte Onlinekurse mit allem, was man als Lehrkraft grundlegend über Internet, Computer und E-Learning in der Schule wissen sollte. Speziell zum Anfangen und Einsteigen geeignet!
- Kooperative Online-Seminare wie:
  - > Moodlen lernen
  - > Testen und Bewerten mit Moodle
  - > Moodle Administration in der Schule
  - > Moodletricks für Fortgeschrittene
  - > Quick 'n' pretty Moodledesign schnell und schön
  - > Moodle in der Volkschule
  - > Web 2.0 kennen lernen
  - und viele weitere interessante Seminare (das aktuelle Seminarprogramm finden Sie unter <u>www.e-lisa-academy.at</u>)

#### Viel Spaß beim Moodlen!

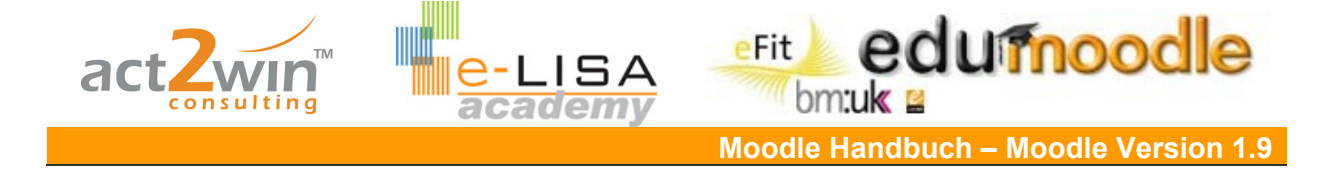

# 1. Moodle im Überblick

## 1.1 Über Moodle

Moodle ist ein Learning Management System und wird in erster Linie als Lern- und Kommunikationsplattform, aber auch zunehmend im Projektmanagement und anderen Bereich, eingesetzt. Moodle wurde 1999 von Martin Dougiamas an der Curtin University of Technology in Perth, Australien, entwickelt und ins Leben gerufen. Was als Aktion eines genervten WebCT Administrators begonnen hat, ist inzwischen zu einer weltweiten, den Globus umspannenden Entwicklungs- und Interessensgemeinschaft gewachsen. In vielen Universitäten, Organisationen und Unternehmen entwickeln, unter der Qualitätssicherung einer kleinen Expertengruppe, viele Enthusiasten permanent an der Umsetzung von neuen methodischen und didaktischen Ansätzen.

Derzeit ist Moodle in 193 Ländern mit 46.377 registrierten Installationen (Stand: 7. Juli 2008), unter Verwendung von 75 verschiedenen Sprachpaketen, vertreten, wobei jeden Tag einige Neuinstallationen hinzukommen. Moodle steht allen AnwenderInnen frei zur Verfügung, da es eine Open Source Software ist, die unter General Public License (GPL) steht.

## 1.2 Ich und Moodle – Mein Profil

Das Profil in Moodle ist wie die Visitenkarte einer Person. Jede/r TeilnehmerIn einer Moodleplattform hat sein eigenes Profil. Dies dient dem einfach Zeck den anderen KursteilnehmerInnen einen kleinen Einblick in Ihr "Leben" geben zu können und um so eine Basis von Vertrauen aufzubauen, die im gemeinsamen Arbeiten sehr wichtig ist.

Um Ihr Profil ansehen bzw. bearbeiten zu können gibt es 2 Varianten:

Variante 1:

Klicken Sie im rechten oberen Bereich auf Ihren Namen, Sie gelangen direkt zu Ihrem Profil.

Sie sind angemeldet als Florian Maier (Logout)

Variante 2:

Klicken Sie in einem Kurs im Block "Personen" auf "Teilnehmer/innen"

| Personen         | - |
|------------------|---|
| Teilnehmer/innen |   |

Sie bekommen nun eine Liste der TeilnehmerInnen des Kurses. Klicken Sie auf Ihren Namen. Um andere Profile ansehen zu können, klicken Sie einfach auf einen anderen Namen der Liste.

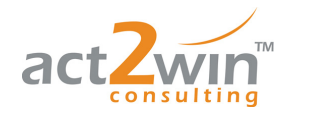

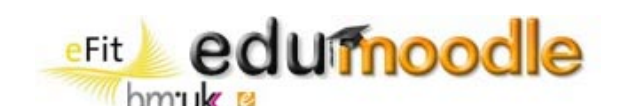

| Nutzerbild | Vorname / Nachname | Stadt/Ort  | Land       | Letzter Zugriff 🕇 |
|------------|--------------------|------------|------------|-------------------|
| 200        | Florian Maier      | Klagenfurt | Österreich | jetzt             |

Sie sehen nun Ihr Profil vor sich, mit einem Bild, Ihrer persönlichen Beschreibung und diversen Daten, die bereits eingetragen sind oder von Ihnen eingetragen werden können.

| Florian Maier                                                                                                  |
|----------------------------------------------------------------------------------------------------|
| Profil Profil bearbeiten Forumsbeiträge Blog Aktivitäten                                                       |
| Hallo,<br>Ich habe mit Moodle erst wenig Erfahrung gemacht, doch wird mir dieser Kurs bestimmt weiterhelfen. 😂 |
| Stadt/Ort: Klagenfurt                                                                                          |
| E-Mail-Adresse: Florian@cyberpoint.org                                                                         |
| Kurse: Project X                                                                                               |
| Letzter Zugriff: Samstag, 14. Juni 2008, 16:08 (18 Sekunden)                                                   |
| Rollen: Teilnehmer/in                                                                                          |
| Interessen: Fußall, Basketball, Lesen, Musik                                                                   |
| Kennwort ändern Mitteilungen                                                                                   |

Klicken Sie auf "Profil bearbeiten", um Ihr Profil zu bearbeiten.

Nun sehen Sie diverse Möglichkeiten Ihre persönlichen Einstellungen vorzunehmen:

Forenbeiträge zusammenfassen: Sie bekommen alle Forumsbeiträge einmal am Tag gesammelt per E-Mail.

Forenbeiträge abonnieren: Hier können Sie generell einstellen, ob Sie Foren abonnieren möchten.

Forenbeiträge markieren: Auf der Kursseite werden neben den Foren die jeweils ungelesenen Forenbeiträge als Zahl angezeigt.

Im Textfeld können Sie eine Beschreibung über sich eingeben, um so anderen KursteilnehmerInnen einen Überblick über sich zu geben.

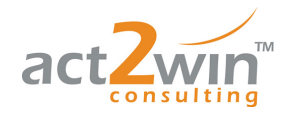

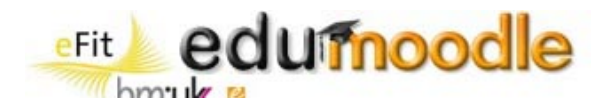

| Allgemein                     |                                                          |
|-------------------------------|----------------------------------------------------------|
|                               | * Zusätzliche Felder verbergen                           |
| Vorname*                      | Florian                                                  |
| Nachname*                     | Maier                                                    |
| E-Mail-Adresse*               | Florian@cyberpoint.org                                   |
| E-Mail-Adresse anzeigen       | Ja, nur für Kursteilnehmer/innen sichtbar 💌              |
| E-Mail-Adresse aktivieren     | Ja, Nachrichten an diese Adresse senden 💌                |
| E-Mail-Format*                | HTML-Format                                              |
| Forenbeiträge zusammenfassen* | Nein, Forenbeiträge einzeln als E-Mail senden            |
| Forenbeiträge abonnieren*     | Nein, keine Foren automatisch abonnieren                 |
| Forenbeiträge markieren*      | Nein, keine Beiträge markieren                           |
| Texte bearbeiten*             | HTML-Editor verwenden (nicht mit allen Browsern möglich) |
| JavaScript / AJAX*            | Ja, die erweiterten Möglichkeiten nutzen 🛩               |
| Screenreader*                 | Nein 💌                                                   |
| Stadt/Ort*                    | Klagenfurt                                               |
| Land auswählen*               | Österreich 💌                                             |
| Zeitzone                      | Lokale Serverzeit 💌                                      |
| Bevorzugte Sprache            | Deutsch (de)                                             |
| Beschreibung* 🕐               |                                                          |
|                               |                                                          |
| Trebuchet 💌                   |                                                          |
|                               |                                                          |
| Hallo,                        |                                                          |
| Ich habe mit M                | oodle erst wenig Erfahrung gemacht, doch wird mir dieser |
| Kurs bestimmt                 | weiterhelfen. 😌                                          |
| Pfad:                         |                                                          |
| ?                             |                                                          |

Um ein Foto hochladen zu können, klicken Sie auf "Durchsuchen" bei "Neues Foto" und suchen Sie auf ihrem Computer nach einem Foto (am Besten quadratisch).

Im Interessen-Feld können Sie Ihre Hobbies und Interessen eingeben, klicken Sie später auf eine Ihrer Interessen, werden alle anderen TeilnehmerInnen angezeigt, die die gleichen Interessen eingetragen haben.

| Nutzerbild                         |                                  |
|------------------------------------|----------------------------------|
| Aktuelles Bild                     | 200                              |
| Löschen                            |                                  |
| Neues Foto (Maximale Größe: 100MB) | Durchsuchen                      |
| Bildbeschreibung                   |                                  |
| Interessen                         |                                  |
|                                    |                                  |
| Interessenfelder (3)               | Fußall, Basketball, Lesen, Musik |

Sie können auch weitere Informationen eingeben um Ihr Profil persönlicher zu machen und weitere Kontaktmöglichkeiten zu bieten.

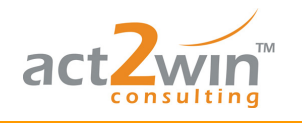

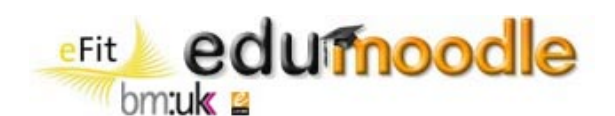

| Optional      |  |
|---------------|--|
| Webseite*     |  |
| ICQ*          |  |
| Skype*        |  |
| AIM*          |  |
| Yahoo!*       |  |
| MSN*          |  |
| ID-Nummer*    |  |
| Institution*  |  |
| Abteilung*    |  |
| Telefon*      |  |
| Mobiltelefon* |  |
| Adresse*      |  |

Um den Vorgang zu speichern und zu beenden klicken Sie auf "Profil aktualisieren".

## 1.3 Die Kursoberfläche

|                                                                                                    |                      | Pollo umschalton auf   | Rearbeiten einschalten                  |
|----------------------------------------------------------------------------------------------------|----------------------|------------------------|-----------------------------------------|
|                                                                                                    |                      | () None unischalten au |                                         |
| Personen -                                                                                                    | Themen dieses Kurses |                        | Kalender                                |
| 🔢 Teilnehmer/innen                                                                                                    |                      |                        | <ul> <li>Juni 2008</li> </ul>           |
| Aktivitäten 🖃                                                                                                    | 🙀 Nachrichtenforum   |                        | Mo Di Mi Do Fr Sa So                    |
| 📱 Foren                                                                                                    | 1                    |                        | 2 3 4 5 6 7 8                           |
| Suche in Foren 🖃                                                                                                    | 2                    |                        | 9 10 11 12 13 14 15                     |
| Start                                                                                                    | 3                    |                        | 23 24 25 26 27 28 29<br>30              |
| Erweiterte Suche 🕄                                                                                                    |                      |                        | Terminschlüssel                         |
| Administration 📃                                                                                                    |                      |                        | Allgemein      Kurs     Gruppe     Kurs |
| Bearbeiten einschatten     Einstellungen     Bewertungen     Bewertungen     Schpern     Scherung     Wiederherstellen     Wiederherstellen     Dateen     Dateen     Abmeiden aus projX |                      |                        |                                         |
| Profil                                                                                                    |                      |                        |                                         |
| Maina Kuma                                                                                                    |                      |                        |                                         |
| Meine Kurse                                                                                                    |                      |                        |                                         |

Moodle bietet verschiedene Kursformate, die im Bereich Kurserstellung, Kapitel 2 Seite 9, ausführlicher beschrieben werden. In oberem Screenshot wird mit dem "Themen-Format" gearbeitet. Links und rechts befinden sich einzelne "Blöcke", wobei links gelegene eher administrativ verwendet werden und rechts gelegene eher organisierend. In der Mitte, dem räumlich größten Bereich, wird gearbeitet; da werden Arbeitsmaterialien zur Verfügung gestellt und Aktivitäten durchgeführt.

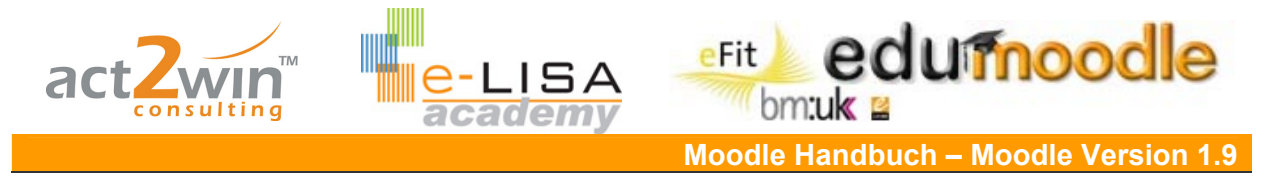

Um in der Kursgestaltung aktiv werden zu können, muss rechts oben oder über den Administrationsblock auf der linken Seite "Bearbeiten einschalten" aktiviert werden.

| ?   | Rolle umschalten auf  | ✓ B | earbeiten einschalten |
|-----|-----------------------|-----|-----------------------|
| . 🕐 | Rolle unischalten auf |     | carbonen embenanen    |

Nun können über zusätzliche Menüs und Optionen Aktivitäten angelegt, Arbeitsmaterialien hinzugefügt und gestalterische Elemente eingebaut werden.

| Project X                                                                                                    |      |                              |                         |                                   |                      | Sie sind ang | emeldet als Sereinigg Florian (Logout)                                                                                                    |
|----------------------------------------------------------------------------------------------------|------|------------------------------|-------------------------|-----------------------------------|----------------------|--------------|----------------------------------------------------------------------------------------------------|
| 19⊫ projX                                                                                                    |      |                              |                         | (                                 | Rolle umschalten auf | ~            | Bearbeiten ausschalten                                                                                                    |
| Personen ⊡<br>∰ ⊛ X↓ →                                                                                                    | Them | en dieses Kurses             |                         |                                   |                      |              | Kalender ⊡<br>∯≉ × ←                                                                                                    |
| Teilnehmer/innen                                                                                                    | 4    |                              |                         |                                   |                      |              | <ul> <li>Juni 2008</li> </ul>                                                                                                    |
| Aktivitäten ⊡<br>∰ ≉ ×↑↓→<br>∰ Foren                                                                                                    | 麗    | Nachrichtenforum 🔿 小 🛋 🗙 😪 🛔 | Arbeitsmaterial anlegen | Aktivität anl                     | egen                 | ~            | Mo Di Mi Do Fr Sa So<br>1<br>2 3 4 5 6 7 8<br>9 10 11 12 13 14 15                                                                                                |
| Suche in Foren ⊡<br>∰ * ×↑↓→                                                                                                    | 1 4  |                              | Arbeitsmaterial anlegen | ✓ ⑦ Aktivität anl                 | egen                 |              | 16         17         18         19         20         21         22           23         24         25         26         27         28         29           30 |
| Start<br>Erweiterte Suche (3)                                                                                                    | 2 🛋  |                              | Arbeitsmaterial anlegen | <ul> <li>Aktivität anl</li> </ul> | egen                 |              | Terminschlüssel<br>& Allgemein & Kurs<br>& Gruppe & Teilnehmer/in                                                                                                |
| Administration ⊡<br>∰ ⊛ ×↑↓→<br>≰ Bearbeiten                                                                                                    | 3 🐔  |                              | Arbeitsmaterial anlegen | ✓ ) Aktivität anl                 | egen                 |              | Blöcke                                                                                                    |
| Image: State of the state of the state |      |                              |                         |                                   |                      |              | Tinizungen                                                                                                    |

Wie Sie bereits hier erkennen können, tauchen immer wieder gelbe Fragezeichen im Kurs auf. Diese sind die Hilfefunktion von Moodle und beinhalten wertvolle Informationen und Tipps zur Funktionalität von Moodle.

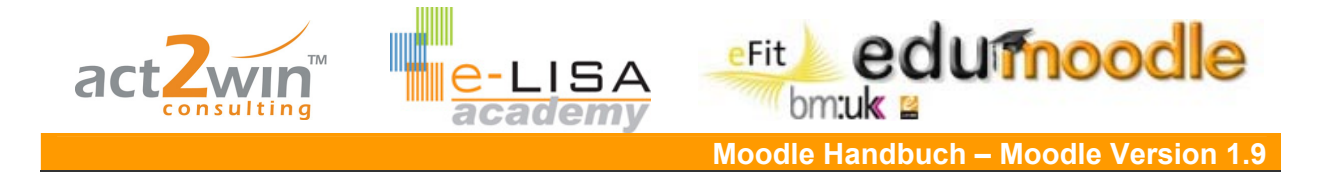

## 2. Kurserstellung bzw. Anpassung von Kurseinstellungen

Abhängig von Ihren Rechten im jeweiligen Moodle-System können Sie eigene Kurse auf der gesamten Plattform oder in ausgewählten Kategorien erstellen. Haben Sie keine Kurserstellerrechte sind Sie darauf angewiesen, dass jemand anderer einen Kurs für Sie erstellt, den Sie dann über die Kurseinstellungen an ihre individuellen Bedürfnisse anpassen können. Die Parametrierung ist in beiden Fällen die gleiche.

Klicken Sie auf "Neuen Kurs anlegen", bzw. auf "Einstellungen" im Administrations-Block sollten Sie keine Kurserstellerrechte haben.

#### Parametrierung

Wählen Sie einen Kursbereich, dem Ihr Kurs hinzugefügt werden soll.

Geben Sie Ihrem Kurs einen sprechenden Namen – bzw. ändern Sie diesen, wenn er nicht Ihren Vorstellungen entspricht. Der vollständige Name des Kurses wird auf Ihrer Kursseite im oberen Teil des Bildschirmes und in der Kursliste "Alle Kurse" angezeigt.

Geben Sie eine Kurzbezeichnung ein. Sie ist einmalig im System und dient zur Identifizierung des Kurses.

Eine Kurs-ID wird lediglich zum Abgleich von Kursdaten mit externen Datenbanken benötigt. In Moodle selbst wird die Nummer nicht weiter benötigt bzw. angezeigt. Wenn Sie eine offizielle Kursnummer haben, können Sie diese hier eintragen, andernfalls lassen Sie das Feld leer.

| Grundeinträge         |                                  |
|-----------------------|----------------------------------|
| Kursbereich 🕐         | Projekte 💌                       |
| Vollständiger Name* 👩 | Project Y - Machen wirs möglich! |
| Kurzbezeichnung* 🗿    | ProjectY                         |
| Kurs-ID 🔋             |                                  |

Geben Sie im Textfeld "Beschreibung" eine kurze aber klare Erklärung zu Ihrem Kurs und dessen Inhalt ein. Diese wird in der Kursübersicht angezeigt.

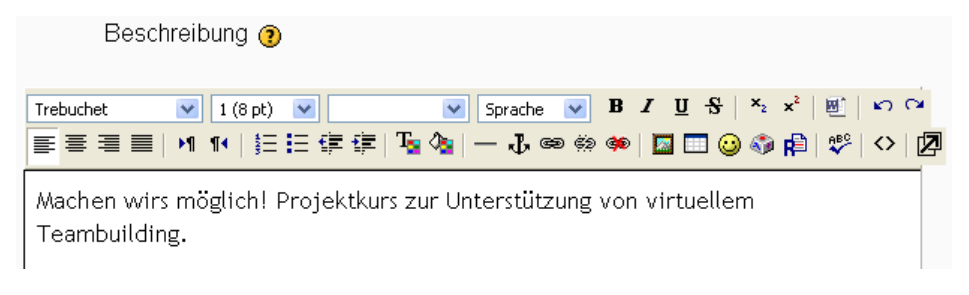

Definieren Sie ein Format für Ihren Kurs:

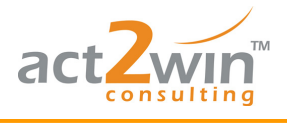

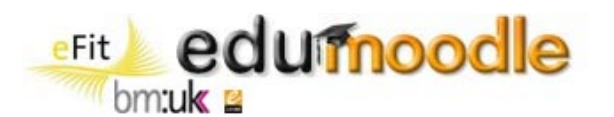

| Format 🕐 | Themen-Format                                                      |
|----------|--------------------------------------------------------------------|
|          | LAMS-Format<br>SCORM-Format<br>Soziales Format                     |
|          | Themen-Format                                                      |
|          | Wochen-Format - <sup>N</sup><br>Wochen-Format - CSS/Keine Tabellen |

<u>Themen-Format</u>: Die Einteilung des Kurses erfolgt über die Themen-Blöcke. Es ist das mitunter flexibelste Format, da alle Gestaltungsformen offen sind.

- <u>Wochen-Format</u>: Die Einteilung des Kurses erfolgt auf Wochenbasis beginnend mit dem Kursbeginn.
- <u>Wochen-Format CSS/Keine Tabellen</u>: Gleich dem Wochen-Format, jedoch bezüglich Barrierefreiheit optimiert.
- Soziales Format: Im Mittelpunkt des Kurses steht ein Forum, das auch den zentralen Inhalt bildet.
- <u>LAMS-Format</u>: Dieses Kursformat übernimmt Lernprozesse, die mit Hilfe von LAMS (Learning Activity Management System) entwickelt wurden und auf einem separaten LAMS-System bereitgestellt werden. Dieses Kursformat kann nur genutzt werden, wenn LAMS installiert wurde.
- <u>SCORM-Format</u>: n diesem Kursformat können Sie ein Lernmodul aus einem SCORM-Autorenprogramm einsetzen. Dabei steht dieses eine Lernmodul im Mittelpunkt des Kurses.

Definieren Sie die Anzahl der Wochen/Themen. Diese Einstellung kann jederzeit, abhängig von kursspezifischen Gegebenheiten, geändert werden. Es ist ratsam mit wenigen Themen zu beginnen um die Übersicht möglichst groß zu halten.

Über den "Kursbeginn" kann das Anfangsdatum für einen Kurs geregelt werden, ein Kurs ist somit erst ab diesem Datum zugänglich.

In der Standardeinstellung werden "Verborgene Abschnitte" als schmaler Bereich (meist grau) angezeigt, um den verborgenen Abschnitt anzudeuten, wobei Texte und Aktivitäten nicht angezeigt werden. Diese Einstellung ist sinnvoll, um z.B. im Wochen-Format Wochen zu kennzeichnen, in denen kein Unterricht stattfindet. Es empfiehlt sich jedoch, "Verborgene Abschnitte" vollständig unsichtbar zu schalten, um TeilnehmerInnen keinen Unsicherheiten gegenüber Kommendem auszusetzen.

Neue Nachrichten werden im Block "Neueste Nachrichten" angezeigt. Hier wird festgelegt, wie viele jeweils angezeigt werden.

| Anzahl der Wochen/Themen  | 3 💌                        |
|---------------------------|----------------------------|
| Kursbeginn 🧿              | 9 💌 Juli 💌 2008 💌          |
| VerborgeneAbschnitte 🗿    | Vollständig unsichtbar 🛛 💌 |
| Anzahl neuerNachrichten 🧿 | 3 💌                        |

Wenn Sie Bewertungen vergeben und auch verfügbar machen wollen, muss die Anzeige von Bewertungen aktiviert sein. Wird diese Einstellung auf "Nein" gesetzt, können TrainerInnen nach wie vor bewerten, für TeilnehmerInnen sind diese jedoch unsichtbar.

Aktivitäten-Berichte zeigen TeilnehmerInnen die eigenen Aktivitäten im Kurs an. Für bestimmte Kurse kann es hilfreich sein, dass TeilnehmerInnen ihre eigene Mitarbeit und Anwesenheit analysieren können.

Ein Service von EDUCATION HIGHWAY

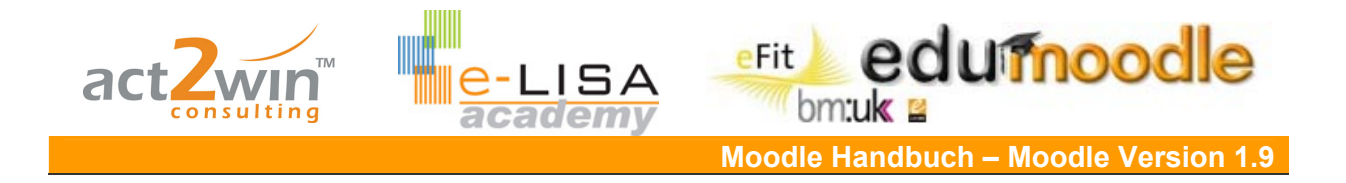

Legen Sie die "Maximale Dateigröße" (einer Datei) für den Upload fest.

Metakurs: TeilnehmerInnen eines Metakurses sind alle TeilnehmerInnen eines oder mehrerer anderer Kurse. Damit wird die Möglichkeit, einzelne Personen als TeilnehmerInnen dieses Kurses zu benennen, deaktiviert. Die TeilnehmerInnenzuordnung erfolgt im Kursraum des Metakurses im Block Administration unter der Funktion TeilnehmerInnen.

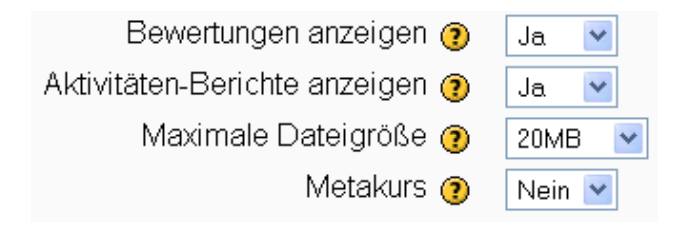

Legen Sie ein "Einschreibeverfahren" für TeilnehmerInnen fest und mit welcher "Standardrolle" sie einem Kurs beitreten.

Legen Sie fest ob eigenständiges Einschreiben (mit/ohne Zugangsschlüssel) für TeilnehmerInnen möglich ist und, wenn gewünscht, für welchen Zeitraum.

Setzen Sie die Teilnahmedauer auf "Unbegrenzt" um Ihre TeilnehmerInnen auf unbestimmte Zeit im Kurs zu belassen. Wird die Teilnahmedauer begrenzt, werden TeilnehmerInnen automatisch nach Verstreichen der angegebenen Tage aus dem Kurs abgemeldet.

| Finechreiblind          |                                            |
|-------------------------|--------------------------------------------|
| Einschleibung           |                                            |
| Einschreibeverfahren 🕐  | Grundeinstellung (Interne Einschreibung) 💌 |
| Standardrolle           | Grundeinstellung (Teilnehmer/in) 🛛 💌       |
| Einschreibung möglich 🕐 | ⊙Nein ⊙Ja OZeitraum                        |
| Beginn                  | 8 🕑 Juli 💽 2008 🖓 🗹 Ausschalten            |
| Ende                    | 8 🗸 Juli 🔽 2008 🗸 🗹 Ausschalten            |
| Teilnahmedauer          | Unbegrenzt 💌                               |

Wenn die Teilnahmedauer begrenzt ist, können Sie über die folgenden drei Einstellungspunkte festlegen, ob, an wen und wann TrainerInnen und TeilnehmerInnen benachrichtigt werden.

| Nachricht zum Teilnahmeende     |           |
|---------------------------------|-----------|
| Anzeigen 🕐                      | Nein 💌    |
| Nachricht an Teilnehmer/innen 🧿 | Nein 💌    |
| Wie lange vorher 📀              | 10 Tage 🔽 |

Über den Gruppenmodus legen Sie fest, ob der Kurs mit Gruppen arbeitet oder nicht. Wählen Sie "Keine Gruppen", um ohne Gruppen zu arbeiten oder "Getrennte Gruppen" – diese Gruppen sehen sich untereinander nicht – bzw. "Sichtbare Gruppen" – diese Gruppen sehen sich untereinander, können aber nicht miteinander arbeiten -, um mit Gruppen zu arbeiten. Setzen Sie "Übergreifend" auf "Ja", wenn Sie die Einstellung unter "Gruppenmodus" für alle Aktivitäten zwingend übernehmen möchten. Setzen Sie "Übergreifend" auf "Nein", um Gruppeneinstellungen auf Basis jeder Aktivität ändern zu können.

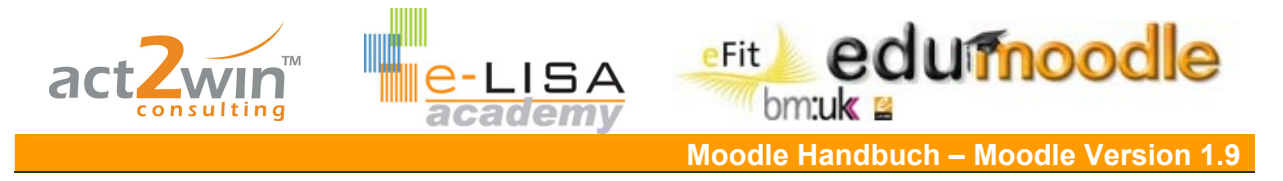

Wählen Sie eine "Voreingestellte Gruppierung", falls diese bereits vorhanden ist.

| Gruppen                     |                     |
|-----------------------------|---------------------|
| Gruppenmodus 😗              | Getrennte Gruppen 💌 |
| Übergreifend 🕐              | Nein 💌              |
| Voreingestellte Gruppierung | Keine 💌             |

Legen Sie fest, ob der Kurs für TeilnehmerInnen verfügbar ist.

Definieren Sie einen Zugangsschlüssel, mit dem sich TeilnehmerInnen in Ihren Kurs, falls unter "Einschreibung möglich" "Ja" gewählt wurde, einschreiben können.

Legen Sie fest, ob Gäste in Ihren Kurs dürfen oder nicht. Diese Option kann für das gesamte System deaktiviert werden (am gesamten System sind keine Gäste erlaubt).

| Verfügbarkeit      |                                    |   |
|--------------------|------------------------------------|---|
| Verfügbarkeit 🔋    | Für Teilnehmer/innen verfügbar 🛛 💌 |   |
| Zugangsschlüssel 🧿 | pro@Y Vartext                      |   |
| Gastzugang 🧿       | Für Gäste nicht erlaubt            | * |

Wird keine bestimmte Sprache für die Menüführung festgelegt, wird jeweils die Sprache übernommen, die von einer/einem TeilnehmerIn bevorzugt wird (Einstellung über das Profil). Für z.B. Sprachkurse kann die jeweilige Sprache zwingend für die Menüführung festgelegt werden.

| Sprache             |                  |   |
|---------------------|------------------|---|
| Festgelegte Sprache | Nicht festgelegt | ~ |

Rollennamen können für einen Kurs an die jeweilige Situation angepasst werden. Z.B. statt Trainer/in und Teilnehmer/in Umbenennung in Lehrer/in und Schüler/in.

| Umbenennen der Rolle 🔊            |  |  |
|-----------------------------------|--|--|
|                                   |  |  |
| Administrator/in                  |  |  |
| Kursverwalter/in                  |  |  |
| Trainer/in                        |  |  |
| Trainer/in ohne Bearbeitungsrecht |  |  |
| Teilnehmer/in                     |  |  |
| Gast                              |  |  |
| Authentifizierte/r Nutzer/in      |  |  |
| TN zum Verändern                  |  |  |
|                                   |  |  |

## 2.1 Zuordnung von TeilnehmerInnen zu einem Kurs

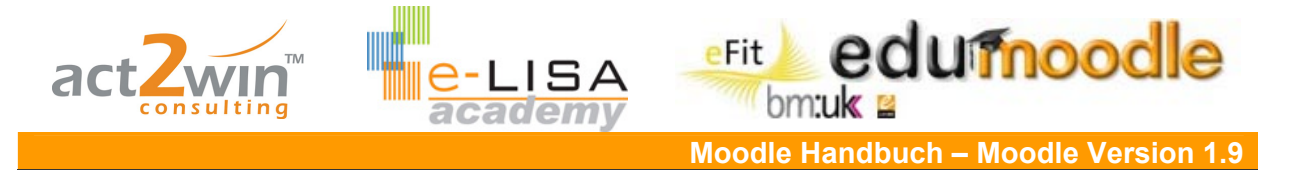

<u>Beispiel</u>: Da Ihr Kurs nur wenige Teilnehmerlnnen umfasst, entscheiden Sie sich, diese gleich manuell in den Kurs einzutragen. Sie stellen so sicher, dass alle auf einmal im Kurs sind und von Beginn an den Kursnewsletter per E-Mail erhalten.

Im Administrationsmenü gelangen Sie über den Menüpunkt "Rollen zuweisen" in die Verwaltungsoberfläche der Rollen und Rechte (abhängig von den Administrationseinstellungen) ihres Kurses.

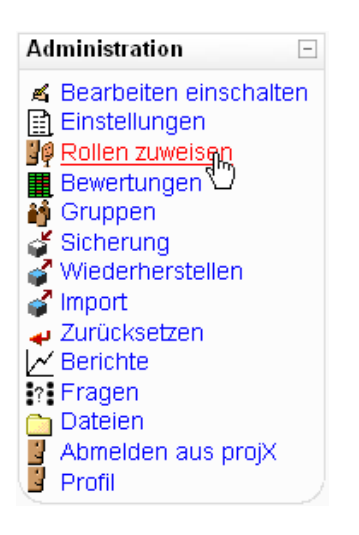

Eine zweite Möglichkeit ist über den Block "Personen" auf "TeilnehmerInnen zu klicken…

| Personen           | - |
|--------------------|---|
| 🔢 Teilnehmer/innen |   |

...und dann neben "Alle TeilnehmerInnen: " auf die Hand 🎽 klicken.

#### Alle Teilnehmer/innen: 2 🛋

Sie bekommen dann eine Übersicht über die im Kurs verfügbaren Rollen und dazu zugeordnete Personen. Durch klicken auf "Teilnehmer/in (Student)" können Sie NutzerInnen der Rolle "Teilnehmer/in (Student)" zuordnen.

| Lokal zugewiesene Rollen Zugriffsrechte ändern |                                                                                                    |              |              |
|------------------------------------------------|----------------------------------------------------------------------------------------------------|--------------|--------------|
| Rollen in Kurs: Project X zuweisen 🛛           |                                                                                                    |              |              |
| Rollen                                         | Beschreibung                                                                                                    | Nutzer/innen |              |
| Trainer/in                                     | Trainer/innen dürfen in einem Kurs alles tun, incl. der Veränderung<br>von Aktivitäten und der Beurteilung von Teilnehmer/innen.          | 1            | Kathrin Lind |
| Trainer/in ohne Bearbeitungsrecht              | Trainer/innen ohne Bearbeitungsrecht dürfen in Kursen<br>unterrichten und Teilnehmer/innen bewerten, aber sie können<br>nichts verändern. | 0            |              |
| <u>Teilnehmer/in</u>                           | Teilnehmer/innen haben in einem Kurs grundsätzlich weniger<br>Rechte.                                                                     | 0            |              |
| Gast                                           | Gäste haben minimale Rechte und können normalerweise nirgends<br>Texte eingeben.                                                          | 0            |              |
| TN zum Verändern                               | TeilnehmerInnen-Rolle, die von Trainern verändert werden darf.                                                                            | 0            |              |

Ein Service von EDUCATION HIGHWAY e-LISA academy | info@e-LISA-academy.at | http://www.e-LISA-academy.at | +43 1 512242 Seite 13 von 86

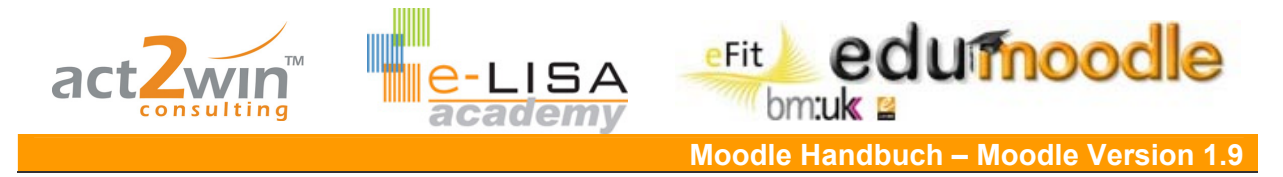

Wählen Sie jene TeilnehmerInnen aus, die Sie der Rolle hinzufügen möchten. Halten Sie die Taste "Strg" gedrückt, um mehrere TeilnehmerInnen auf einmal zu markieren und hinzu zu fügen. Ein Klick auf "Hinzufügen" beendet den Vorgang.

| 0 bestehende Nutzer/innen |                                | 15 potenzielle Nutzer/innen                                                                                                    |
|---------------------------|--------------------------------|----------------------------------------------------------------------------------------------------|
|                           |                                | Admin act2win, ps19moodleat@act2win.com Sandra Bauer, Sandra@cyberpoint.org<br>Sereinigg Florian, florian@sereinigg.at<br>Daniela Huber, Daniela@cyberpoint.org<br>Franz Kater, Franz@cyberpoint.org |
|                           | <ul> <li>Hinzufügen</li> </ul> | Sabrina Lack, Sabrina@cyberpoint.org<br>Kathrin Lind, kathrin.lind@act2win.com                                                                                                    |
|                           | Löschen 🕨                      | Kathrin A Lind, kl@act2win.com                                                                                                    |
|                           |                                | Florian Maier, Florian@cyberpoint.org                                                                                                    |
|                           |                                | Peter Muster, Peter@cyberpoint.org                                                                                                    |
|                           |                                | Daniela Rappitsch, dr@act2win.com                                                                                                    |
|                           |                                | Michael Rotter, Michael@cyberpoint.org                                                                                                    |
|                           |                                | Kerstin Schleifer, Kerstin@cyberpoint.org                                                                                                    |
|                           |                                | Kathrin Schwarz, Kathrin@cyberpoint.org                                                                                                    |

Die integrierte Suchfunktion erleichtert bei einer großen Anzahl von NutzerInnen im System das Finden einzelner Personen.

|                 | 1 potenzielle Nutzer/innen                               |
|-----------------|----------------------------------------------------------|
| bauen Suchen Su | uchergebnisse (1)<br>Sandra Bauer, Sandra@cyberpoint.org |

Falls sich TeilnehmerInnen selbständig in einen Kurs eintragen sollen, müssen Sie einen Zugangsschlüssel eingeben. Dieser wird in den Kurseinstellungen über "Zugangsschlüssel" definiert. Sobald sich die/der TeilnehmerIn einloggt und den Kurs betreten will, wird sie/er aufgefordert, den Zugangsschlüssel einzugeben.

|                   | Für diesen Kurs benötigen Sie einmalig einen 'Zugangsschlüssel' - ein Kennwort,<br>das Sie von Kathrin Lind. bekommen haben sollten. |
|-------------------|----------------------------------------------------------------------------------------------------|
| Zugangsschlüssel: | Mich in diesem Kurs einschreiben                                                                                                    |
|                   | Abbrechen                                                                                                    |

## 2.2 Zuordnung weiterer TrainerInnen zu einem Kurs

<u>Beispiel</u>: Eine Ihrer KollegInnen, die noch nicht so eLearning erfahren ist, würde gerne Ihren Unterricht und Ihre Methoden dahinter verfolgen, um etwas zu lernen und dann selbst computerunterstütztes Lernen einsetzen zu können. Um ihr das zu ermöglichen fügen Sie sie als verborgene (für TeilnehmerInnen nicht sichtbar) Trainerin zu Ihrem Kurs hinzu.

Oftmals arbeitet in einem Kurs nicht nur ein Lehrender, sondern mehrere. Vielleicht soll ein weiterer Lehrender auch nur die Möglichkeit bekommen, auf einen Kurs aus Trainersicht draufschauen zu können. In Ihrer kursspezifischen Verwaltungsoberfläche für Rollen und Rechte können Sie weitere TrainerInnen definieren.

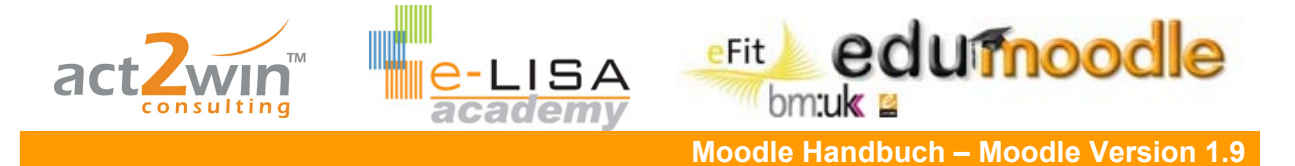

Klicken Sie dazu entweder in der Verwaltungsoberfläche auf "Trainer/in (Teacher)" oder wählen Sie im Pull-down-Menü "Trainer/in", falls Sie bereits aktiv in der Rollenzuordnung sind.

| Zuzuweisende Rolle | Teilnehmer/in                     |
|--------------------|-----------------------------------|
|                    | Alle Rollen auflisten             |
|                    | Trainer/in                        |
|                    | Trainer/in ohne Bearbeitungsrecht |
|                    | Teilnehmer/in                     |
|                    | Gast                              |
|                    | TN zum Verändern                  |

Wird beim Hinzufügen eines Trainers das Kontrollkästchen "Auge" aktiviert, wird dieser Trainer verborgen hinzugefügt. Er kann sich wie gewohnt im Kurs bewegen, scheint jedoch für TeilnehmerInnen nicht auf, sofern er keine sichtbare Aktion durchführt (hinzufügen eines Beitrages in einem Forum, …). In der Zuordnung wird das durch den Zusatz "Verborgene Zuweisung" angemerkt.

| Zuzuweisende Rolle                     | Trainer/in                                                  | <b>v</b>                                                                                                    |                   |
|----------------------------------------|-------------------------------------------------------------|----------------------------------------------------------------------------------------------------|-------------------|
| Teilnahmedauer Unbegrenzt              | : 💌 Beginn v                                                | /on Heute (12. Juni 2008) 🛛 🕑                                                                                                    |                   |
| 1 bestehende Nutzer/innen              |                                                             | 14 potenzielle Nutzer/innen                                                                                                    |                   |
| Kathrin Lind, kathrin.lind@act2win.com | ¥ ≋ (?)<br><ul> <li>Hinzufügen</li> <li>öschen ►</li> </ul> | Admin act2win, ps19moodleat@act2win.com Sandra Bauer, Sandra@cyberpoint.org Sereinigg Florian, florian@sereinigg.at Daniela Huber, Daniela@cyberpoint.org Franz Kater, Franz@cyberpoint.org Sabrina Lack, Sabrina@cyberpoint.org Kathrin A Lind, kl@act2win.com Florian Maier, Florian@cyberpoint.org |                   |
|                                        |                                                             | 2 bestehende Nutzer/inne                                                                                                    | en                |
|                                        | Florian Se<br>Lind Kathr                                    | ereinigg, florian@sereinigg.at (Verbor<br>in, kathrin.lind@act2win.com                                                                                                    | gene Zuweisung) 🔼 |

In der Übersicht werden jetzt alle Rollen sowie Anzahl und Namen der zugeordneten NutzerInnen angezeigt:

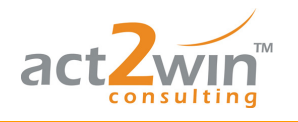

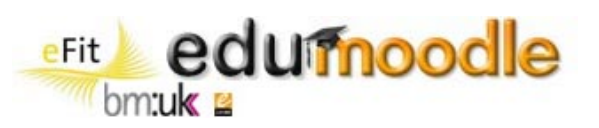

Lokal zugewiesene Rollen Zugriffsrechte ändern

ISA

### Rollen in Kurs: Project X zuweisen 📀

| Rollen                            | Beschreibung                                                                                                    | Nutzer/innen |                                                                                                    |
|-----------------------------------|----------------------------------------------------------------------------------------------------|--------------|----------------------------------------------------------------------------------------------------|
| Trainer/in                        | Trainer/innen dürfen in einem Kurs alles tun, incl. der<br>Veränderung von Aktivitäten und der Beurteilung von<br>Teilnehmer/innen.       | 2            | Sereinigg Florian<br>Kathrin Lind                                                                                                    |
| Trainer/in ohne Bearbeitungsrecht | Trainer/innen ohne Bearbeitungsrecht dürfen in Kursen<br>unterrichten und Teilnehmer/innen bewerten, aber sie<br>können nichts verändern. | 0            |                                                                                                    |
| Teilnehmer/in                     | Teilnehmer/innen haben in einem Kurs grundsätzlich<br>weniger Rechte.                                                                     | 9            | Sandra Bauer<br>Daniela Huber<br>Franz Kater<br>Sabrina Lack<br>Florian Maier<br>Peter Muster<br>Michael Rotter<br>Kerstin Schleifer<br>Kathrin Schwarz |
| Gast                              | Gäste haben minimale Rechte und können normalerweise<br>nirgends Texte eingeben.                                                          | 0            |                                                                                                    |
| TN zum Verändern                  | TeilnehmerInnen-Rolle, die von Trainern verändert werden<br>darf.                                                                         | 0            |                                                                                                    |

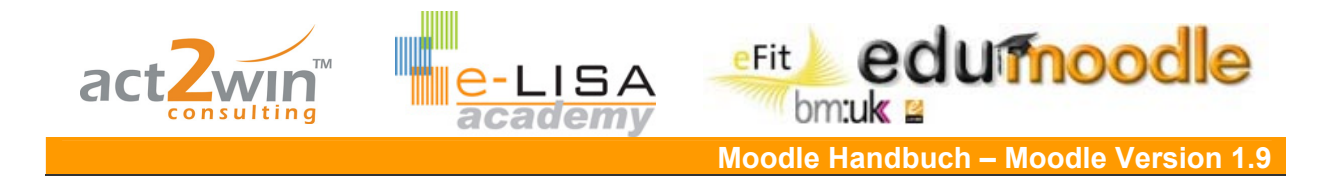

# 3. Moodle Arbeitsmaterialien

Arbeitsmaterialien dienen der Informations- und Wissensvermittlung. Sie können als Textseiten, Verlinkungen auf Dateien, Verzeichnisse oder Webseiten und zusätzliche Beschriftungen in einem Kurs für TeilnehmerInnen zur Verfügung stehen. Arbeitsmaterialien verlangen keine Aktivität des Lernenden mit dem Lehrenden oder anderen Lernenden, es gibt für Lehrende auch keine Rückmeldung über den Beteiligungsgrad von TeilnehmerInnen.

Der Pfeil bei "Arbeitsmaterial anlegen…" öffnet ein Pull-down-Menü, aus dem man die unterschiedlichen Aktivitäten wählt.

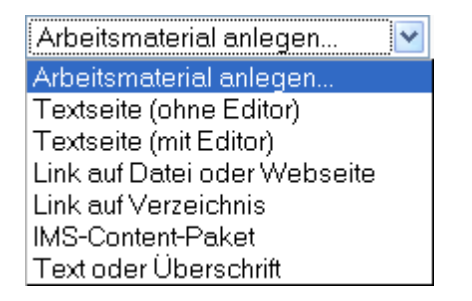

### 3.1 Dateiverwaltung

Die Dateiverwaltung hat den Zweck, eine Gliederung und Struktur in Ihre Kursdateien zu bringen.

Klicke Sie auf "Dateien" im Administrations-Block.

|        | Dateier | h |
|--------|---------|---|
| 100000 |         |   |

Das Schema ist ähnlich dem an Ihrem Computer, es werden Ordner erstellt und darin können Sie weitere Unterordner erstellen bzw. Dateien speichern. Um einen Ordner zu erstellen klicken Sie auf "Verzeichnis erstellen".

| Name                  | Größe          | Geändert           | Aktion               |
|-----------------------|----------------|--------------------|----------------------|
| Verzeichnis erstellen | Alle auswähler | n Nichts auswählen | Eine Datei hochladen |

Vergeben Sie einen Namen und klicken Sie auf "Erstellen".

| Ordner in / erstellen: |                     |
|------------------------|---------------------|
| Upload                 | Erstellen Abbrechen |

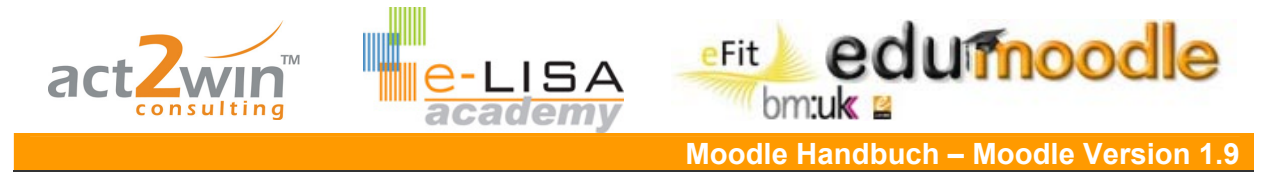

Klicken Sie nun auf den von Ihnen erstellten Ordner und Sie gelangen in den Ordner. Um eine neue Datei hinzuzufügen klicken Sie auf "Eine Datei hochladen".

| Name                    |                | Größe        | Geändert   | Aktion          |
|-------------------------|----------------|--------------|------------|-----------------|
| 🔁 Übergeordneter Ordner |                |              |            |                 |
| Verzeichnis erstellen   | Alle auswählen | Nichts auswä | ihlen Eine | Datei hochladen |

Klicken Sie auf "Durchsuchen" und suchen Sie nach der Datei, die Sie hochladen wollen. Danach klicken Sie auf "Diese Datei hochladen".

| Eine Datei hochladen (Maximale Größe: 100MB)> /Upload |
|-------------------------------------------------------|
| Durchsuchen                                           |
| Diese Datei hochladen                                 |
| Abbrechen                                             |

Moodle bietet die Möglichkeit, Ordner bzw. Dateien direkt in der Dateiverwaltung zu zippen. Klicken Sie dazu auf das Kontrollkästchen (es erscheint ein Häkchen) des gewünschten Ordners bzw. der gewünschte(n) Datei(en) und wählen Sie im Pull-down-Menü "ZIP-Archiv erstellen" aus.

| 🗹 🛅 Bilder                                                                                                    | 172.6KB     |
|----------------------------------------------------------------------------------------------------|-------------|
| 🗌 🛅 Literatur                                                                                                    | 0 Bytes     |
| Mit ausgewählten Dateien<br>Mit ausgewählten Dateien<br>In einen anderen Ordner verschieben<br>Vollständig löschen<br>ZIP-Archiv erstellen | auswählen N |

Nun werden noch die einzelnen Ordner und Dateien aufgelistet, welche sich in diesem Ordner befinden.

Vergeben Sie zum Schluss einen Namen und klicken Sie auf "ZIP-Archiv erstellen".

| Sie sind dabei, eine ZIP-Datei mit diesem Inhalt anzulegen:                                                                   |  |
|----------------------------------------------------------------------------------------------------|--|
| <ul> <li>☐ /Download/Bilder</li> <li>☑ /Download/Bilder/Winter.jpg</li> <li>☑ /Download/Bilder/Sonnenuntergang.jpg</li> </ul> |  |
| Wie möchten Sie die ZIP-Datei benennen?                                                                                       |  |
| LITZIP ZIP-Archiverstellen Abbrechen                                                                                          |  |

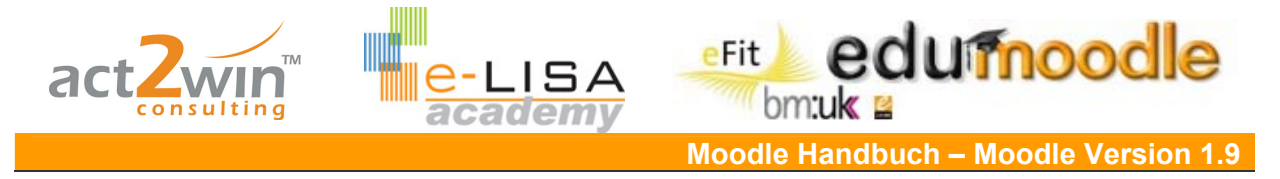

ZIP-Dateien können auch auf Ihrer Instanz entpackt werden. Klicken Sie dazu auf den Punkt "Entpacken" neben Ihrer hochgeladenen ZIP-Datei.

| _ |        |
|---|--------|
|   | It zin |
|   | IL.ZID |
|   |        |

169.9KB 19 Jun 2008, 12:12 Entpacken Auflisten Wiederherstellen Umbenennen

Hin und wieder kann es vorkommen, dass sich Dateien in einem falschen Ordner befinden oder neu zugeordnet werden sollen. Diese Dateien können dann einfach verschoben werden. Markieren Sie eine oder mehrere Dateien die Sie verschieben möchten (durch Aktivieren des Kontrollkästchens davor) und wählen Sie im Pull-down-Menü "In einen anderen Ordner verschieben" aus.

|   | kugel_Bildgroesse_aendern.jpg       | J  |
|---|-------------------------------------|----|
|   |                                     |    |
|   | Mit ausgewahlten Dateien            | 1  |
|   | Mit ausgewählten Dateien            | au |
|   | In einen anderen Ordner verschieben |    |
| ' | Vollständig löschen                 |    |
|   | ZIP-Archiv erstellen                |    |

Gehen Sie nun in den Ziel Ordner und klicken Sie auf den Button "Dateien hier hin verschieben".

| Bilder |                                          |
|--------|------------------------------------------|
|        | Name                                     |
|        | 🔁 Übergeordneter Ordner                  |
|        | 🔲 📓 Sonnenuntergang.jpg                  |
|        | 🔲 💽 Winter.jpg                           |
|        | Mit ausgewählten Dateien 💌               |
|        | Dateien hier hin verschieben Verzeichnis |

Zum Umbenennen von Dateien klicken Sie rechts der betroffenen Datei auf "Umbenennen". Vergeben Sie einen neuen Namen und klicken Sie auf "Umbenennen".

| Aufgabe.txt                | 9 Bytes | 19 Jun 2008, 12:09 | Bearbeiten Umbenennen |
|----------------------------|---------|--------------------|-----------------------|
|                            |         |                    |                       |
| Aufgabe.txt umbenennen in: |         |                    |                       |

Arbeit.txt Umbenennen Abbrechen

Wollen Sie Dateien löschen, dann markieren Sie diese in dem Sie das Kontrollkästchen davor aktivieren und wählen im Pull-down-Menü "Vollständig löschen" aus. Mit dem Klick auf "Ja" wird Ihr Vorgang bestätigt.

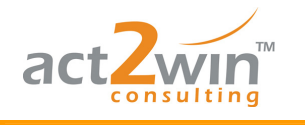

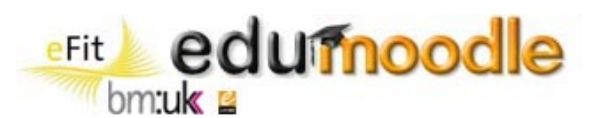

| P Arbeit.txt 9                                                                                                    |
|----------------------------------------------------------------------------------------------------|
| Mit ausgewählten Dateien<br>Mit ausgewählten Dateien<br>In einen anderen Ordner verschieben<br>Vollständig löschen<br>ZIP-Archiv erstellen |
|                                                                                                    |

|              | Sie sind dabei, diese Dateien zu löschen:                                       |  |
|--------------|---------------------------------------------------------------------------------|--|
| 🖹 Upload/Art | peit.bt                                                                         |  |
|              | Sind Sie wirklich sicher, dass Sie diese Dateien<br>löschen möchten?<br>Ja Nein |  |

Eine gute Strukturierung Ihrer Kursdateien ist wichtig und hilft Ihnen, einen guten Überblick zu behalten.

## 3.2 Textseite (ohne Editor)

Vergeben Sie einen Namen und eine kurze Beschreibung. Beides wird in der Übersicht im Block "Aktivitäten" angezeigt.

| Grundeinträge      |                                              |
|--------------------|----------------------------------------------|
| Namo* Form         | storingon                                    |
| Name: Fom          | aderungen                                    |
| Beschreibung 🕐     |                                              |
| Trebuchet 💽 1 (8   | pt) 💟 Sprache 💟 <b>B / U </b> 🛠 🗶 🕺 🖄        |
|                    | 註註律律 14 02   - 小 ∞ ∞ ∞   🖬 🗉 🥹 🕸   🌮   ◇   🖉 |
| Formatierungen bez | üglich einer Arbeit.                         |
|                    |                                              |
|                    |                                              |
| Pfad: body         |                                              |
| (? ###             |                                              |

Im zweiten Textfeld geben Sie nun den Haupttext ein. Dies ist reines Textformat. Formatierungen können abhängig vom gewählten Format (siehe Parameter "Format") durch die dazugehörigen Befehle vorgenommen werden.

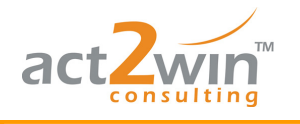

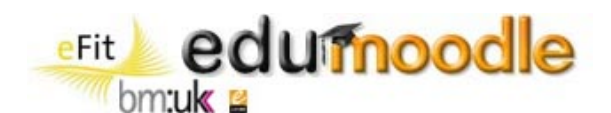

| Textseite (ohne Editor) |                                                                                              |  |
|-------------------------|----------------------------------------------------------------------------------------------|--|
| Text-/Webseite* 🕐       | Schriftart: Arial<br>Schriftgröße: 12pt<br>Farbe: Schwarz<br>Abgabe der Arbeit am: 2.10.2008 |  |

Sie können zwischen unterschiedlichen Textformaten auswählen.

| Format 🕐 | Reines Textformat 🛛 🔽 |  |
|----------|-----------------------|--|
|          | Moodle-Text-Format    |  |
|          | HTML-Format           |  |
|          | Reines Textformat     |  |
|          | Markdown-Format       |  |

Mit der Einstellung "Neues Fenster" wird der geschriebene Text in einem neuen Fenster geöffnet.

| Fenster | Gleiches Fenster 🔽 |
|---------|--------------------|
|         | Gleiches Fenster   |
|         | Neues Fenster      |

Über den Parameter "Sichtbar" können Sie einstellen, ob das Arbeitsmaterial für TeilnehmerInnen verfügbar ist oder nicht.

| Weitere Modul-Einstellungen |            |  |
|-----------------------------|------------|--|
| Sichtbar                    | Anzeigen 💌 |  |
| ID-Nummer 🕐                 |            |  |

Ergebnis:

Schriftart: Arial Schriftgröße: 12pt Farbe: Schwarz

Abgabe der Arbeit am: 2.10.2008

Ansicht im Kurs:

E Formatierungen

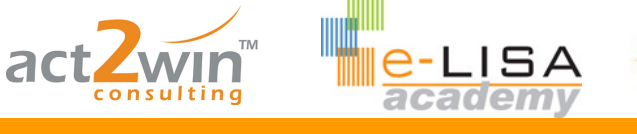

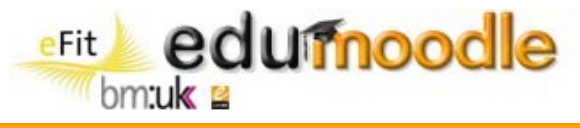

## 3.3 Textseite (mit Editor)

Vergabe eines Namens und einer möglichen Beschreibung.

| Grundeinträge                                                                    |
|----------------------------------------------------------------------------------|
| Grandennage                                                                      |
| Name* Formatierungen Teil 2                                                      |
| Beschreibung 🕐                                                                   |
|                                                                                  |
| Trebuchet ♥ 1 (8 pt) ♥ Sprache ♥ B I U S ×2 ×2 1 1 1 1 1 1 1 1 1 1 1 1 1 1 1 1 1 |
| 言 吾 吾 〓   M Ⅳ   註 註 律 律   ℡ 魯 의 — む 🕯 👾   🔤 😳 🌍 🛱   🂖   ◇   🖉                    |
| Teil 2 der Formatierungen.                                                       |
|                                                                                  |
|                                                                                  |
|                                                                                  |
| Pfad: body                                                                       |
| (? ****                                                                          |

Mit dieser Art der Textseite können Sie Formatierungen wie gewohnt über den Editor durchführen und die Seite attraktiv und ansprechend gestalten.

| Textseite (mit Editor) |                                                                                                    |
|------------------------|----------------------------------------------------------------------------------------------------|
| Text                   | /Webseite* 🕐                                                                                                    |
|                        | Trebuchet       S (18 pt)       Sprache       B       I       U       S       X2       X2       X |
|                        | Die Arbeit soll:                                                                                                    |
|                        | <ul> <li>in der Verdana geschrieben sein,</li> <li>Überschriften fett,</li> <li>Farben dürfen verwendet werden</li> </ul>                                                                                                    |

Um die Textseite in einem neuen Fenster zu öffnen wählen Sie "Neues Fenster".

| Fenster | Gleiches Fenster 💌 |
|---------|--------------------|
|         | Gleiches Fenster   |
|         | Neues Fenster      |

Über den Parameter "Sichtbar" können Sie einstellen, ob das Arbeitsmaterial für TeilnehmerInnen verfügbar ist oder nicht.

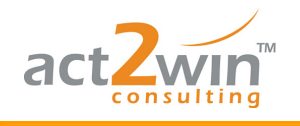

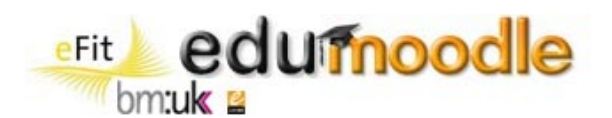

| Weitere Modul-Einstellung | en                    |          |          |
|---------------------------|-----------------------|----------|----------|
| IC                        | Sichtbar<br>-Nummer 🍞 | Anzeigen | <b>*</b> |

Ergebnis:

Die Arbeit soll:

- in der Verdana geschrieben sein,
- Überschriften fett,
- Farben dürfen verwendet werden

Ansicht im Kurs:

#### 3.4 Link auf Datei oder Webseite

Legen Sie Links auf Dateien oder Webseiten, um diverse Materialien und Informationen für Ihre KursteilnehmerInnen sofort und einfach zugänglich zu machen.

Vergeben Sie einen sprechenden Namen und eine kurze Beschreibung.

| Grundeinträge  |                                                |
|----------------|------------------------------------------------|
| orandennage    |                                                |
| Name*          | Bild-Sonnenuntergang                           |
| Beschreibung 🧿 |                                                |
|                |                                                |
| Trebuchet      | I (8 pt) ▼ Sprache ▼ B I U S   ×₂ ײ      № №   |
| 重 콜 콜 昌   M    | 11   註註律譯  🍒 🍓   — 🕹 📾 🔅 🏟   🖬 🗐 🥹 🎲 🛱 💖   🛇 💆 |
| Sonnenunterga  | ng                                             |
|                |                                                |
|                |                                                |
|                |                                                |
| Pfad: body     |                                                |
| (? ####        |                                                |

Klicken Sie auf "Datei wählen oder neu hochladen...".

| Link auf Datei oder Webseite |                 |                                 |
|------------------------------|-----------------|---------------------------------|
|                              |                 |                                 |
| Ort                          | http://         | Datei wählen oder neu hochladen |
|                              | Webseite suchen |                                 |

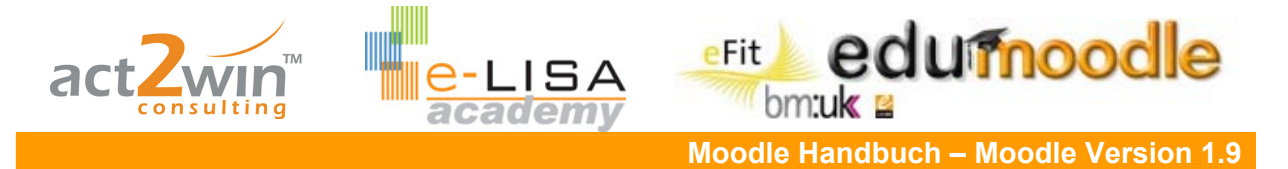

Nun suchen Sie in ihrer Moodle-Dateiverwaltung nach der Datei, auf die Sie einen Link legen möchten.

Haben Sie noch keine Datei hochgeladen können Sie das auch jetzt tun, indem Sie den Button "Eine Datei hochladen" drücken und dann auf ihrem Computer die jeweilige Datei suchen und hochladen.

Mit einem Klick auf "Auswahl" rechts neben der Datei, wird der Vorgang beendet.

| Name                     | Größe          | Geändert           | Aktion               |
|--------------------------|----------------|--------------------|----------------------|
| 🔁 Übergeordneter Ordner  |                |                    |                      |
| 🔲 🔟 Sonnenuntergang.jpg  | 69.5KB         | 14 Jun 2008, 04:57 | Auswahl Umbenennen   |
| 🔲 📓 Winter.jpg           | 103.1KB        | 14 Jun 2008, 04:57 | Auswahl Umbenennen   |
| Mit ausgewählten Dateien | ~              |                    |                      |
| Verzeichnis erstellen    | Alle auswählen | Nichts auswählen   | Eine Datei hochladen |

Hacken Sie "Dateidownload erzwingen" an, wird, sobald das Arbeitsmaterial geöffnet wird, eine Popup-Meldung geöffnet mit der Sie die Datei herunterladen können.

Setzen Sie die Option "Fenster" auf "Gleiches Fenster", wird der Link im selben Fenster geöffnet.

| Fenster |                      |                   |                    |
|---------|----------------------|-------------------|--------------------|
|         | Dateidownload erzwir | igen 🧿<br>Fenster | Gleiches Fenster 💌 |

Über den Parameter "Sichtbar" können Sie einstellen, ob das Arbeitsmaterial für TeilnehmerInnen verfügbar ist oder nicht.

| Weitere Modul-Einstellungen |            |
|-----------------------------|------------|
| Sichtbar                    | Anzeigen 💌 |
| ID-Nummer 🗿                 |            |

Ergebnis (Ausschnitt des Bildes) mit der Beschreibung:

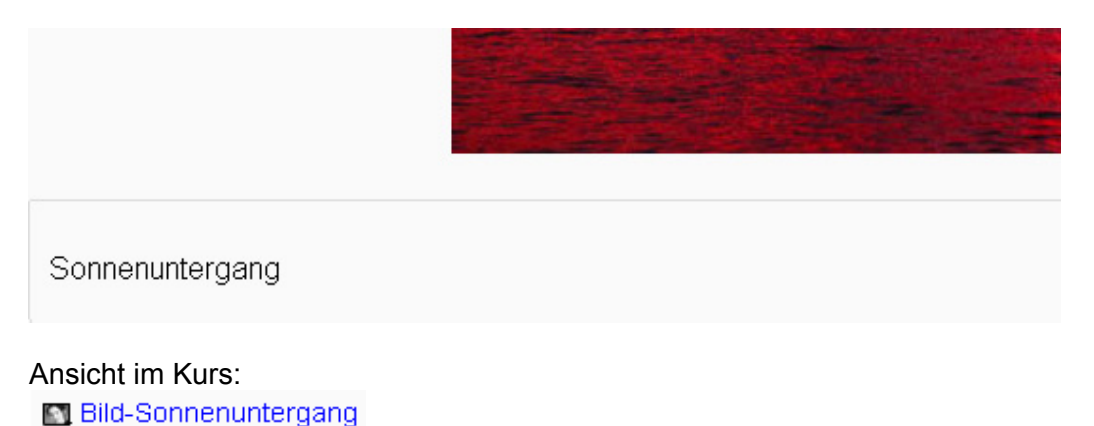

Ein Service von EDUCATION HIGHWAY e-LISA academy | info@e-LISA-academy.at | http://www.e-LISA-academy.at | +43 1 512242 Seite 24 von 86

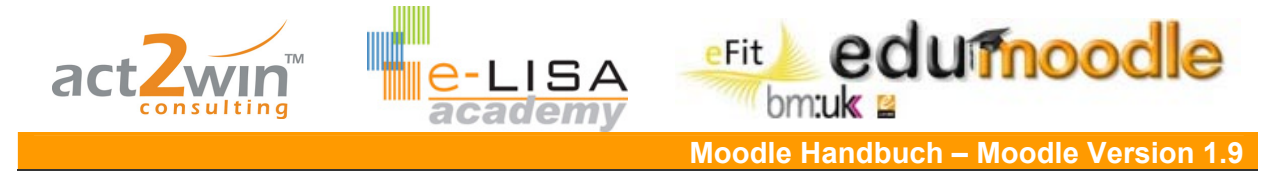

### 3.5 Link auf Verzeichnis

Legen Sie Links auf ganze Verzeichnisse, um z.B. Literatur oder Formulare zum Download zur Verfügung zu stellen.

Vergeben Sie einen Namen und eine kurze Beschreibung.

| rundeinträge                                        |
|-----------------------------------------------------|
| Name* Downloadbereich                               |
| Beschreibung 👔                                      |
| Trebuchet V 1 (8 pt) V Sprache V B / U 😽 🕺 x² 🗷 🗘 🗘 |
|                                                     |
| Downloadverzeichnis                                 |
|                                                     |
|                                                     |
| Pfad: body                                          |
| (? ###                                              |

Wählen Sie das gewünschte Verzeichnis aus.

<u>Hinweis</u>: Wählen Sie einen Ordner aus, werden auch alle Unterordner mit einbezogen. D.h in diesem Beispiel wird "Download" verlinkt und somit haben TeilnehmerInnen auch Zugriff auf die Ordner "Bilder" und "Literatur".

| Link auf Verzeichnis | Download 🔽                   |  |
|----------------------|------------------------------|--|
|                      | Hauptverzeichnis für Dateien |  |
|                      | Bilder                       |  |
|                      | Download                     |  |
|                      | Download/Bilder              |  |
|                      | Download/Literatur           |  |

Über den Parameter "Sichtbar" können Sie einstellen, ob das Arbeitsmaterial für TeilnehmerInnen verfügbar ist oder nicht.

| Weitere Mo                | dul-Eins                    | tellungen                                                       |              |
|---------------------------|-----------------------------|-----------------------------------------------------------------|--------------|
|                           |                             | Sichtba<br>ID-Nummer 🍞                                          | r Anzeigen 💌 |
| Ergebnis:<br>Downloadverz | zeichnis                    |                                                                 |              |
| Name Bilder Literatur     | Größe<br>172.6KB<br>0 Bytes | <b>Geändert</b><br>14. Juni 2008, 16:57<br>14. Juni 2008, 16:49 |              |

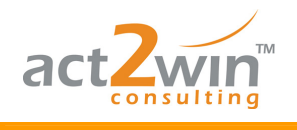

Fit edufnoodle bm:uk Moodle Handbuch – Moodle Version 1.9

Ansicht im Kurs:

Downloadbereich

## 3.6 Text oder Überschrift

Dient zur optischen Gestaltung, Strukturierung und Gliederung eines Kurses und um ihn für TeilnehmerInnen ansprechender zu machen, aber auch um weitere Überschriften und Erklärungen zwischen Aktivitäten und Arbeitsmaterialien einzufügen.

Schreiben Sie in dem Texteditor Ihre Überschriften, Texte, Beschreibungen, .... Fügen Sie Bilder ein und verwenden Sie weitere Formatierungsmöglichkeiten.

| Überschrift/Text auf | Kursseite* 🧿                                         |
|----------------------|------------------------------------------------------|
|                      | Trebuchet       ✓       4 (14 pt)       ✓       Spra |
|                      | Kapitel 3                                            |

Über den Parameter "Sichtbar" können Sie einstellen, ob das Arbeitsmaterial für TeilnehmerInnen verfügbar ist oder nicht.

| Weitere Modul-Einstellungen |          |            |  |
|-----------------------------|----------|------------|--|
| Weitere Modal-Einstellangen |          |            |  |
|                             |          |            |  |
|                             |          |            |  |
|                             | Sichtbar | Anzeigen 🔽 |  |
|                             |          |            |  |
|                             |          |            |  |

Ergebnis und Ansicht im Kurs: **Kapitel 3** 

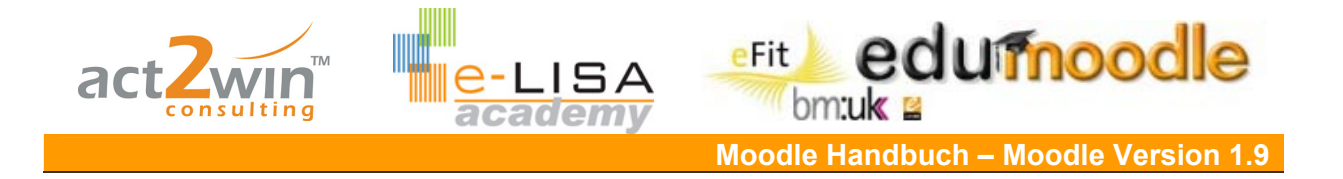

# 4. Die wichtigsten Moodle-Aktivitäten

Im Gegensatz zu Arbeitsmaterialien verlangen Aktivitäten die aktive Beteiligung von TeilnehmerInnen und zum Teil auch Lehrenden. Sie verlangen das Lösen von Aufgabenstellungen, Interaktion in einer Gruppe, Rückmeldungen an Lehrende und/oder KollegInnen, sowie Absolvierung von Lernpfaden und Evaluierung von Wissen.

Der Pfeil bei "Aktivitäten anlegen..." öffnet ein Pull-down-Menü, aus dem man die unterschiedlichen Aktivitäten wählt.

<u>Hinweis</u>: Halten Sie sich an die Module des jeweiligen Moodle-Standards. Erweiterungsmodule können gefährliche Sicherheitslücken und Probleme bei Updates mit sich bringen.

| Aktivität anlegen 🔽                |
|------------------------------------|
| Aktivität anlegen                  |
| Abstimmung                         |
| Aufgaben                           |
| Online - mehrere Dateien hochladen |
| Online - Texteingabe               |
| Online - eine Datei hochladen      |
| Offline - Aktivität                |
| Chat                               |
| Datenbank                          |
| Feedback                           |
| Forum                              |
| Glossar                            |
| HotPot-Test                        |
| Lektion                            |
| Lernpaket                          |
| Test                               |
| Umfrage                            |
| Wiki                               |

## 4.1 Das Forum

Ein Forum dient der Kommunikation und Diskussion in einem Kurs zu bestimmten Themen oder für allgemeinen Klatsch und Tratsch (wie auf dem Hauptplatz oder einem Marktplatz im antiken Rom).

<u>Beispiel</u>: Zum Unterrichtsstoff gibt es von verschiedenen SchülerInnen immer wieder die gleichen Fragen, die oft in der Pause oder kurz vor bzw. nach der Stunde gestellt werden. Viele Fragen ergeben sich auch oft im Zuge der Bearbeitung von Hausaufgaben oder beim Lernen und Wiederholen, die sind bis zur nächsten Stunde aber meistens wieder vergessen. Um Fragen einerseits gleich stellen zu können, wenn sie auftauchen und andererseits um Fragen und Antworten, die sich auftun, allen SchülerInnen zugänglich zu machen, richten Sie dazu ein Forum in Ihrem Moodle-Kurs ein. Es dürfen alle SchülerInnen neue Einträge hinzufügen und auch auf alle Einträge antworten. Um SchülerInnen zur Kommunikation und gegenseitigen Hilfe zu motivieren, gibt es für besonders schlaue Antworten auf gestellte Fragen zusätzliche Mitarbeitspunkte.

Ein Service von EDUCATION HIGHWAY

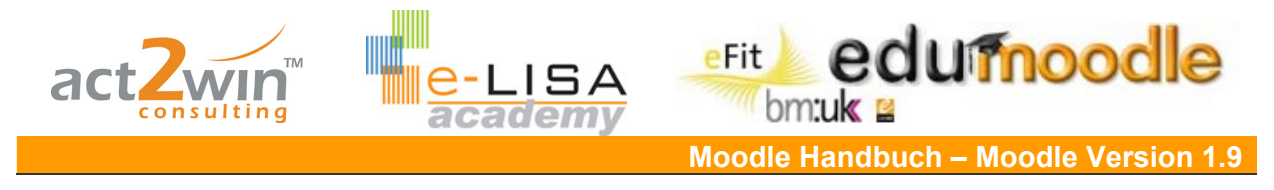

#### Parametrierung

Wenn Sie ein Forum hinzufügen wollen, müssen Sie den Namen des Forums und eine einleitende Beschreibung eingeben.

| Grundeinträge |                                                                                            |
|---------------|--------------------------------------------------------------------------------------------|
| Name des Fo   | rums* Reiseziele                                                                           |
| Forumsty      | /p 👔 🛛 Standardforum zur allgemeinen Nutzung 💌                                             |
| Einführung    | j* 🕐                                                                                       |
| Trebuchet     | ▼ 1(8 ot) ▼ Sprache ▼ B <i>I</i> <u>U</u> <del>S</del> × <sub>2</sub> × <sup>2</sup> ⊠ ∧ ⊂ |
| 토 콜 콜         | ■   ハ 1   注 注 谆 谆   ┓ 🍕   ― J ∞ ※ 🏟   🖬 🖬 🥝 🕸 🏚   ジ   🖉                                    |
| Besprech      | nen Sie ihre Reiseziele.                                                                   |
|               |                                                                                            |
|               |                                                                                            |
| Pfad: body    |                                                                                            |
| ? ####        |                                                                                            |

Der Forumstyp ist optional wählbar. Es gibt im Moment vier verschiedene Arten von Foren:

<u>Diskussion zu einem einzigen Thema</u> - ein Forum zu nur einem einzelnen Thema, das von der Trainerin/vom Trainer vorgegeben wird, für kurze und sehr spezielle Diskussionen. SchülerInnen können keine neuen Diskussionsthemen hinzufügen, sondern nur auf Einträge antworten.

- <u>Standardforum zur allgemeinen Nutzung</u> ein offenes Forum, in dem jede/r zu jeder Zeit ein neues Diskussionsthema eröffnen kann.
- <u>Jede/r darf genau ein Thema einrichten</u> Forum in dem jede/r TeilnehmerIn nur ein einziges Thema eröffnen kann (und jede/r kann dazu antworten). Dies ist nützlich, wenn Sie z.B. möchten, dass jede/r Teilnehmer/in eine Diskussion zu einem bestimmten Thema eröffnen kann und jede/r daran teilnehmen soll.
- <u>Frage- und Antwort-Forum</u> ein Forumstyp, der verlangt, dass ein/e Teilnehmer/in erst einen eigenen Beitrag verfasst, bevor sie/er andere sehen kann. Nach dem ersten Posting kann sie/er dann andere sehen und beantworten.

| Forumstyp 🗿   | Standardforum zur allgemeinen Nutzung 🔽 |
|---------------|-----------------------------------------|
| Einführung* 🙆 | Diskussion zu einem einzigen Thema      |
| Emilaniang 😈  | Frage- und Antwort-Forum                |
|               | Jede/r darf genau ein Thema einrichten  |
| Tushushat     | Standardforum zur allgemeinen Nutzung   |
| Trebuchec     |                                         |

Moodle bietet die Möglichkeit, Forumsbeiträge auch per E-Mail zugeschickt zu bekommen, um, ohne auf die Plattform zu müssen, einen Überblick über Diskussionen behalten zu können. Dazu muss ein Forum "abonniert" werden oder man muss in ein Forum "eingetragen" sein.

Es gibt verschiedene Optionen TeilnehmerInnen in ein Forum einzutragen: ein Forum kann verpflichtend sein (d.h. TeilnehmerInnen werden obligat in einem Forum eingetragen). Um Ihr Forum so einzustellen wählen Sie den Punkt "Ja, für immer".

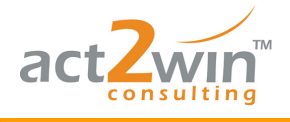

edumoodle

"Ja, zunächst" bedeutet, dass alle TeilnehmerInnen eingetragen werden, sich jedoch jederzeit selbständig wieder aus dem Forum austragen können. Wenn Sie bei einem bestehenden Forum die Einstellung "Ja, zunächst" auf "Nein" ändern, werden die bestehenden TeilnehmerInnen nicht ausgetragen. Die Einstellung wirkt sich nur auf künftige TeilnehmerInnen aus. In gleicher Weise wirkt sich auch eine spätere Änderung auf "Ja, zunächst" nicht auf die bereits im Kurs eingetragenen TeilnehmerInnen aus.

eFit

Setzen Sie diese Option auf "Nein" bekommen TeilnehmerInnen erst dann Forumseinträge als E-Mail, wenn Sie dieses Forum für sich abonnieren.

Die Option "Einträge nicht zugelassen" verhindert, dass sich Teilnehmende individuell für dieses Forum registrieren.

Wenn die Funktion "Gelesene Beiträge markieren" aktiviert ist, sehen NutzerInnen gelesene und ungelesene Beiträge in den Foren. Es stehen drei Einstelloptionen zur Verfügung: "Optional" - TeilnehmerInnen können Ansicht aus-/abwählen; "An" - Markierung ist immer an und "Aus" - Markierung ist immer aus.

Auch in einem Forum kann eine maximale Dateigröße festgelegt werden, die dann für mithochgeladene Anhänge gilt.

| Alle in das Forum eintragen 🍞 | Nein       |
|-------------------------------|------------|
| Gelesene Beiträge markieren 🍞 | Optional 💌 |
| MaximaleDateigröße 🍞          | 500KB      |

Die Aktivierung von RSS-Feeds ermöglicht, Aktivitäten in einem Forum per RSS-Newsfeed zu erhalten. Es werden zwei Arten von RSS-Feeds unterschieden:

Themen: Bei dieser Option wird nur jedes neue Thema per RSS-Feed übermittelt.

Beiträge: Bei dieser Einstellung werden alle neuen Diskussionsbeiträge in einem Forum per RSS-Feed übermittelt.

Über "Zahl der neuesten RSS-Artikel" wird festgelegt, wie viele Beiträge als aktuell in den RSS-Feed übernommen werden. Eine Zahl zwischen 5 und 20 sollte bei den meisten Foren angemessen sein. Eine höhere Zahl ist erforderlich, wenn das Forum sehr aktiv ist.

| RSS-Feeds                       |         |
|---------------------------------|---------|
| RSS-Feeds für diese Aktivität 📀 | Keine 💌 |
| Zahl der neuesten RSS-Artikel 🍞 | 0 💙     |

TrainerInnen können Beiträge bewerten. Dafür stehen verschiedene Möglichkeiten zur Verfügung:

Bei der "durchschnittlichen Bewertung" wird die Summe aller Bewertungen durch die Anzahl der gelieferten Beiträge dividiert.

Wählt man "Zahl der Bewertungen" wird die Anzahl der bewerteten Beiträge zur Endnote. Bei der Option "Höchstbewertung" zählt die höchste Bewertung für die Endnote. Es ist möglich, mehrere Beiträge zu bewerten und die Beste zu nutzen oder eine besonders gute Arbeit alleine zur Endnote werden zu lassen.

Bei "niedrigste Bewertung" zählt die niedrigste Bewertung zur Endnote.

Durch die Wahl "Summe der Bewertungen" werden alle Bewertungen der Teilnehmerin/des Teilnehmers addiert.

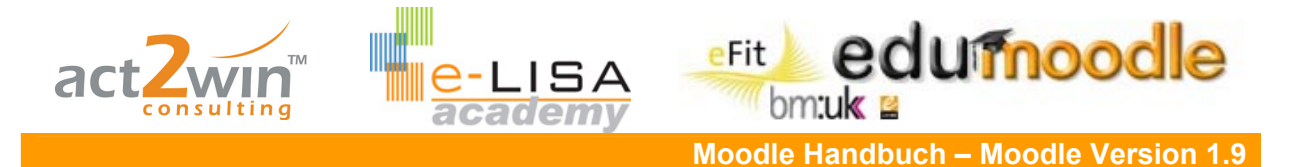

Weiters kann festgelegt werden, welche Skala der Bewertung zu Grunde liegt. Wird eine numerische gewählt, kann eine beliebige Maximalpunktezahl festgelegt werden. Wird eine verbale Skala gewählt, können die einzelnen Werte davor selbst definiert werden (siehe Skalen: Kapitel 7 Seite 85).

Zusätzlich kann die Bewertung auf Einträge eines bestimmten Zeitraumes begrenzt werden.

| Bewertung                                                                                                    |                                                                                                    |
|----------------------------------------------------------------------------------------------------|----------------------------------------------------------------------------------------------------|
| Berechnung der Bewertungen ()<br>Bewertung ()<br>Nur Beiträge bewerten, die im folgenden<br>Zeitraum eingestellt wurden:<br>Von<br>Bis | Keine Bewertungen       Image: Constraint of the second second seco |

| Bewertung                                                               |                              |   |
|-------------------------------------------------------------------------|------------------------------|---|
| -<br>Barashnung dar Bawartungan                                         | Duran de Dura de como        |   |
| Derechnung der Dewertungen 😗                                            | Summe der Bewertungen        |   |
| Bewertung 🕐                                                             | 100                          | ~ |
| Nur Beiträge bewerten, die im folgenden<br>Zeitraum eingestellt wurden: |                              |   |
| Von                                                                     | 13 💙 Juni 💙 2008 💙 11 💙 55 💌 |   |
| Bis                                                                     | 20 👻 Juni 💌 2008 💌 11 💌 55 💌 |   |

Um zu verhindern, dass TeilnehmerInnen extrem viele Beiträge veröffentlichen, kann man für das Forum ein Maximum an Beiträgen definieren und TeilnehmerInnen gegebenenfalls für einen Zeitraum sperren. Zusätzlich kann man die Option wählen, ob ein Warnhinweis an die/den jeweilige/n TeilnehmerIn verschickt werden soll und nach welcher Anzahl an Beiträgen dies geschehen soll.

| Sperren nach wie vielen Beiträgen       |          |  |  |
|-----------------------------------------|----------|--|--|
| Zeitdauer für Sperre 👩                  | 5 Tage 💌 |  |  |
| Sperren nach wie vielen Beiträgen 🧿     | 15       |  |  |
| Warnhinweis nach wie vielen Beiträgen 🧿 | 10       |  |  |

I

Sind Gruppen im Kurs definiert können für jedes Forum beliebige Gruppeneinstellungen vorgenommen werden um so auch in kleineren Gruppen diskutieren zu können.

| Weitere Modul-Einstellungen                                                                         |                       |  |  |
|----------------------------------------------------------------------------------------------------|-----------------------|--|--|
| Gruppenmodus 🗿                                                                                      | Keine Gruppen         |  |  |
| Sichtbar                                                                                            | Anzeigen 💌            |  |  |
| ID-Nummer 🕐                                                                                         |                       |  |  |
| Bewertungskategorie                                                                                 | Nicht kategorisiert 💌 |  |  |
|                                                                                                    |                       |  |  |
| Ein Service von EDUCATION HIGHWAY                                                                   |                       |  |  |
| e-LISA academy   <u>info@e-LISA-academy.at</u>   <u>http://www.e-LISA-academy.at</u>   +43 1 512242 |                       |  |  |

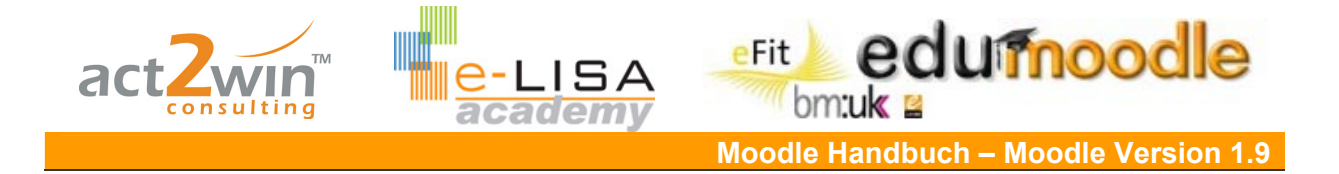

Speichert man nun alle Einstellungen, sieht man folgende Oberfläche (aber es ist noch kein Diskussionsthema vorhanden). Neue Diskussionsthemen können ganz einfach hinzugefügt werden, in dem man den jeweiligen Button drückt.

| Für dieses Forum ist e | eine Höchstzahl von Beiträgen innerhalb eines bestimmten Zeitraums festgelegt worden. Dies gilt<br>nach 15 Beiträgen innerhalb von 5 Tage | Aktuelle Einstellung: Jede/r darf selber über Abonnement entscheiden.<br>Andern zu: Alle haben dieses Forum zwingend abonniert<br>Abonnent/innen sehen<br>Ich möchte das Forum abornieren |
|------------------------|----------------------------------------------------------------------------------------------------|----------------------------------------------------------------------------------------------------|
|                        | Besprechen Sie ihre Reiseziele.                                                                                                    |                                                                                                    |
|                        | Neues Diskussionsthema hinzutügen                                                                                                    | ım.)                                                                                                    |

Im oberen Bereich sieht man nun einen Warnhinweis, der die Beitragsbeschränkung angibt.

Die Abonnement-Einstellungen können jederzeit einfach im rechten oberen Eck angepasst werden. Auch können in einer Übersicht alle AbonnentInnen angezeigt werden.

Auch SchülerInnen können ihren Abonnement-Status jederzeit über die Option im rechten oberen Eck ändern.

Um ein neues Diskussionsthema hinzuzufügen klicken Sie auf "Neues Diskussionsthema hinzufügen" und geben Sie in der "Betreff"-Zeile einen Namen für das Diskussionsthema ein und schreiben Ihren Eintrag in das Textfeld "Mitteilung".

|                            | Besprechen Sie ihre Reiseziele. |                 |                                                                                                    |  |  |  |
|----------------------------|---------------------------------|-----------------|----------------------------------------------------------------------------------------------------|--|--|--|
| Ihr neues Diskussionsthema |                                 |                 |                                                                                                    |  |  |  |
|                            |                                 | Betreff*        | * Rom                                                                                               |  |  |  |
|                            |                                 | Mitteilung* 🕐   |                                                                                                    |  |  |  |
|                            |                                 | Trebuchet ♥     | 3 (12 pt) ♥ Normal ♥ Sprache ♥ B I 型 용 × × 圏 い ♥<br>1 11 第三 語 譯 譯 下 像 ● 一 む ◎ 祭 ● ■ □ ③ 翁 庠 ♥ ◇   図 |  |  |  |
|                            |                                 | Rom ist eine wu | wunderschöne Stadt! 😂                                                                               |  |  |  |

Die/Der TrainerIn hat noch dazu die Möglichkeit Anhänge an ihren/seinen Diskussionsbeitrag anzufügen und den Beitrag sofort per E-Mail zu versenden.

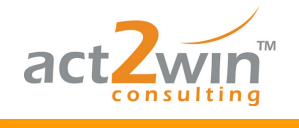

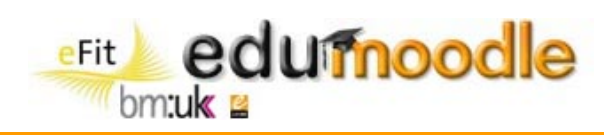

#### "Beitrag absenden" beendet den Vorgang.

| Format 🕐                         | HTML-Format                                |
|----------------------------------|--------------------------------------------|
| Anmeldung 🕐                      | Keine Beiträge als E-Mail an mich senden 💌 |
| Anhang (Maximale Größe: 500KB) 🗿 | Durchsuchen                                |
| Resultat:                        |                                            |

| Thema | Beginnt mit   | Antworten | Letzter Beitrag                        |
|-------|---------------|-----------|----------------------------------------|
| Rom   | 😥 Franz Kater | 0         | Franz Kater<br>Fr, 13. Jun 2008, 12:17 |

Klickt man auf das Thema, in diesem Fall "Rom", gelangt man zur Diskussion. Die/Der Trainerln kann Beiträge bearbeiten, Löschen, bewerten, Themen teilen (d.h. die Diskussion wird an diesem Punkt unterbrochen und in einem anderen Diskussionsthema fortgeführt, alle darunter liegenden Beiträge werden verschoben).

| <mark>@</mark> } | Rom<br>von Franz Kater - Freitag, 13. Juni 2008, 12:17 |  |  |
|------------------|--------------------------------------------------------|--|--|
|                  | Rom ist eine wunderschöne Stadt! 😂                     |  |  |
|                  | Bearbeiten   Löschen   Antwort                         |  |  |
|                  | Bewerte                                                |  |  |

SchülerInnen haben im Gegenteil dazu nur die Möglichkeit auf einen Beitrag zu antworten, indem sie auf "Antwort" in einem Beitrag klicken.

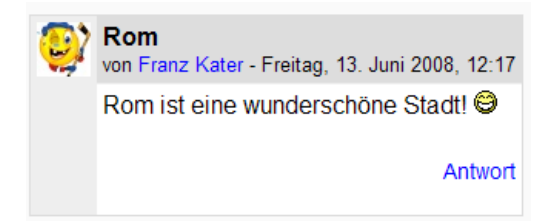

Wollen Sie einen Beitrag bewerten, wählen Sie in der Punkteskala die jeweiligen Punkte aus und klicken auf "Aktuelle Bewertung senden".

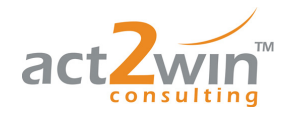

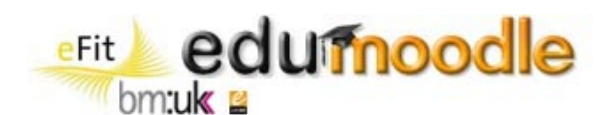

| <b>@</b> ? | Rom<br>von Franz Kater - Freitag, 13. Juni 2008, 12:17 |             |   |               |              |
|------------|--------------------------------------------------------|-------------|---|---------------|--------------|
|            | Rom ist eine wunderschöne Stadt! 😂                     |             |   |               |              |
|            | Bearbeiten   Löschen   Antwort                         |             |   |               |              |
|            | 10/10                                                  |             |   |               |              |
| Č          | von Peter Muster - Freitag, 13. Juni 2008, 12:19       |             |   |               |              |
|            | Ja!!! 😂                                                |             |   |               |              |
|            | Ursprungsbeitrag   Bearbeiten   Thema teilen   Löscher | h   Antwort |   |               |              |
|            | 6/1                                                    | 0 💌         |   |               |              |
|            |                                                        |             | ( | Aktuelle Bewe | rtung senden |

Das Forum kann in unterschiedlichen Ansichten dargestellt werden.

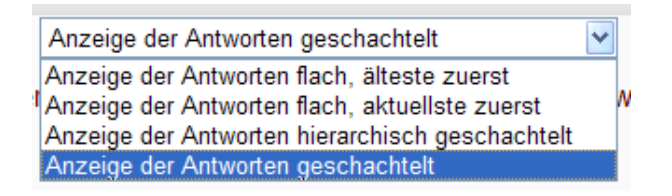

"Anzeige der Antworten flach, älteste zuerst"

|            |                                                            |                                                 | Anzeige der Ar                   | ntworten flach, älteste zuerst | *         |
|------------|------------------------------------------------------------|-------------------------------------------------|----------------------------------|--------------------------------|-----------|
|            | Für dieses Forum ist eine Höchstzah                        | nl von Beiträgen inne                           | rhalb eines be                   | estimmten Zeitraums fest       | gelegt wc |
|            | Rom<br>von Franz Kater - Freitag, 13. Juni 2008, 12:17     |                                                 |                                  |                                |           |
|            | Rom ist eine wunderschöne Stadt! 😂                         |                                                 |                                  |                                |           |
|            | Antwort                                                    |                                                 |                                  |                                |           |
|            |                                                            |                                                 |                                  |                                |           |
| Ŷ          | von Peter Muster - Freitag, 13. Juni 2008, 12:19           |                                                 |                                  |                                |           |
|            | Ja!!! 😂                                                    |                                                 |                                  |                                |           |
|            | Ursprungsbeitrag   Antwor                                  | t                                               |                                  |                                |           |
|            | Re: Rom                                                    |                                                 |                                  |                                |           |
| <u>(!)</u> | von Kathrin Schwarz - Freitag, 13. Juni 2008, 12           | 2:23                                            |                                  |                                |           |
|            | Ich finde Linz viel schöner! Aber ein Urla<br>Ursprungsbei | ub in Rom ist auch n<br>trag   Bearbeiten   Lös | icht schlecht.<br>chen   Antwort |                                |           |
|            |                                                            |                                                 |                                  |                                |           |

"Anzeige der Antworten flach, aktuellste zuerst"

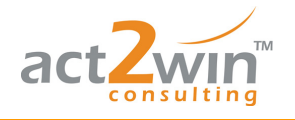

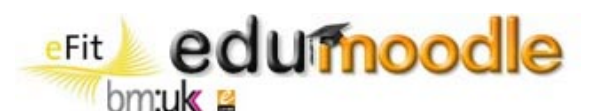

Anzeige der Antworten flach, aktuellste zuerst

Für dieses Forum ist eine Höchstzahl von Beiträgen innerhalb eines bestimmten Zeitraums festgelegt v

| 0          | Rom<br>von Franz Kater - Freitag, 13. Juni 2008, 12:17      |                                                                             |
|------------|-------------------------------------------------------------|-----------------------------------------------------------------------------|
|            | Rom ist eine wunderschöne Stadt!                            |                                                                             |
|            | Antwort                                                     |                                                                             |
| 8          | Re: Rom<br>von Kathrin Schwarz - Freitag, 13. Juni 2008, 12 | ::23                                                                        |
|            | Ich finde Linz viel schöner! Aber ein Urla<br>Ursprungsbei  | ub in Rom ist auch nicht schlecht.<br>trag   Bearbeiten   Löschen   Antwort |
| <b>***</b> | Re: Rom<br>von Peter Muster - Freitag, 13. Juni 2008, 12:19 |                                                                             |
|            | Ja!!! 🥝                                                     |                                                                             |
|            | Ursprungsbeitrag   Antwort                                  |                                                                             |

"Anzeige der Antworten hierarchisch geschachtelt"

|        |                                                                                       | Anzeige der Ant                      | worten hierarchisch geschachtelt 💌 |
|--------|---------------------------------------------------------------------------------------|--------------------------------------|------------------------------------|
|        | Für dieses Forum ist eine Höchstzah                                                   | l von Beiträgen innerhalb eines bes  | stimmten Zeitraums festgelegt v    |
| 0      | Rom<br>von Franz Kater - Freitag, 13. Juni 2008, 12:17                                |                                      |                                    |
|        | Rom ist eine wunderschöne Stadt! 😂                                                    |                                      |                                    |
|        | Antwort                                                                               |                                      |                                    |
| R<br>R | e: Rom von Peter Muster - Freitag, 13. Ju<br>e: Rom von Kathrin Schwarz - Freitag, 13 | ni 2008, 12:19<br>. Juni 2008, 12:23 |                                    |

Diskussionsthemen können auch in andere Foren verschoben werden. Diese Funktion finden Sie im rechten oberen Bereich.

| Diese Diskussion verschieben nach                  |
|----------------------------------------------------|
| Diese Diskussion verschieben nach                  |
| Nachrichtenforum                                   |
| ——————————————————————————————————————             |
| LV-Inhalte nächstes Semester - Moderation durch TN |
| Klassenzimmer                                      |

Mit Hilfe eines Schlagwortes können Sie Foren durchsuchen.

3 Suche in Foren

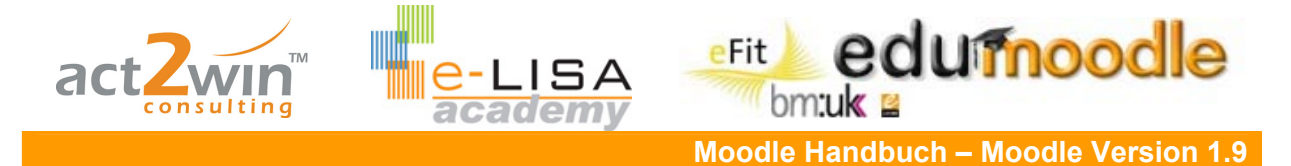

Durch Klicken auf "Thema teilen" können Diskussionen, die vom ursprünglichen Thema abweichen, sehr leicht an einer bestimmten Stelle geteilt und in einem eigenen Diskussionsthema weitergeführt werden.

| 8 | Re: Rom<br>von Kathrin Schwarz - Freitag, 13. Juni 2008, 14:02                                                                                   |
|---|----------------------------------------------------------------------------------------------------|
|   | Ich finde Linz viel schöner! Aber ein Urlaub in Rom ist auch nicht schlecht.<br>Ursprungsbeitrag   Bearbeiten   Thema teilen   Löschen   Antwort |
|   | Bewerte 💌                                                                                                    |
|   | Re: Rom                                                                                                    |

Das Thema an dieser Stelle aufsplitten und in einem neuen Thema fortführen.

| Name der Diskussion:           | Linz<br>Thema teilen                                                                                               |
|--------------------------------|----------------------------------------------------------------------------------------------------|
| Re: Rom<br>von Kathrin Schwarz | - Freitag, 13. Juni 2008, 14:02                                                                                    |
| Ich finde Linz viel            | schöner! Aber ein Urlaub in Rom ist auch nicht schlecht.<br>Ursprungsbeitrag   Bearbeiten   Thema teilen   Löschen |

| Thema      | Beginnt mit     | Antworten | Letzter Beitrag                          |
|------------|-----------------|-----------|------------------------------------------|
| Linz       | Kathrin Schwarz | 2         | Sabrina Lack<br>Fr, 13. Jun 2008, 14:05  |
| Rom        | Franz Kater     | 1         | Peter Muster<br>Fr, 13. Jun 2008, 14:03  |
| Klagenfurt | Kathrin Schwarz | 1         | Florian Maier<br>Fr, 13. Jun 2008, 12:29 |

Ansicht des Forums im Kurs:

🔒 Reiseziele

## 4.2 Aufgaben

Aufgaben dienen dem Absammeln von Dokumenten und Texten von SchülerInnen in ihrer Online-Form, und dem Vergeben von Punkten in ihrer Offline-Form.

<u>Beispiel</u>: Ihre SchülerInnen sollen über die nächsten zwei Wochen eine Kurzzusammenfassung zu einem Buch schreiben und diese dann über Moodle hochladen. Sie sehen dann sofort auf einem Blick, wer wann abgegeben hat und wer noch nicht abgegeben hat. Da Moodle die Abgabe in den Kurskalender einträgt und dann auch mit Stichtag und -zeit beendet, ist Pünktlichkeit gefragt.

Es gibt vier verschiedene Aufgabentypen, die sich in Art und Umfang der Einreichung unterscheiden:

- Online mehrere Dateien hochladen
- Online Texteingabe

Ein Service von EDUCATION HIGHWAY

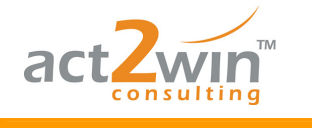

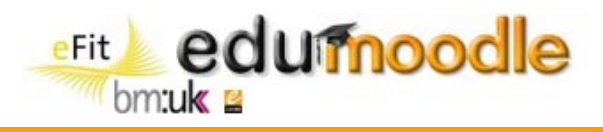

- Online eine Datei hochladen
- Offline Aktivität

#### 4.2.1 Online – mehrer Dateien hochladen

Die Aktivität bietet die Möglichkeit, dass ein/e TeilnehmerIn mehrer Dokumente zur Erfüllung der Aufgabe hochladen kann.

Der Name und die Aufgabenstellung (im Textfeld Beschreibung) werden definiert.

Die Bewertungsskala (Punktzahl oder verbale Skala) wird ausgewählt.

Aufgaben können mit einem Start- und Enddatum ("Verfügbar ab" und Abgabetermin") versehen werden.

Um ein späteres Abgeben der Aufgabe zu verhindern, stellen Sie den Parameter "Spätere Abgaben verhindern" auf "Ja".

| i‰Füge Aufgabe zu Thema 1 hinzu @                                                                                                    |
|----------------------------------------------------------------------------------------------------|
| Grundeinträge                                                                                                    |
| Name der Aufgabe* Erste Aufgabe Beschreibung* 3                                                                                                    |
| Trebuchet       I (8 pt)       Sprache       B       I       I       Sprache       I       I       Sprache       I       I       Sprache       I       I       Sprache       I       I       Sprache       I       I       Sprache       I       I       Sprache       I       I       I       Sprache       I       I       I       Sprache       I       I       I       Sprache       I       I       I       Sprache       I       I       I       Sprache       I       I       I       Sprache       I       I       I       Sprache       I       I |
|                                                                                                    |
| Bewertung 🧿 100 💌                                                                                                    |
| Verfügbar ab 🛛 13 💌 Juni 🛛 💌 2008 💌 🔟 🛛 55 💌 🗖 Ausschalten                                                                                                    |
| Abgabetermin 20 💌 Juni 💌 2008 💌 10 💌 55 💌 🗆 Ausschalten                                                                                                    |
| Spätere Abgabe verhindern Nein 🔽                                                                                                    |

Man kann bei dieser Aufgabenstellung auch diverse andere Einstellungen treffen, beispielweise kann unter "Maximale Größe" die maximal zulässige Größe der Upload-Dateien festgelegt werden. Auch die Anzahl der Dateien, die maximal hochgeladen werden können, kann hier festgelegt werden (indem man unter "maximale Anzahl hochgeladener Dateien" eine Zahl im Pull-down-Menü auswählt). Wichtig erscheint hierbei auch die Funktion "E-Mail Benachrichtigung an Trainerln", die/der dann automatisch beim erfolgten Hochladen der Dateien eine E-Mail Nachricht bekommt." Der Button "Zur Bewertung freigeben" ermöglicht es TeilnehmerInnen deutlich zu machen, dass die Aufgabe so weit bearbeitet ist, dass sie bewertet werden kann. TrainerInnen können die Aufgabe wieder in den Entwurfsstatus zurück setzen, falls eine weitere Überarbeitung erforderlich erscheint. Wenn Sie die Funktion "Anmerkungen zulassen" aktivieren, können SchülerInnen Anmerkungen zur Aufgabe in ein Textfeld schreiben. Dieses Textfeld kann genutzt werden, um mit der bewertenden Person zu kommunizieren, um den Fortschritt der
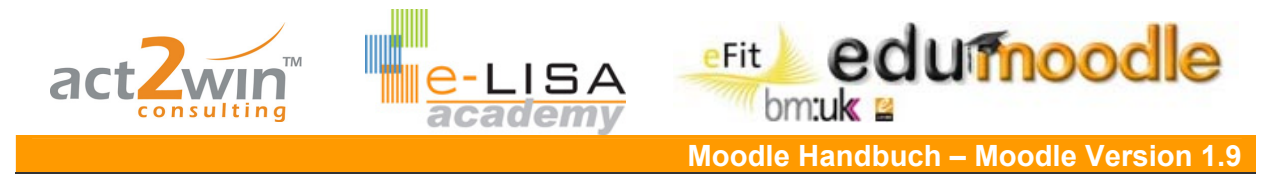

Aufgabenbearbeitung zu dokumentieren oder für jede andere schriftliche Aktivität, die sich auf diese Aufgabe bezieht.

| Online - mehrere Dateien hoch                  | hladen                          |
|------------------------------------------------|---------------------------------|
| Maxim                                          | nale Größe 1MB                  |
| Löschen erk                                    | auben 🕐 🛛 Ja 💌                  |
| Maximale Anzahl hochgeladen                    | er Dateien <u>3</u>             |
| Anmerkungen zul                                | assen 🧿 🛛 Nein 💌                |
| Beschreibur<br>Veröffentlichungszeitpunkt verb | ng vor dem 🛛 Nein 💌<br>bergen 📀 |
| E-Mail-Benachrichtung an Traine                | r/innen 🇿 Nein 💌                |
| Aktiviere "Benachrichtigt" Marki               | ierung 🗿 🛛 Nein 🔽               |

Auch Aufgaben bieten die Möglichkeit eine Einteilung nach Gruppen vorzunehmen, das gilt jedoch in erster Linie einer besseren Übersicht bei der Bewertung.

| Weitere Modul-Einstellungen |                       |
|-----------------------------|-----------------------|
| Gruppenmodus 📀              | Keine Gruppen 🛛 👻     |
| Sichtbar                    | Anzeigen 💌            |
| ID-Nummer 🕐                 |                       |
| Bewertungskategorie         | Nicht kategorisiert 💌 |

Das Ergebnis:

TeilnehmerInnen können nun im angegebenen Zeitraum die jeweiligen Dateien hochladen, indem sie auf "Durchsuchen" klicken, die jeweilige(n) Datei(en) auswählen und dann durch Klicken auf "diese Datei(en) hochladen" bestätigen. Dies funktioniert auch bei der Aufgabenstellung "Online – eine Datei hochladen" so.

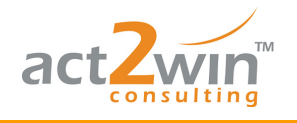

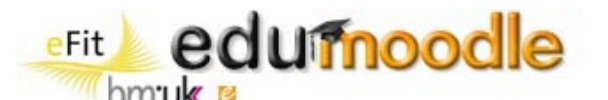

|                                                          | Bitte laden Sie zwei Bilder ho       | ich!                                                                         |
|----------------------------------------------------------|--------------------------------------|------------------------------------------------------------------------------|
| Verfügbar ab: Freitag, 13.<br>Abgabetermin: Freitag, 20. | Juni 2008, 10:55<br>Juni 2008, 10:55 |                                                                              |
|                                                          |                                      | Aufgabenabgabe                                                               |
| Bisher wurden keine Da                                   | teien abgegeben.                     |                                                                              |
|                                                          |                                      | Eine Datei hochladen (Maximale Größe: 1MB) Durchsuchen Diese Datei hochladen |

Sobald Dateien hochgeladen wurden, werden sie angezeigt und könnten auch wieder gelöscht werden (falls diese Einstellung in der Parametrierung erlaubt wurde).

|                                                                      | Aufgabenabgabe                             |
|----------------------------------------------------------------------|--------------------------------------------|
| <ul> <li>Blaue_Berge.jpg ×</li> <li>Sonnenuntergang.jpg ×</li> </ul> |                                            |
|                                                                      | Eine Datei hochladen (Maximale Größe: 1MB) |
|                                                                      | Durchsuchen Diese Datei hochladen          |

Der Trainer sieht in der jeweiligen Aufgabe, in der rechten oberen Ecke, dass Aufgaben eingereicht wurden und kann diese bewerten.

3 eingereichte Aufgabe(n) ansehen

Übersicht der Bewertung von einer Aufgabe

Die TeilnehmerInnen des Kurses sind in der linken Spalte aufgelistet, in der Spalte "zuletzt geändert (Teilnehmer/in)" sieht die/der TrainerIn, welche TeilnehmerInnen schon Dateien hochgeladen haben. Klickt man in der Spalte "Status" auf "Bewertung"...

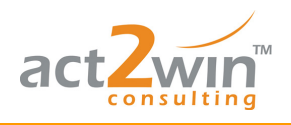

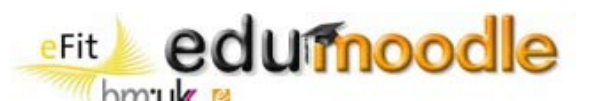

|          |                                                                           |             |                  |                                                                      |                                    | Alle Kursb                            | ewertungen anzeigen                                  |  |
|----------|---------------------------------------------------------------------------|-------------|------------------|----------------------------------------------------------------------|------------------------------------|---------------------------------------|------------------------------------------------------|--|
|          |                                                                           | 1           | /orname : Alle A | ÅBCDEFGHIJKLMNOÖPQRST                                                | UÜVWXYZ                            |                                       |                                                      |  |
|          | Nachname : Alle A A B C D E F G H I J K L M N O O P Q R S T U U V W X Y Z |             |                  |                                                                      |                                    |                                       |                                                      |  |
| -        | Vorname / Nachname 4 🖻                                                    | Bewertung 🗆 | Kommentar 🖂      | Zuletzt geändert (Teilnehmer/in) 🗆                                   | Zuletzt geändert (Trainer/in) 🗆    | Status 🗉                              | Endbewertung 🗉                                       |  |
| ٢        | Sandra Bauer                                                              | -           |                  | Blaue_Berge.jpg Sonnenuntergang.jpg<br>Freitag, 13. Juni 2008, 11:03 |                                    | Bewertung                             | -                                                    |  |
| C        | Daniela Huber                                                             | -           |                  |                                                                      |                                    | Bewertung                             | -                                                    |  |
| 0        | Franz Kater                                                               | -           |                  |                                                                      |                                    | Bewertung                             | -                                                    |  |
| \$       | Sabrina Lack                                                              | -           |                  | 🖬 Wasserlilien.jpg 🔄 Winter.jpg<br>Freitag, 13. Juni 2008, 11:04     |                                    | Bewertung                             | -                                                    |  |
| 200      | Florian Maier                                                             | -           |                  |                                                                      |                                    | Bewertung                             | -                                                    |  |
| *        | Peter Muster                                                              | -           |                  |                                                                      |                                    | Bewertung                             | -                                                    |  |
| 1        | Michael Rotter                                                            | -           |                  |                                                                      |                                    | Bewertung                             | -                                                    |  |
| <u>~</u> | Kerstin Schleifer                                                         | -           |                  | Blaue_Berge.jpg Wasserlilien.jpg Freitag, 13. Juni 2008, 11:04       |                                    | Bewertung                             | -                                                    |  |
| 8        | Kathrin Schwarz                                                           | -           |                  |                                                                      |                                    | Bewertung                             | -                                                    |  |
|          |                                                                           |             |                  |                                                                      | Zahl der eingereicht<br>Schnelle E | en Aufgaben<br>3ewertung err<br>Einst | pro Seite 10 👔<br>nöglichen 🗌 3<br>ellungen speichem |  |

...öffnet sich ein neues Fenster, das nun zur Bewertung der/des jeweiligen Teilnehmerln genutzt werden kann....

|   | Bewertung Keine Bewertung ▼<br>Endbewertung: -                                                                                                  |
|---|----------------------------------------------------------------------------------------------------|
|   |                                                                                                    |
| ÷ | Pfad:                                                                                                    |
|   | (? ####   Benachrichtigungsmalls versenden<br>Anderungen speichern Abbrechen Speichern und nächste anzeigen Nächste                             |
|   | Antwortdateien:                                                                                                    |
|   | Durchsuchen Diese Datei hochladen                                                                                                    |
|   | Kerstin Schleifer       Image: Blaue_Berge.jpg x         Freitag, 13. Juni 2008, 11:04 (6 Tage 23 Stunden früh)       Image: Wasserlilien.jpg x |

In diesem Fenster kann man rechts oben seine Bewertung abgeben und einen Kommentar verfassen. Durch das Klicken auf "Änderungen speichern", speichert die/der TrainerIn ihre/seine Bewertung und beendet den Vorgang.

Abbrechen: beendet den Vorgang ohne zu speichern

Speichern und nächste anzeigen: speichert den Vorgang und öffnet zugleich die Aufgabe der/des nächsten SchülerIn.

Nächste: öffnet ohne die Bewertung zu speichern die Aufgabe der/des nächsten SchülerIn.

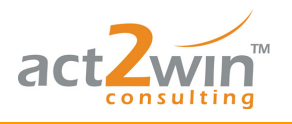

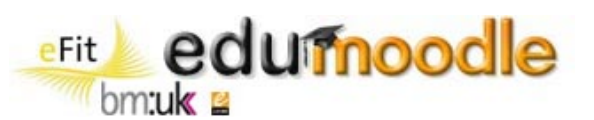

|                                          | Bewertung 100/100                                                |
|------------------------------------------|------------------------------------------------------------------|
|                                          | Endbewertung: -                                                  |
| Trebuchet 💟 1 (8 pt) 💟 💟 Sprache 💟 🗷     | <b>3 Ι ∐ <del>S</del>   ×<sub>2</sub> ×<sup>2</sup>      ⊷ ભ</b> |
| =====  M M   H   注注译译  T₂ O₂   - J ∞ ∞ 0 | •   🖾 🗔 🥹 🎲 👘   🌮   🖉                                            |
| Gute Arbeit!                             |                                                                  |

Nun werden auch die Bewertungen und die jeweiligen Kommentare angezeigt.

| \$       | Sabrina Lack      | 100 / 100      | Gute Arbeit! | 🖬 Wasserlillen.jpg 🖬 Winter.jpg<br>Freitag, 13. Juni 2008, 11:04 | Freitag, 13. Juni 2008, 11:09 | Aktualisieren | 100,00 |
|----------|-------------------|----------------|--------------|------------------------------------------------------------------|-------------------------------|---------------|--------|
| 200      | Florian Maier     | -              |              |                                                                  |                               | Bewertung     | -      |
| <b>1</b> | Peter Muster      | -              |              |                                                                  |                               | Bewertung     | -      |
| 8        | Michael Rotter    | 0 <i>1</i> 100 | Die Aufgabe  |                                                                  | Freitag, 13. Juni 2008, 11:09 | Aktualisieren | 0,00   |
| *        | Kerstin Schleifer | 100 / 100      | Gute Arbeit! | Blaue_Berge.jpg Wasserlillen.jpg Freitag, 13. Juni 2008, 11:04   | Freitag, 13. Juni 2008, 11:08 | Aktualisieren | 100,00 |

Es gibt aber auch noch die Möglichkeit einer "schnellen Bewertung". Um diese zu aktivieren, hakt man im rechten unteren Bereich der Seite den Punkt "schnelle Bewertung ermöglichen" an und klickt auf "Einstellungen speichern"

| Zahl der eingereichten Aufgaben pro Seite 10 😗 |  |  |  |  |
|------------------------------------------------|--|--|--|--|
| Schnelle Bewertung ermöglichen 🛛 🗹 💽           |  |  |  |  |
| Einstellungen speichern                        |  |  |  |  |

Die Übersicht verändert sich für TrainerInnen, nun kann direkt in dieser Sicht bewertet und kommentiert werden. Ein Klick auf "Alle meine Rückmeldungen speichern" speichert und beendet wiederum den Vorgang.

"Zuletzt geändert Trainer": Zeigt das Datum der letzen Änderung eines Trainers an. "Endbewertung": Zeigt die Summe der Punkte dieser Aufgabe.

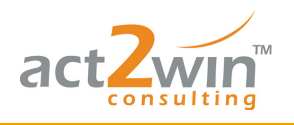

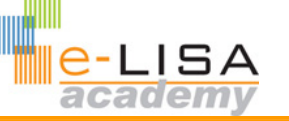

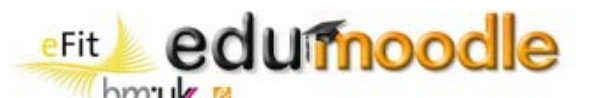

| -                | Vorname / Nachname<br>↓ ⊡ | Bewertung 🗉       | Kommentar 🗔                             | Zuletzt geändert (Teilnehmer/in) 🗆                                | Zuletzt geändert<br>(Trainer/in) 🖃 | Status 🖂      | Endbewertung |
|------------------|---------------------------|-------------------|-----------------------------------------|-------------------------------------------------------------------|------------------------------------|---------------|--------------|
| ÿ                | Sandra Bauer              | Keine Bewertung 💌 |                                         | Blaue_Berge jpg Sonnenuntergang jpg Freitag, 13. Juni 2008, 11:03 |                                    | Bewertung     | -            |
| C                | Daniela Huber             | Keine Bewertung 💌 |                                         |                                                                   |                                    | Bewertung     | -            |
| <mark>@</mark> } | Franz Kater               | Keine Bewertung 💌 |                                         |                                                                   |                                    | Bewertung     | -            |
| \$               | Sabrina Lack              | 100/100           | Gute Arbeit!                            | 🖬 Wasserlilien.jpg 🖬 Winter.jpg<br>Freitag, 13. Juni 2008, 11:04  | Freitag, 13. Juni 2008,<br>11:09   | Aktualisieren | 100,00       |
| <b>1</b> 00      | Florian Maier             | Keine Bewertung 💌 |                                         |                                                                   |                                    | Bewertung     | -            |
| ÷                | Peter Muster              | Keine Bewertung 💌 |                                         |                                                                   |                                    | Bewertung     | -            |
| <b>1</b>         | Michael Rotter            | 0/100             | Die Aufgabe wurde noch<br>nicht gelöst. |                                                                   | Freitag, 13. Juni 2008,<br>11:09   | Aktualisieren | 0,00         |
| X                | Kerstin Schleifer         | 100/100           | Gute Arbeit!                            | Blaue_Berge.jpg Wasserlilien.jpg<br>Freitag, 13. Juni 2008, 11:04 | Freitag, 13. Juni 2008,<br>11:08   | Aktualisieren | 100,00       |
| 8                | Kathrin Schwarz           | Keine Bewertung 💌 |                                         |                                                                   |                                    | Bewertung     | -            |

#### Ansicht im Kurs:

🔊 Erste Aufgabe

#### 4.2.2 Online – Texteingabe

Diese Aufgabe ermöglicht es TeilnehmerInnen einen freien Text direkt in Moodle zu verfassen.

Der Name der Aufgabenstellung und die Aufgabenstellung selbst werden definiert und diverse Einstellungen werden getroffen: es kann auch hier ein Start- und Enddatum definiert werden, eine verspätete Abgabe zugelassen oder verhindert werden, Gruppen eingerichtet werden oder ein erneutes Einreichen erlaubt oder verhindert werden.

|               | itil Sökön Sin Sin Sin Sin Sin Sin Sin Sin Sin Si                     |
|---------------|-----------------------------------------------------------------------|
| Grundeinträge |                                                                       |
|               | Name der Aufgabe* Zweite Aufgabe                                      |
|               | Beschreibung* 🕐                                                       |
|               | Trebuchet V 1 (8 ot) V Sprache V B / U St × x <sup>2</sup> M V C      |
|               | ■ 書 三   M M   註 註 律 律   Ta ta   → J @ @ @ M   ■ □ @ @ A A   ♥   ◇   Ø |
|               | Schreiben Sie:                                                        |
|               | 1 Ihren Namen                                                         |
|               | 2. Ihren Wohnort                                                      |
|               | Pfad: body                                                            |
|               | (? <b>***</b>                                                         |

Ein Service von EDUCATION HIGHWAY

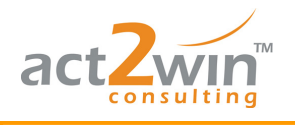

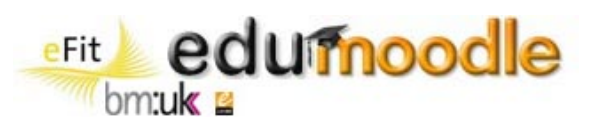

| Bewertung 🕐                   | 100            |                       | ~                                                                                                    |
|-------------------------------|----------------|-----------------------|----------------------------------------------------------------------------------------------------|
| Verfügbar ab                  | 13 💌 Juni      | 2008 💌 11 💌           | 10 💌 🗌 Ausschalten                                                                                                    |
| Abgabetermin                  | 20 💌 Juni      | 2008 💌 11 💌           | 10 💌 🗌 Ausschalten                                                                                                    |
| Spätere Abgabe verhindern     | Nein 🔽         |                       |                                                                                                    |
|                               |                |                       |                                                                                                    |
| Online - Texteingabe          |                |                       |                                                                                                    |
| Erneutes Einreichen           | erlauben 🕐 🛛 🔊 | lein 🔽                |                                                                                                    |
| E-Mail-Benachrichtung an Trai | iner/innen 🧿 📘 | lein 💌                |                                                                                                    |
| eingearbeiteter Ko            | mmentar 🧿 🛛    | lein 💌                |                                                                                                    |
| Weitere Modul-Einstellung     | en             |                       |                                                                                                    |
|                               |                |                       |                                                                                                    |
| Grup                          | penmodus 🧿     | Keine Gruppen 💦       | <ul> <li>Image: A set of the set of the</li></ul> |
|                               | Sichtbar       | Anzeigen 💌            |                                                                                                    |
| IC                            | D-Nummer 🕐     |                       |                                                                                                    |
| Bewert                        | tungskategorie | Nicht kategorisiert 💌 |                                                                                                    |

TeilnehmerInnen sehen nun die Aufgabenstellung und haben im unteren Bereich die Möglichkeit die eigene Lösung zu bearbeiten. Klickt man auf "meine Lösung bearbeiten"...

|                                        | Schreiben Sie:                                           |                                    |
|----------------------------------------|----------------------------------------------------------|------------------------------------|
|                                        | <ol> <li>Ihren Namen</li> <li>Ihren Wohnort</li> </ol>   |                                    |
|                                        | in das Textfeld                                          |                                    |
|                                        |                                                          |                                    |
| Verfügbar ab: Fre<br>Abgabetermin: Fre | itag, 13. Juni 2008, 11:10<br>itag, 20. Juni 2008, 11:10 |                                    |
|                                        |                                                          |                                    |
|                                        |                                                          | Sie haben noch nichts eingereicht. |
|                                        |                                                          | Meine Lösung bearbeiten            |

...öffnet sich im unteren Teil der Seite ein Texteditor. Mit "Änderungen speichern" wird der Vorgang beendet und somit die Lösung eingereicht.

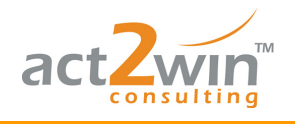

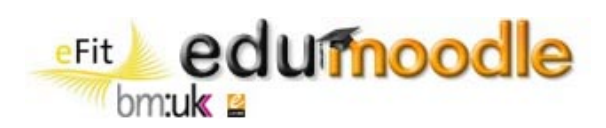

| 「rebuche<br>≣≣≣ | t<br>≣ ■ | ✓ 3 ▶1 11 | (12 pt)<br>↓   算三 | N       | ormal | ►<br>T <mark>s</mark> ◊ | Sprac | he 🔽 | B / | 7 <u>U</u><br>D   🖾 | <del>5</del>  <br>( | ×2 ×2 | ₩<br><b>F</b> | €∩<br>ABC | ⊳<br> | Ø |
|-----------------|----------|-----------|-------------------|---------|-------|-------------------------|-------|------|-----|---------------------|---------------------|-------|---------------|-----------|-------|---|
| Danie           | la Hub   | er, Fr    | ankfu             | ırt     |       |                         |       |      |     |                     |                     |       |               |           |       |   |
|                 |          |           |                   |         |       |                         |       |      |     |                     |                     |       |               |           |       |   |
|                 |          |           |                   |         |       |                         |       |      |     |                     |                     |       |               |           |       |   |
|                 |          |           |                   |         |       |                         |       |      |     |                     |                     |       |               |           |       |   |
|                 |          |           |                   |         |       |                         |       |      |     |                     |                     |       |               |           |       |   |
|                 |          |           |                   |         |       |                         |       |      |     |                     |                     |       |               |           |       |   |
|                 |          |           |                   |         |       |                         |       |      |     |                     |                     |       |               |           |       |   |
|                 |          |           |                   |         |       |                         |       |      |     |                     |                     |       |               |           |       |   |
|                 |          |           |                   |         |       |                         |       |      |     |                     |                     |       |               |           |       |   |
|                 |          |           |                   |         |       |                         |       |      |     |                     |                     |       |               |           |       |   |
| fade ha         | du.      |           |                   |         |       |                         |       |      |     |                     |                     |       |               |           |       |   |
|                 | uy       |           |                   |         |       |                         |       |      |     |                     |                     |       |               |           |       |   |
|                 | For      | nat 4     | а ц               | тмі     | Form  | at                      |       |      |     |                     |                     |       |               |           |       |   |
|                 | FUI      | nat (     | 9 N               | I IVIL- | FUIII | aı                      |       |      |     |                     |                     |       |               |           |       |   |

Auf Grund der Einstellung könnte die/der TeilnehmerIn nun seine Lösung ein weiteres Mal editieren (setzt man "Erneutes Einreichen erlauben" auf "Nein" wird das unterbunden).

|                          | Ihre Veränderungen wurden gespeichert |
|--------------------------|---------------------------------------|
| Daniela Huber, Frankfurt |                                       |
|                          | Meine Lösung bearbeiten               |

Die Bewertung der Beiträge erfolgt nach dem gleichen Schema wie bei der Aktivität "Onlinemehrere Dateien hochladen".

Ansicht im Kurs:

#### 4.2.3 Online - eine Datei hochladen

Ähnlich der Aktivität "Online- mehrere Dateien hochladen", gestaltet sich die Aufgabe eine Datei hochzuladen. Name und Aufgabenstellung werden vergeben, ein Start- und Enddatum festgelegt (eine verspätete Abgabe verhindert oder zugelassen werden), ebenfalls kann man die Standardbewertungsfunktion verwenden und eine Höchstzahl an erreichbaren Punkten

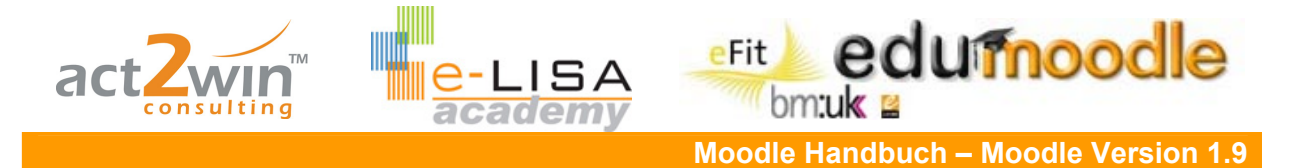

festlegen. Der Unterschied besteht darin, dass nur eine Datei hochgeladen werden kann. Natürlich können die Beiträge auch bewertet werden, siehe dazu "Online – mehrere Dateien hochladen", Kapitel 4.2.1.

(Hinweis: es hat sich in der Praxis als sehr praktisch erwiesen, komprimierte Dateiformate (wie .zip) zum Download als auch zum Upload zu verwenden).

| Grundeinträge                                                                                                    |
|----------------------------------------------------------------------------------------------------|
| Name der Aufgabe* Dritte Aufgabe<br>Beschreibung* 🕐                                                                                                    |
| Trebuchet       I (8 pt)       Image: Sprache       B       Image: U       Sprache       Image: Sprache       Image: Spra |
| Pfad: body                                                                                                    |
| Bewertung () 100<br>Verfügbar ab 13 v Juni v 2008 v 11 v 15 v Ausschalten<br>Abgabetermin 20 v Juni v 2008 v 11 v 15 v Ausschalten<br>Spätere Abgabe verhindern Nein v                                                                                                    |
| Online - eine Datei hochladen         Erneutes Einreichen erlauben ⑦         Nein ▼         E-Mail-Benachrichtung an Trainer/innen ⑦         Nein ▼                                                                                                    |

| Weitere Modul-Einstellungen |                       |
|-----------------------------|-----------------------|
| Gruppenmodus 👩              | Keine Gruppen 🛛 💌     |
| Sichtbar                    | Anzeigen 💌            |
| ID-Nummer 🗿                 |                       |
| Bewertungskategorie         | Nicht kategorisiert 💌 |

Maximale Größe 1MB

\*

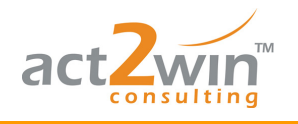

Fit edumodle

Moodle Handbuch – Moodle Version 1.9

| Laden Sie die besprochene                                                                  | Laden Sie die besprochene Textdatei hoch.                                    |  |  |  |  |  |
|--------------------------------------------------------------------------------------------|------------------------------------------------------------------------------|--|--|--|--|--|
|                                                                                            |                                                                              |  |  |  |  |  |
| Verfügbar ab: Freitag, 13. Juni 2008, 11:15<br>Abgabetermin: Freitag, 20. Juni 2008, 11:15 |                                                                              |  |  |  |  |  |
|                                                                                            | Eine Datei hochladen (Maximale Größe: 1MB) Durchsuchen Diese Datei hochladen |  |  |  |  |  |
|                                                                                            |                                                                              |  |  |  |  |  |
| Aufgabe.txt                                                                                |                                                                              |  |  |  |  |  |
|                                                                                            | Eine Datei hochladen (Maximale Größe: 1MB) Durchsuchen Diese Datei hochladen |  |  |  |  |  |

Ansicht im Kurs:

🔊 Dritte Aufgabe

## 4.2.4 Offline- Aktivität

Wenn TeilnehmerInnen eine offline Aktivität im Rahmen des Kurses durchführen sollen (z.B. einen Ausflug unternehmen, eine Diskussionsrunde veranstalten, ein Poster gestalten etc.), dann benutzen Sie die "Offline Aktivität" um den Teilnehmenden eine Aufgabenbeschreibung zu geben und/oder Punkte zu vergeben. Auch bei dieser Aktivität können Sie eine späte Abgabe verhindern, Bewertungen vornehmen, Gruppen einrichten usw. (Sehen Sie dazu die Aktivität "online – mehrere Dateien hochladen").

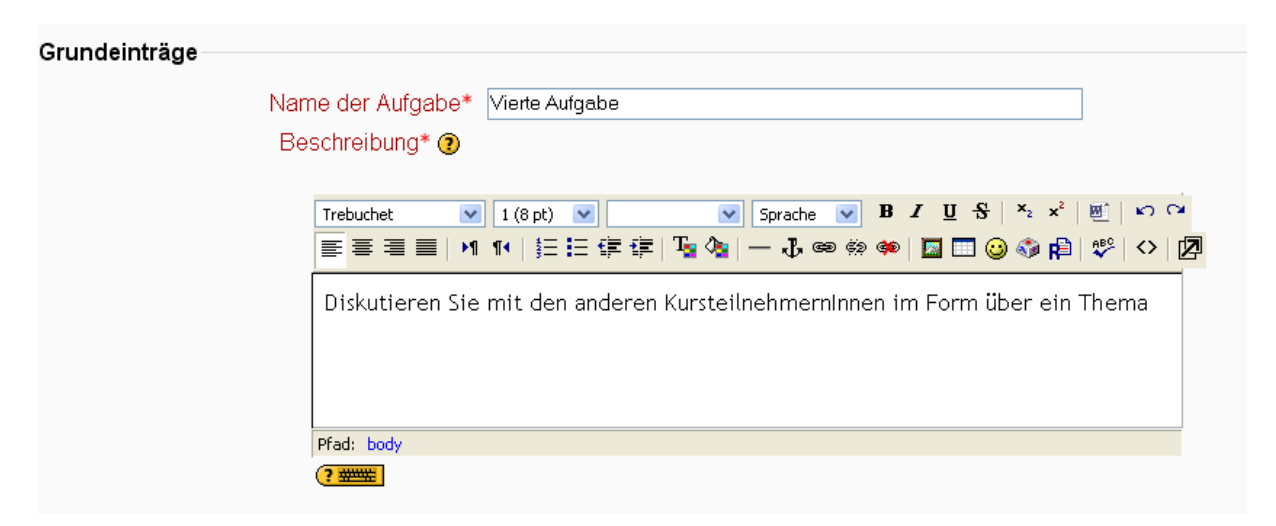

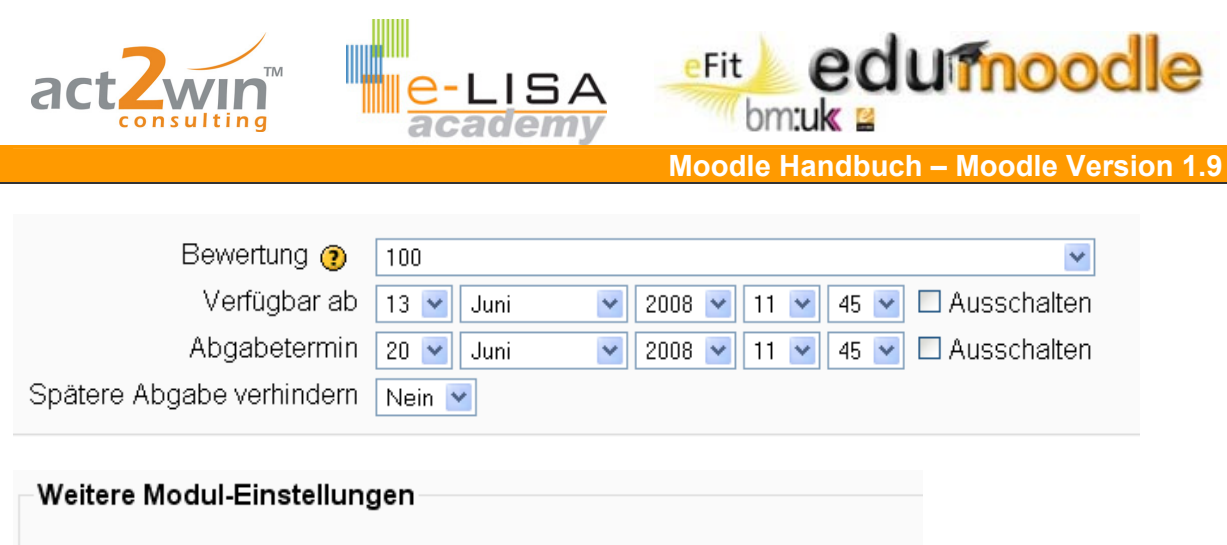

| Gruppenmodus 🍞      | Keine Gruppen 🛛 👻     |
|---------------------|-----------------------|
| Sichtbar            | Anzeigen 💌            |
| ID-Nummer 🍞         |                       |
| Bewertungskategorie | Nicht kategorisiert 💌 |

|                                   | Diskutieren Sie mit den anderen KursteilnehmernInnen im Form über ein Thema |
|-----------------------------------|-----------------------------------------------------------------------------|
| <b>Verfügbar ab:</b> Freitag, 13. | Juni 2008, 11:45                                                            |
| <b>Abgabetermin:</b> Freitag, 20. | Juni 2008, 11:45                                                            |

Ansicht im Kurs;

# 4.3 Das Wiki

Der Begriff Wiki kommt aus dem Hawaiianischen und bedeutet "schnell". Wikis können nicht nur gelesen werden, sondern ermöglichen TeilnehmerInnen online gemeinsam an Texten zu arbeiten. Im Allgemeinen besteht ein Wiki aus mehreren Seiten, die untereinander durch Querverweise (Hyperlinks) verbunden sind, wodurch eine übersichtliche Strukturierung entsteht.

<u>Beispiel 1</u>: Sie möchten, dass Ihre TeilnehmerInnen über den Zeitraum des Kurses ein Lerntagebuch führen, in dem Sie wöchentliche Aufzeichnungen über Arbeit, Lernfortschritt, usw. machen. Um ein "wachsendes Dokument" zu unterstützen entscheiden Sie sich ein Wiki einzusetzen, wobei jede/r TeilnehmerIn ihr/sein eigenes hat, das für andere nicht einsehbar ist.

<u>Beispiel 2</u>: In den nächsten zwei bis drei Wochen werden Sie sich schwerpunktmäßig mit Österreich beschäftigen. In mehreren Gruppen sollen die einzelnen Bundesländer ausgearbeitet werden. Um das gemeinsame Arbeiten zu fördern legen Sie ein Wiki an, in dem jede Gruppe für sich an einem Bundesland arbeiten kann, die Wikis der anderen Gruppe aber einsehen kann um so gleichzeitig auch andere Bundesländer kennen zu lernen.

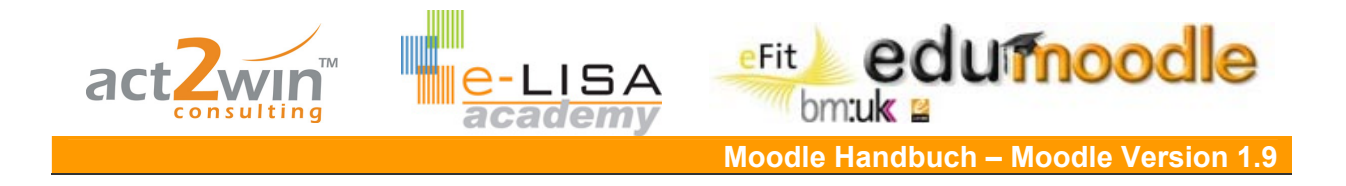

### Parametrierung

Fügen Sie über "Aktivität anlegen…" ein Wiki hinzu.

Geben Sie einen sprechenden Namen und eine kurze, übersichtliche Beschreibung ein. Klicken Sie auf "Zusätzliche Felder anzeigen" um alle möglichen Parameter zu sehen.

| * Zusätzliche Felder verbergen                                          |
|-------------------------------------------------------------------------|
| Name* Österreich                                                        |
| Beschreibung* 🕐                                                         |
|                                                                         |
| Trebuchet 🔽 1 (8 pt) 💟 Sprache 💟 B I U S 🕺 🛛 🖓                          |
| = = =   M M   H   註 註 譯 達   T₂ ◊₂   — J ∞ ∞ ∞ ∞   ◘ □ 😀 ۞ @   ♥   ◇   ₽ |
| Unser Heimatland - <mark>Öster</mark> rei <mark>ch</mark>               |
| Zahlen, Daten, Fakten und vieles mehr                                   |
|                                                                         |

Legen Sie fest, wer ein Wiki bearbeiten darf: Teilnehmer/in, Teilnehmer/innen und Trainer/innen oder Trainer/in. Beachten Sie, dass diese Einstellung im Nachhinein nicht mehr geändert werden kann!

Der Wiki-Name kann auf allen Seiten angezeigt werden.

Setzen sie die Einstellung "HTML-Modus" auf WYSIWIG-Editor um bei Bearbeitung des Wikis ein Textfeld mit Editor zu bekommen. Bei "kein HTML" und "sicheres HTML" muss der Text im html-Format geschrieben werden.

Aktivieren Sie "Dateianhänge zulassen" um binäre Dateien (Bilder,...) in Ihrem Wiki zuzulassen. Sie erhalten dadurch beim Bearbeiten ein Feld zum Hochladen von Bildern. Nach dem Hochladen wird ein Datenbankdateiname angezeigt, den Sie in eckigen Klammern in die Seite einfügen können (z.B. [internal://gitarre.jpg]). Weiters können dadurch Dateien an Seiten angehängt werden.

Ist die KamelHöcker-Verlinkung aktiviert, wird aus Wörtern mit zwei Großbuchstaben (z.B. ÖsterReich) automatisch ein Querverweis. Immer wieder gibt es bei aktivierter KamelHöcker-Verlinkung jedoch Probleme mit Umlauten und Sonderzeichen (sobald ein Umlaut in einem Wort ist, wird daraus ein Link,...). Sollte das der Fall sein schalten Sie sie aus und generieren Sie Links, in dem Sie zu verlinkende Wörter in eckige Klammern setzen. Über "Teilnehmerrechte" können Sie TeilnehmerInnen unterschiedliche Rechte geben.

| Wiki-Bearbeitung durch: 🕐     | Teilnehmer/innen und Trainer/innen 💌             |
|-------------------------------|--------------------------------------------------|
| Wiki-Name auf allen Seiten*   | Ja 💙                                             |
| HTML-Modus*                   | WYSIWIG-Editor 💌                                 |
| Dateianhänge zulassen* 🕐      | Ja 💙                                             |
| Automatische Wiki-Verlinkung* | KamelHöcker-(CamelCase-)Verlinkung ausschalten   |
| 3                             |                                                  |
| Teilnehmerrechte*             | Seiten markieren Ältere Versionen löschen Seiten |
|                               |                                                  |
|                               | Ein Service von EDUCATION HIGHWAY                |

e-LISA academy | info@e-LISA-academy.at | http://www.e-LISA-academy.at | +43 1 512242 Seite 47 von 86

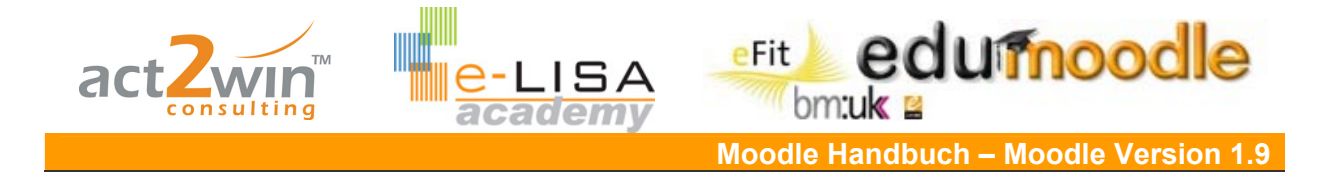

Optional können Sie einen Seitennamen für die erste Seite, sowie einführende Wiki-Texte für den Beginn festlegen und hochladen.

| Optional                |                                 |
|-------------------------|---------------------------------|
|                         | * Zusätzliche Felder verbergen  |
| Seitenname* 🕐           | Oesterreich                     |
| Einführende Wiki-Texte* |                                 |
| ()                      | Datei wählen oder neu hochladen |

Wählen Sie den Gruppenmodus abhängig davon, ob Sie in Gruppen arbeiten wollen und wie sich diese sehen dürfen oder nicht.

Legen Sie eine Gruppierung fest, wenn vorhanden und erwünscht, und ob das Wiki nur für diese verfügbar ist.

Wählen Sie den Sichtbarkeitsstatus.

Vergeben Sie eine ID-Nummer und Bewertungskategorie falls das Wiki in eine Bewertung mit einfließen soll.

#### Weitere Modul-Einstellungen

|                                         |                       | * Zusätzliche Felder verbergen |
|-----------------------------------------|-----------------------|--------------------------------|
| Gruppenmodus 📀                          | Keine Gruppen 🛛 💌     |                                |
| Gruppierung*                            | Keine 💌               |                                |
| Nur für Gruppenmitglieder<br>verfügbar* |                       |                                |
| Sichtbar                                | Anzeigen 💌            |                                |
| ID-Nummer 🕐                             |                       |                                |
| Bewertungskategorie                     | Nicht kategorisiert 💌 |                                |

#### Arbeiten mit dem Wiki

Über den Reiter "Anzeige" können Sie im Wiki navigieren und zwischen den Seiten springen.

Klicken Sie auf den Reiter "Bearbeiten" um eine Seite zu editieren. Welche Seite Sie gerade bearbeiten sehen sie jeweils in der Überschrift. Um Verlinkungen einzufügen setzen Sie das gewünschte Wort (die gewünschten Worte) in eckige Klammern oder nutzen Sie die Möglichkeit einer Kamelhöcker-Verlinkung.

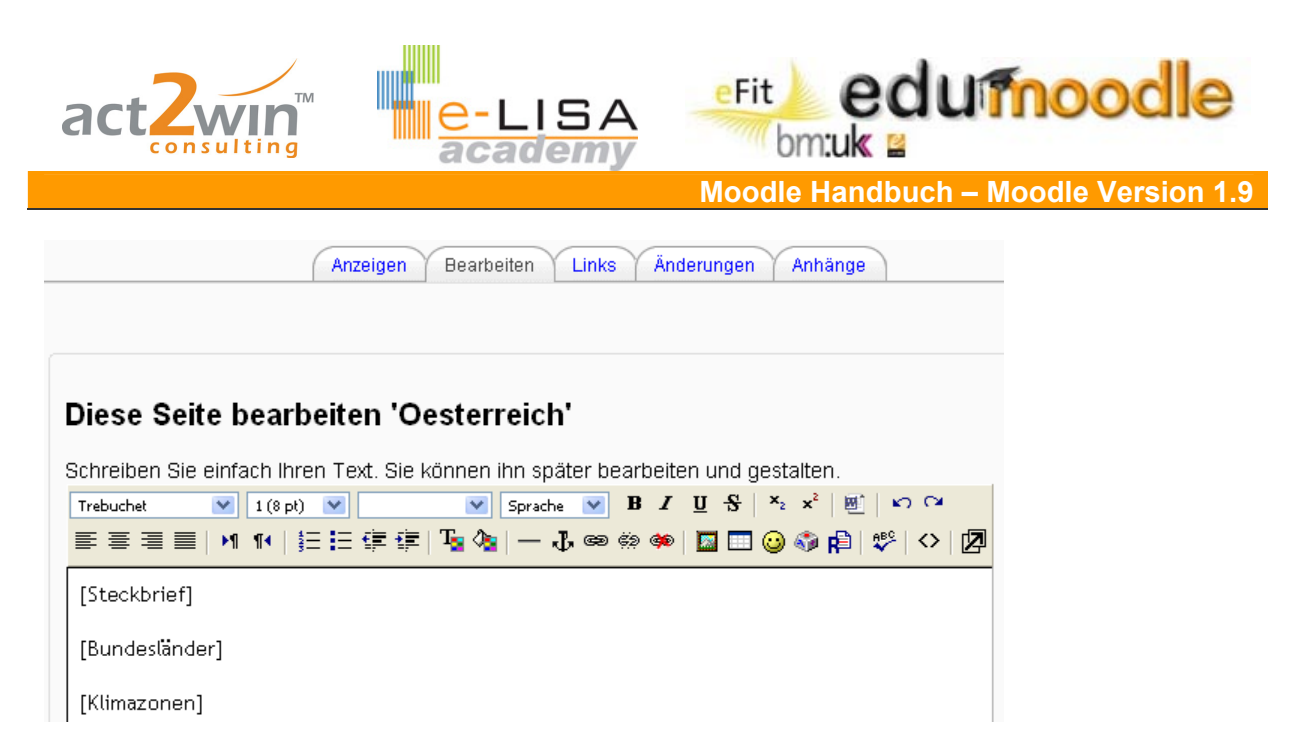

Nach dem Speichern erscheinen alle verlinkten Wörter mit einem blauen Fragezeichen nach dem jeweiligen Wort – ein Zeichen dafür, dass eine Verlinkung angelegt ist, die Seite dahinter jedoch noch leer ist. Klicken Sie auf das blaue Fragezeichen um die Seite hinter diesem Link zu füllen. Sobald es einen Inhalt auf dieser Seite gibt, erscheint die Verlinkung in blauer Schrift.

| Danke für Ihre Mitwirkung | Oesterreich  |  |
|---------------------------|--------------|--|
| Oesterreich               | Steckbrief?  |  |
| Steckbrief?               | Dundesländer |  |
| Bundesländer?             | Bunuesianuer |  |
| Klimazonen?               | Klimazonen?  |  |

Nutzen Sie Formatierungsmöglichkeiten und zusätzliches Material (Bilder, Anhänge,...), um das Wiki lebhafter zu gestalten:

| Diese Seite bearbeiten 'Steiermark'                        |                                        |
|------------------------------------------------------------|----------------------------------------|
| Schreiben Sie einfach Ihren Text. Sie können ihn später be | arbeiten und gestalten.                |
| Trebuchet 🛛 🖌 1 (8 pt) 🔽 🔍 Sprache 💌                       | B I <u>U</u> S   ×₂ ײ   <u>₩</u>   ∞ ↔ |
| ≣書書■  M 14   註註葉譯  Ta 🎕   — 라 👁 🤅                          | 🔅 🏟 🔟 🛄 🥥 🌍 🛱 😻 🔿 💆                    |
| 33                                                         |                                        |
| Zahlen, Daten & Fakter                                     | <u>n</u>                               |
| Landeshautpstadt: <b>Graz</b>                              |                                        |
| Fläche: <b>16.392 km<sup>2</sup></b>                       |                                        |
| Einwohner je km <sup>2</sup> : <b>73</b>                   |                                        |
| Pfad: body » span                                          |                                        |
| (? ####                                                    |                                        |
| Speichern Vorschau Abbrechen                               |                                        |
| Durchsuchen Upload                                         |                                        |
|                                                            | Ein Service von EDU                    |
|                                                            | http://www.alion.acadamer.ativ.40      |

Ein Service von EDUCATION HIGHWAY e-LISA academy | info@e-LISA-academy.at | http://www.e-LISA-academy.at | +43 1 512242 Seite 49 von 86

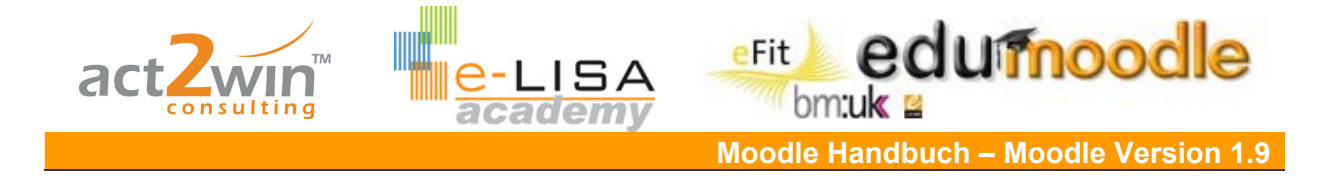

Über den Reiter "Links" sehen Sie, welche Seiten auf die jeweilige Seite verweisen.

| Anzeigen Bearbeiten Links Änderungen Anhänge |
|----------------------------------------------|
| Seiten, die auf diese Seite verweisen        |
| - Bundesländer<br>- Kärnten                  |

Über den Reiter "Änderungen" haben Sie Zugriff zur jeweiligen Historie der Seite und können sehen wer, wann etwas geändert hat.

Sie können darüber auch ältere Versionen zurückholen und Unterschiede sichtbar machen.

| Anzeigen Bearbeiten Links Änderungen Anhänge                                                                                                    |
|----------------------------------------------------------------------------------------------------|
|                                                                                                    |
|                                                                                                    |
| Informationen über die Seite 'Steiermark'                                                                                                    |
| Version: 3 (Durchsuchen Zurückholen Unterschiede)                                                                                                  |
| Autor/in: Kerstin Schleifer                                                                                                    |
| Erstellt: Freitag, 4. Juli 2008, 11:13                                                                                                    |
| Letzte Veränderung: Freitag, 4. Juli 2008, 11:22                                                                                                   |
| Referenzen: http://19.moodle.at/moodle/file.php/2/Bilder/steiermark-150x.jpg,<br>http://19.moodle.at/moodle/file.php/2/Bilder/uhrturm02.jpg        |
| Version: 2 (Durchsuchen Zurückholen Unterschiede)                                                                                                  |
| Autor/in: Kathrin Lind                                                                                                    |
| Erstellt: Freitag, 4. Juli 2008, 11:13                                                                                                    |
| Letzte Veränderung: Freitag, 4. Juli 2008, 11:19                                                                                                   |
| <b>Referenzen:</b> http://19.moodle.at/moodle/file.php/2/Bilder/steiermark-150x.jpg,<br>http://19.moodle.at/moodle/file.php/2/Bilder/uhrturm02.jpg |

Über den Reiter "Anhänge" können Sie einer Seite beliebig viele Anhänge jeglicher Art hinzufügen und diese herunter laden.

|                                                                                                    | bm:uk                                |
|----------------------------------------------------------------------------------------------------|--------------------------------------|
|                                                                                                    | Moodle Handbuch – Moodle Version 1.9 |
| Anzeigen Bearbeiten Links Än                                                                                                    | derungen Anhänge                     |
| Attachments von Steiermark                                                                                                    |                                      |
| Bisher wurden keine Dateien hochgeladen                                                                                                    |                                      |
| Steiermark                                                                                                    |                                      |
| Verwenden Sie dieses Formular, um eine Datei vorläufig ins Wiki<br>Datei<br>D:\_Kathrin\MoodleBuch\Moodle Anleitung\images\glos<br>FileUpload | einzufügen:                          |
| Bemerkung                                                                                                    |                                      |
| Eckdaten der Steiermark - 2008                                                                                                    |                                      |
| Hochladen nach<br>Steiermark 💌                                                                                                    |                                      |
| Unter anderem Dateinamen abspeichern                                                                                                    |                                      |
| Anzeigen Bearbeiten Links Änderunge                                                                                                    | n Anhänge                            |
| Steiermark                                                                                                    |                                      |
| Ihre Datei wurde korrekt hochgeladen.                                                                                                    |                                      |
| Attachments von Steiermark                                                                                                    |                                      |
| KleineSteiermark.pdf, 3124K                                                                                                    |                                      |
| Eckdaten der Steiermark - 2008                                                                                                    |                                      |
| Datejart: application/octet-stream, application/force-download<br>Hochgeladen am: Freitag, 4. Juli 2008, 11:26, by Kathrin Lind               |                                      |
| 0-mal heruntergeladen                                                                                                    |                                      |

Im Drop-Down Menü "Wiki-Links auswählen" gibt es einige Anzeige- und Abfrageoptionen, die den Überblick verbessern und Aktivitäten im Wiki ersichtlich machen.

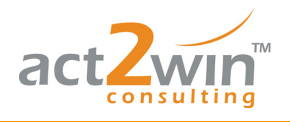

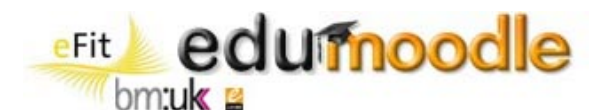

Wiki-Links auswählen -- 
 Wiki-Links auswählen - Sitemap
 Seitenindex
 Neueste Seiten
 Meistbesuchte Seiten
 Meistgeänderte Seiten
 Aktualisierte Seiten
 Seiten ohne Verlinkung
 Gesuchte Seiten
 Seitenexport
 Download von Dateien

<u>Sitemap</u>: zeigt eine hierarchische Gliederung des Wikis. <u>Seitenindex</u>: zeigt nochmals alle verfügbaren Wiki-Links ohne besondere Ordnung. <u>Neueste Seiten</u>: aktuellste Seiten mit deren Bearbeitungsdatum. <u>Meistbesuchte Seiten</u>: Anzahl der Zugriffe auf bestimmte Seiten. <u>Meistgeänderte Seiten</u>: Anzahl der Veränderungen an einer Seite. <u>Aktualisierte Seiten</u>: Seiten und deren letzte Bearbeitung. <u>Seiten ohne Verlinkung</u>: Seiten, auf die nicht verlinkt wird. <u>Gesuchte Seiten</u>: Seiten, die noch ohne Inhalt sind. Seitenexport: über diesen Menüpunkt kann ein Wiki als HTML exportiert wei

<u>Seitenexport</u>: über diesen Menüpunkt kann ein Wiki als HTML exportiert werden. Alle Verlinkungen bleiben dabei erhalten.

Download von Dateien: Übersicht und Download aller im Wiki verfügbaren Materialien.

Im Drop-Down Menü "Administration" finden sich vier Punkte zu organisatorischen Möglichkeiten:

| Administration 🛛 🔽              |
|---------------------------------|
| Administration                  |
| Seiteneinstellungen setzen      |
| Seiten entfernen                |
| Ältere Versionen löschen        |
| Mehrere Änderungen zurücknehmen |

Seiteneinstellungen setzen: darüber können die Eigenschaften einer Seite, über Textseite (TXT), Seite mit binärem Inhalt (BIN), ausgeschaltete Seite (OFF), Seite in der html-Inhalt erlaubt ist (HTM), nur lesbare Seite (RO) und überschreibbare Seite (WR), festgelegt werden.

Seiten entfernen: über diesen Menüpunkt können ausgewählte Seiten gelöscht werden.

Ältere Versionen löschen: über diesen Menüpunkt können ältere Versionen einer Seite, bis auf die aktuellste Version, gelöscht werden.

Mehrere Änderungen zurücknehmen: ausgehen von einem bestimmten Autor können Änderungen zurückgenommen werden.

# 4.4 Die Abstimmung

Ziel der Abstimmung ist es, aus vorgegebenen Möglichkeiten eine auszuwählen.

<u>Beispiel</u>: Gegen Ende des Schuljahres wollen Sie mit Ihren SchülerInnen einen gemeinsamen Wandertag unternehmen. Da Ihre SchülerInnen sehr aktiv sind und auch an den Nachmittagen immer viel geplant haben, möchten Sie den Termin wählen, der für die Ein Service von EDUCATION HIGHWAY

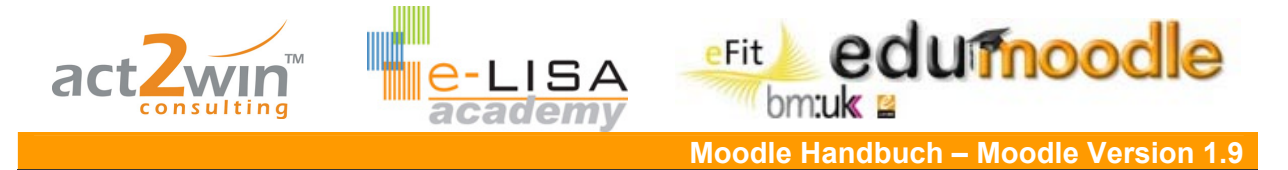

meisten passend ist. Sie legen dazu eine Abstimmung mit drei möglichen Terminen und deren Kombinationen und einer vierten Möglichkeit "ich kann immer" an. Die Abstimmung wird auf zeitlich begrenzt, um anschließend genug Raum für organisatorische Dinge zu haben.

#### Parametrierung

Der Name der Abstimmung ist in diesem Fall "Farbe" Die Fragestellung kann mit den unterschiedlichen Menüpunkten formatiert werden.

| Grundeinträge | ) ————————————————————————————————————                                                                                                    |
|---------------|----------------------------------------------------------------------------------------------------|
|               | Name der Abstimmung* Farbe                                                                                                    |
|               | Trebuchet     ③ (12 pt)     Normal     Sprache     B     I     U     S     ×     ×     ×     W       ■     =     =     =     Image: Sprache     Image: Sprache     Image: Spr |
|               | Pfad: body                                                                                                    |
|               | Format 🕐 HTML-Format                                                                                                    |

Wie Sie hier bereits erkennen können, werden nach manchen Buttons kleine rote Sternchen angezeigt, diese weisen Sie darauf hin, dass es sich hierbei um Pflichtfelder handelt und Sie eine Eingabe zwingend vorzunehmen haben.

Man kann ein Limit für eine Antwort definieren. Dies hat den Zweck genau nur diese Menge an Stimmen zuzulassen. (z.B. Gruppeneinteilungen). Dazu muss das "Limit für die Zahl der Stimmabgaben" auf "Aktivieren" gesetzt werden.

Hinweis: Hat man mehrer Gruppen gilt das Limit für alle Gruppen einheitlich

| Limit                                 |                           |
|---------------------------------------|---------------------------|
| Limit für die Zahl der Stimmabgaben 🧿 | Ausschalten 💌             |
| Approx 1                              | Ausschalten<br>Aktivieren |

Die Antworten werden festgelegt und darunter kann man das Limit, wenn aktiviert, festlegen.

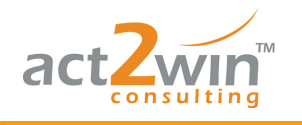

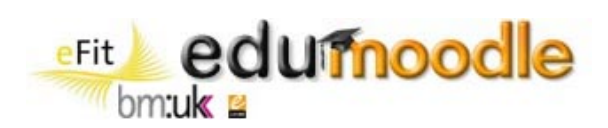

| Antwort 1 |           |      |  |
|-----------|-----------|------|--|
| ł         | Antwort 🕐 | rot  |  |
|           | Limit     | 0    |  |
| Antwort 2 |           |      |  |
| 4         | Antwort 🕐 | blau |  |
|           | Limit     | 0    |  |
| Antwort 3 |           |      |  |
| ļ         | Antwort 🕐 | gelb |  |
|           | Limit     | 0    |  |
| Antwort 4 |           |      |  |
| 4         | Antwort 🧿 | grün |  |
|           | Limit     | 0    |  |

Bei "verschiedene Einstellungen" kann man nun die Abstimmung auf die jeweiligen Bedürfnisse zu Recht schneidern.

| Verschiedene Einstellungen                      |                                    |
|-------------------------------------------------|------------------------------------|
|                                                 |                                    |
| Anzeigemodus                                    | Horizontal anzeigen 💌              |
| Ergebnisse veröffentlichen                      | Keine Ergebnisse veröffentlichen 💌 |
| Anonymität                                      | Anonyme Ergebnisse 💽               |
| Abstimmung kann bearbeitet werden               | Nein 💌                             |
| Spalte für Teilnehmer/innen ohne<br>Stimmabgabe | Nein 💌                             |
|                                                 |                                    |

| Anzeigemodus      | Horizontal anzeigen 🔽 |
|-------------------|-----------------------|
| veröffentlichen   | Horizontal anzeigen   |
| 2 Voronentilienen | Vertikal anzeigen 🗧   |
|                   |                       |

#### Horizontaler Anzeigemodus:

| Wählen Sie bitte eine Farbe! |     |            |             |      |  |
|------------------------------|-----|------------|-------------|------|--|
|                              | 0   | 0          | 0           | 0    |  |
|                              | rot | blau       | gelb        | grün |  |
|                              |     | Meine Ausw | ahl speiche | rn   |  |

#### Vertikaler Anzeigemodus:

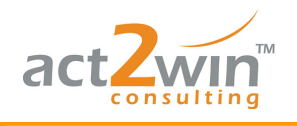

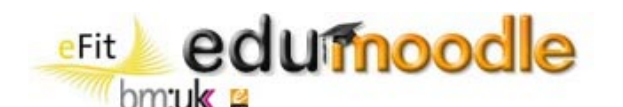

| Wählen Sie bitte eine Farbe! |                         |
|------------------------------|-------------------------|
|                              | ⊙rot                    |
|                              | Oblau                   |
|                              | O gelb                  |
|                              | O grün                  |
|                              | Meine Auswahl speichern |

Einstellungen der Anonymität lassen zu, dass TeilnehmerInnen entweder keine Resultate sehen, die Resultate der Abstimmung nach der Stimmabgabe oder sie am Ende der Abstimmung sehen oder Resultate immer angezeigt werden:

Keine Ergebnisse veröffentlichen: Der Teilnehmer gibt die Stimme ab und sieht keine anderen Resultate.

Nach der eigenen Stimmabgabe: Sobald ein/e Teilnehmerln die Stimme abgegeben hat bekommt er das momentane Ergebnis der Abstimmung gezeigt.

Nach Abstimmungs-Ende: Nach der Abstimmung kann jeder das Ergebnis betrachten (dafür muss ein End-Datum für die Abstimmung eingetragen werden)

Ergebnisse immer anzeigen: TeilnehmerInnen sehen, unabhängig davon ob sie schon eine Stimme abgegeben haben, die Ergebnisse.

| Ergebnisse veröffentlichen     | Keine Ergebnisse veröffentlichen 💌 |   |
|--------------------------------|------------------------------------|---|
| Anonymität                     | Keine Ergebnisse veröffentlichen   |   |
| Anonymitat                     | Nach der eigenen Stimmabgabe       | - |
| ung kann bearbeitet werden     | Nach Abstimmungsende               |   |
|                                | Ergebnisse immer zeigen            |   |
| te für Teilnehmer/innen ohne - | Nein 💙                             |   |

Es gibt die Möglichkeit dem Teilnehmer zu erlauben, dass er seine Stimme ändern kann. Dazu muss man "Abstimmung bearbeiten" auf "Ja" setzten.

Weiters kann man unter "Verschiedene Einstellungen" eine Spalte für diejenigen TeilnehmerInnen einfügen, die noch keine Stimme abgegeben haben, dafür setzt man "Spalte für Teilnehmer/innen ohne Stimmabgabe" auf "Ja". Diese werden dann rechts in der Spalte "noch nicht abgestimmt" angezeigt.

Abstimmung kann bearbeitet werden Nein Spalte für Teilnehmer/innen ohne

Nein 🔽 Stimmabgabe

Ansicht der Abstimmung:

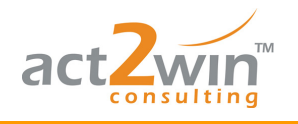

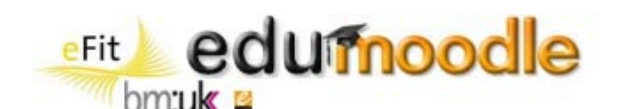

| Wählen Sie bitte eine Farbe! |                |         |                      |                 |             |          |
|------------------------------|----------------|---------|----------------------|-----------------|-------------|----------|
|                              | 0              | 0       |                      | 0               | 0           |          |
|                              | rot            | blau    | g                    | elb             | grün        |          |
|                              | C              | Meine A | Auswahl spo<br>mabga | eichern<br>aben |             |          |
|                              | Noch nicht abg | estimmt | rot                  | blau            | gelb        | grün     |
|                              |                |         |                      |                 |             |          |
|                              | 7<br>(63,6%)   | )       | 2<br>(18,2%)         | 1<br>(9,1%)     | 1<br>(9,1%) | 0 (0.0%) |

Die Abstimmung kann auch im Gruppenmodus erfolgen, man kann auch hier zwischen getrennten Gruppen und sichtbaren Gruppen unterscheiden. Eine genaue Erklärung zum Gruppenmodus lesen Sie bitte in Kapitel 6 Seite 81 nach.

| Weitere Modul-Einstellungen               |                               |
|-------------------------------------------|-------------------------------|
| Gruppenmodus 🕐<br>Sichtbar<br>ID-Nummer 🍞 | Keine Gruppen 💌<br>Anzeigen 💌 |

Hat man nun alle Einstellungen getroffen, kann man auf "Speichern und Vorschau" klicken.

| Wählen Sie bitte eine Farbe! |     |            |             |      |  |
|------------------------------|-----|------------|-------------|------|--|
|                              | 0   | 0          | 0           | 0    |  |
|                              | rot | blau       | gelb        | grün |  |
|                              |     | Meine Ausw | ahl speiche | rn   |  |

Ein Service von EDUCATION HIGHWAY e-LISA academy | info@e-LISA-academy.at | http://www.e-LISA-academy.at | +43 1 512242 Seite 56 von 86

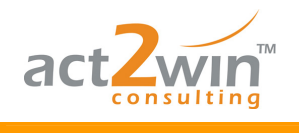

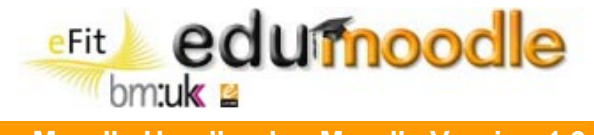

#### Auswertung

Um die Ergebnisse ansehen zu können klickt man in der rechten oberen Ecke auf "Zeige x Stimmabgaben"

<u>Hinweis</u>: falls diese Funktion noch nicht vorhanden ist, wurde noch keine Stimme abgegeben.

Zeige 4 Stimmabgaben

Ergebnis:

| Noch nicht abgestimmt                                                                                               | rot                                                                                                    | blau                | gelb                | grün |
|----------------------------------------------------------------------------------------------------|----------------------------------------------------------------------------------------------------|---------------------|---------------------|------|
| Florian Maier<br>Franz Kater<br>Kathrin Lind<br>Michael Rotter<br>Sabrina Lack<br>Sandra Bauer<br>Sereinigg Florian | Control Control Contro Control Control Control Control Control Control Control Control Co | C 🥂 Kathrin Schwarz | C Kerstin Schleifer |      |
|                                                                                                    | 2<br>Alle auswählen / Alle abwählen Ausgewählt 💌                                                                                                    | 1                   | 1                   | 0    |

Ansicht auf der Kursseite:

? Farbe

# 4.5 Das Glossar

Das Glossar ermöglicht TeilnehmerInnen und/oder TrainerInnen eine Liste mit Begriffsdefinitionen, ähnlich einem Nachschlagewerk, anzulegen und zu pflegen. Einträge können nach verschiedenen Kriterien geordnet, angezeigt und durchsucht werden, was eine übersichtliche und einfache Darstellung mit sich bringt.

<u>Beispiel</u> 1: Für den Musikunterricht soll jede/r SchülerIn ein Musikinstrument ausarbeiten und den MitschülerInnen zur Verfügung stellen. Eine Kategorisierung nach der Benutzung der Instrumente (Blas-, Streich-, Zupf-, Schlag- und Tasteninstrumente) wurde bereits vorgenommen. Um gute Definitionen zu erhalten, müssen die Beiträge der SchülerInnen erst durch Sie geprüft und freigegeben werden, um für alle einsehbar zu sein.

<u>Beispiel</u> 2: Als Projektleiter wollen Sie ihr Projekthandbuch online zur Verfügung stellen, um es immer abrufbar zu haben, um es leicht durchsuchen zu können und um Änderungen leicht durchführen und kommunizieren zu können. Projektmitglieder haben so die Möglichkeit

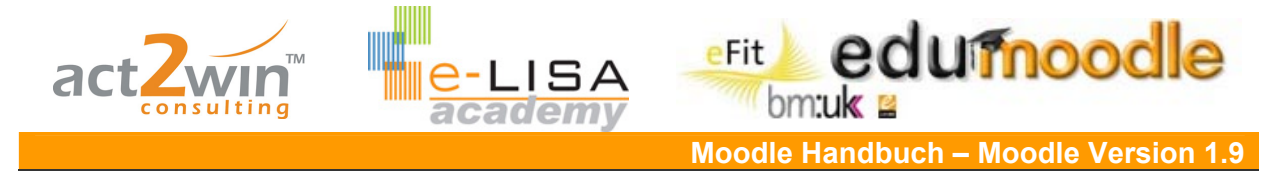

jederzeit wichtige Informationen zu bekommen und sich mittels RSS-Feed über Änderungen zu informieren.

#### Parametrierung

Geben Sie ihrem Glossar einen sprechenden Namen und fügen Sie eine kurze Beschreibung ein.

| Name* Musikinstrumente                                                                                                    |   |
|----------------------------------------------------------------------------------------------------|---|
| Beschreibung* 🧿                                                                                                    |   |
|                                                                                                    |   |
| Trebuchet       ▼       1 (8 pt)       ▼       Sprache       ■       B       I       U       S       ×2       ×2       ■       □       □ |   |
| ĒĒĒĒ   M M   월 월 ∰ ∰   <mark>1</mark> 2 🌆 💁   — ♣ ∞ ↔ ↔   🖬 🗔 🥥 ጭ 🛱   ♥   ♥   0                                                          | 2 |
| Nachschlagewerk für Musikinstrumente                                                                                                    |   |

Wählen Sie die Anzahl der Einträge, die auf einer Seite angezeigt werden. (Je nach Länge und Umfang der einzelnen Einträge empfiehlt sich, mehrere bzw. weniger auf einer Seite anzuzeigen.)

Wählen Sie den Glossartyp:

Hauptglossar: in jedem Kurs kann ein Hauptglossar angelegt werden, in das beliebige (Standard)Glossar-Einträge importiert werden können. Das Hauptglossar kann nur von TrainerInnen bearbeitet werden.

Standardglossar: jeder Kurs kann eine beliebige Anzahl von Standardglossaren enthalten. Standardglossare können, wenn gewünscht, von allen TeilnehmerInnen bearbeitet werden.

Doppelte Einträge: durch Aktivierung werden zu einem Begriff mehrere Einträge erlaubt.

- Kommentare zu Einträgen: mit dieser Option legen Sie fest, ob TeilnehmerInnen Kommentare zu einzelnen Einträgen verfassen können. TrainerInnen können unabhängig von dieser Einstellung immer Kommentare verfassen.
- <u>Druckfunktion</u>: über diese Option können TeilnehmerInnen eine druckerfreundliche Version des Glossars ausdrucken. TrainerInnen steht diese Möglichkeit unabhängig von der Einstellung immer zur Verfügung.
- <u>Automatische Verlinkung der Einträge</u>: über die Aktivierung dieser Option können Einträge eines Glossars verlinkt werden. D.h. wenn ein Glossar-Begriff in einem innerhalb des Kurses erstellten Text vorkommt, wird er mit dem dazugehörigen Glossar-Eintrag verlinkt.

Achtung: Um Einträge endgültig zu verlinken, muss die Verlinkung auch für jeden einzelnen Eintrag aktiviert werden.

<u>Einträge ohne Prüfung freigeben</u>: mit dieser Einstellung legen Sie fest, ob Einträge von TeilnehmerInnen zuerst von TrainerInnen geprüft und freigegeben werden müssen bevor sie für alle sichtbar sind.

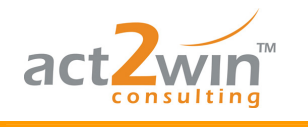

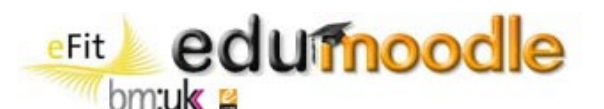

| Zahl der Einträge pro Seite*         | 10                |
|--------------------------------------|-------------------|
| Glossartyp 🕐                         | Standardglossar 💌 |
| Doppelte Einträge 🍞                  | Nein 💌            |
| Kommentare zu Einträgen 🇿            | Nein 💌            |
| Druckfunktion 🧿                      | Ja 🚩              |
| Automatische Verlinkung der Einträge | Ja 🚩              |
| •                                    |                   |
| Einträge ohne Prüfung freigeben 📀    | Ja 💌              |

Das Glossar bietet je nach Anforderungen verschiedene Anzeigeformate:

Enzyklopädie: Einträge werden mit Anzeige der AutorInnen angezeigt, angehängte Bilder werden angezeigt.

<u>FAQ</u>: gut geeignet um eine Liste häufig gestellter Fragen anzuzeigen. Die Worte "Frage" und "Antwort" werden im Eintrag automatisch hinzu gefügt.

Liste: Alphabetische Auflistung der Einträge, Erklärungen werden nicht angezeigt sonder über die Einträge verlinkt.

Vollständig mit Autor/in: Einträge werden mit Angabe der AutorInnen angezeigt, Anhänge werden als Links angezeigt.

Vollständig ohne Autor/in: Einträge werden ohne Angabe der AutorInnen angezeigt, Anhänge werden als Links angezeigt.

<u>Wörterbuch (mit Synonymen)</u>: wie ein konventionelles Wörterbuch mit einzelnen Begriffen, die zusammen mit der jeweiligen Erklärung angezeigt werden. AutorInnen werden nicht angezeigt, Alternativbegriffe werden angezeigt, Anhänge werden als Links angezeigt.

<u>Wörterbuch (ohne Synonyme)</u>: zeigt die Einträge fortlaufend mit Begriff und Erklärung ohne Anzeige von Alternativbegriffen.

| Anzeigeformat 🕐 | Wörterbuch (mit Synonymen) 🔽 |
|-----------------|------------------------------|
|                 | Enzyklopädie                 |
|                 | FAQ                          |
|                 | Liste                        |
|                 | Vollständig mit Autor/in     |
|                 | Vollständig ohne Autor/in    |
|                 | Wörterbuch (mit Synonymen)   |
|                 | Wörterbuch (ohne Synonyme)   |

Um das Suchen in einem Glossar zu vereinfachen kann ein Index angezeigt werden, bei dem verschiedene Möglichkeiten aktiviert oder deaktiviert werden können:

"Sonderzeichen'- Link anzeigen: Ist diese Option aktiviert enthält der Index einen Link "Sonderzeichen" der jene Begriffe anzeigt, die nicht mit einem Buchstaben beginnen.

Alphabet anzeigen: Ist diese Option aktiviert enthält der Index jeden Buchstaben des Alphabets als Link.

,Alle'-Link anzeigen: Ist diese Option aktiviert enthält der Index einen Link "Alle" der alle Einträge des Glossars in alphabetischer Reihenfolge auf einer Seite anzeigt.

Ist "Jederzeit bearbeitbar" aktiviert, können TeilnehmerInnen ihre Einträge jederzeit verändern. Ist diese Option deaktiviert ist die Bearbeitung nur über einen gewissen Zeitraum gegeben.

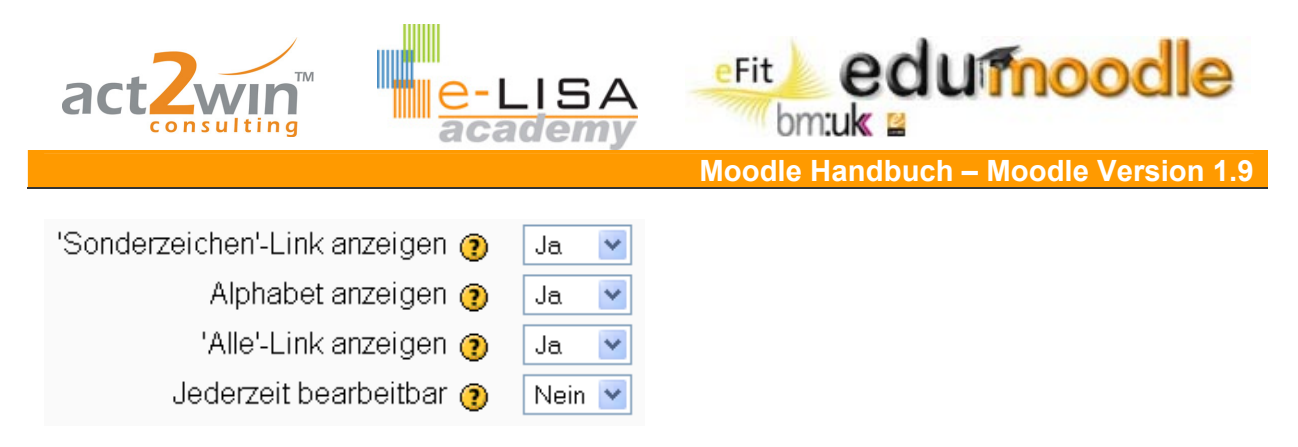

RSS-Feeds sind Nachrichten, von Moodle generiert, die über Änderungen in einem Glossar informieren ohne auf die jeweilige Plattform zu gehen. Um diese Nachrichten zu empfangen wird ein RSS-Reader benötigt. Für jedes Glossar können solche RSS-Feeds und die Anzahl der neuesten Artikel definiert werden.

| RSS-Feeds                       |                                |
|---------------------------------|--------------------------------|
| RSS-Feeds für diese Aktivität 🗿 | Einträge ohne Autorennennung 💌 |
| Zahl der neuesten RSS-Artikel 🗿 | 3 💌                            |

Wie auch z.B. Foreneinträge bewertet werden können, können in Moodle auch Glossareinträge bewertet werden. Dazu muss das Kontrollkästchen bei "Bewertung von Einträgen" aktiviert sein.

Legen Sie dann fest, ob jeder (TeilnehmerInnen und Lehrende) oder nur Lehrende Einträge bewerten dürfen.

Die Form der Bewertung kann entweder durch Punkte (bis zu 100) erfolgen, oder auf einer verbalen Skala basieren. Wählen Sie die gewünschte Bewertung im Pull-down-Menü. Um eigene verbale Skalen zu definieren lesen Sie in Kapitel 7 Seite 85 nach.

Aktivieren Sie "Nur Einträge dieses Zeitraums bewerten", um Einträge einzuschränken. Geben Sie unter "Von" und "Bis" das gewünschte Datum ein.

| Bewertung                                                |                                                                                                    |  |  |
|----------------------------------------------------------|----------------------------------------------------------------------------------------------------|--|--|
| Bewertung von Einträgen                                  | Bewertungen verwenden                                                                                                    |  |  |
| Nutzer/innen                                             | Jeder kann Einträge bewerten                                                                                                    |  |  |
| Bewertung 🕐                                              | Bewertungsskala: Getrennte und gemeinsame Art des Wissens?? 🔽                                                                                                    |  |  |
| Nur Einträge dieses<br>Zeitraums bewerten:<br>Von<br>Bis | Bewertungsskala: Getrennte und gemeinsame Art des Wissens??<br>Bewertungsskala: sehr hilfreich, hilfreich, wenig hilfreich, umsonst<br>Keine Bewertung<br>1 100<br>99<br>5 98 |  |  |
| Bewertung 🕐 🛛 Bew                                        | ertungsskala: Getrennte und gemeinsame Art des Wissens?? 💌                                                                                                    |  |  |
| Nur Einträge dieses 🔲<br>Zeitraums bewerten:             |                                                                                                    |  |  |
| Von 30 N                                                 | 🗸 Juni 🔍 2008 🔍 21 💟 25 🔍                                                                                                    |  |  |
| Bis 30                                                   | 🖌 Juni 💽 2008 💽 21 💽 25 💽                                                                                                    |  |  |

Über die weiteren Modul-Einstellungen können Sie über "Sichtbar" den Sichtbarkeitsstatus festlegen.

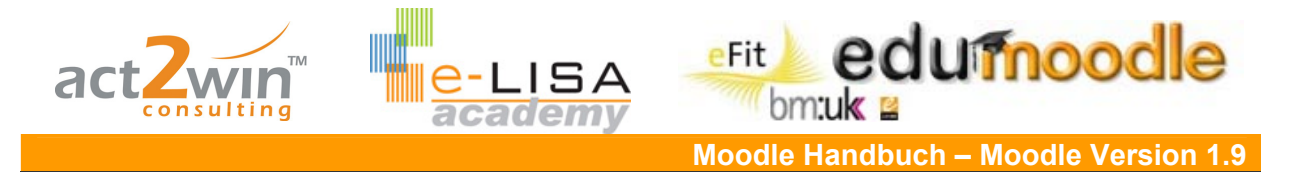

Um ein Glossar in die Kursbewertung zu integrieren empfiehlt sich die Vergabe einer für den Kurs einmaligen ID-Nummer zur Zuordnung im Gradebook.

Falls bereits Bewertungskategorien festgelegt wurden, kann das Glossar bereits einer zugeordnet werden, was jedoch auch im Nachhinein jederzeit möglich ist.

#### Weitere Modul-Einstellungen

| Sichtbar            | Anzeigen 💌            |
|---------------------|-----------------------|
| ID-Nummer 🕐         |                       |
| Bewertungskategorie | Nicht kategorisiert 💌 |

Falls Gruppierungen vorhanden sind können Sie über den Button "Zusätzliche Felder anzeigen" eine Zuordnung zu einer bestimmten Gruppierung vornehmen. Das Glossar ist dann nur für die Gruppen innerhalb dieser Gruppierung zugänglich.

#### Arbeiten mit dem Glossar

Das Glossar bietet vier verschiedene Anzeigemodi: Anzeige nach Alphabet, Anzeige nach Kategorie, Anzeige nach Datum und Anzeige nach Autor/in. Je nach Anzeigeformat gibt es verschiedene weitere Möglichkeiten um zu selektieren, wie Sonderzeichen, Alphabet und Alle bei der Anzeige nach Alphabet, Auswahl einzelner Kategorien bei Anzeige nach Kategorie, Änderungs- oder Erstellungsdatum bei Anzeige nach Datum und Nachname oder Vorname bei Anzeige nach Autor/in.

Über das Textfeld "Suchen" kann nach Begriffen, die im Begriffsfeld eingetragen wurden, oder durch aktivieren der "Volltext-Suche" im gesamten Glossar gesucht werden.

Über den Button "Neuen Eintrag anlegen" können neue Begriffe und deren Erklärung einem Glossar hinzugefügt werden.

| Einträge importieren / Einträge exportieren 🗟                                                                                              |  |  |
|----------------------------------------------------------------------------------------------------|--|--|
| Nachschlagewerk für Musikinstrumente                                                                                                    |  |  |
| Suchen Volltext-Suche                                                                                                    |  |  |
| Neuen Eintrag anlegen                                                                                                    |  |  |
| Anzeige nach Alphabet Anzeige nach Kategorie Anzeige nach Datum Anzeige nach Autor/in                                                      |  |  |
| Sie können das Glossar unter Verwendung des Index durchsuchen.                                                                             |  |  |
| Sonderzeichen   A   Ă   B   C   D   E   F   G   H   I   J   K   L   M   N<br>O   Ö   P   Q   R   S   T   U   Ŭ   V   W   X   Y   Z<br>Alle |  |  |
| Keine Einträge in diesem Bereich                                                                                                    |  |  |

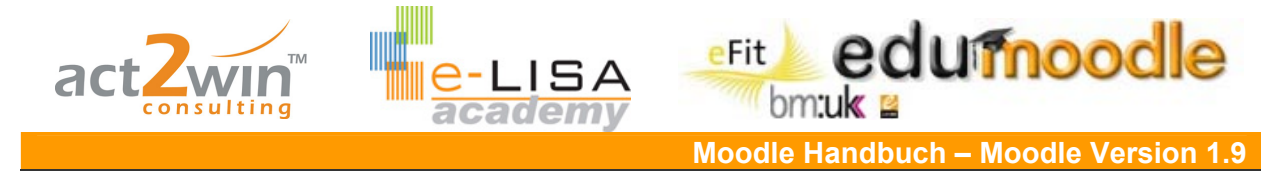

## Anlegen von Kategorien

Klicken Sie auf den Reiter "Anzeige nach Kategorie" und danach auf den Button "Kategorien bearbeiten".

| Anzeige nacl                                                                                                    | h Alphabet 🛛 🗚  | Anzeigenna | ch Kategorie | Anzeige na   | ach Datum    | Anzeige nach | h Autor/in |                 |   |
|----------------------------------------------------------------------------------------------------|-----------------|------------|--------------|--------------|--------------|--------------|------------|-----------------|---|
| 5                                                                                                    | Sie können da   | as Glossa  | ar unter Ven | wendung de   | s Index durc | chsuchen.    |            |                 |   |
| Sonderzeichen   A   Ä   B   C   D   E   F   G   H     J   K   L   M   N<br>O   Ö   P   Q   R   S   T   U   Ŭ   V   W   X   Y   Z<br>Alle |                 |            |              |              |              |              |            |                 |   |
| An                                                                                                    | zeige nach Alpl | habet      | Anzeige nacł | n Kategorie  | Anzeige na   | ach Datum    | Anzeige    | nach Autor/in   |   |
| Kategorien                                                                                                    | bearbeiten      |            |              | Alle Kate    | egorien      |              | [          | Alle Kategorien | ~ |
|                                                                                                    |                 |            | Keine E      | inträge in o | liesem Ber   | eich         |            |                 |   |

Klicken Sie auf "Hinzufügen Kategorie" und geben Sie einen sprechenden Namen ein. Setzen Sie "Kategorie automatisch verlinken" auf "Ja", wird diese Kategorie im gesamten Kurs (bei vollkommen identischer Schreibweise) verlinkt. Klicken Sie auf "Änderungen speichern" um die neue Kategorie zu übernehmen. In einer Übersicht sehen Sie dann alle vorhandenen Kategorien und die Anzahl der ihnen zugeordneten Einträge.

| Kategorien                      | Aktion              |
|---------------------------------|---------------------|
| Hinzufügen Kategorie D. Zurück  |                     |
| Nar                             | ne: Blasinstrumente |
| Kategorie automatisch verlink   | en: Nein 🝸 🕐        |
| Änderungen speichern C Zurück   |                     |
| Kategorien                      | Aktion              |
| Blasinstrumente (0 Einträge)    | XA                  |
| Schlaginstrumente (0 Einträge)  | XA                  |
| Streichinstrumente (0 Einträge) | XA                  |
| Tasteninstrumente (0 Einträge)  | X                   |
| Zupfinstrumente (0 Einträge)    | XA                  |
| Hinzufügen Kategorie            | Zurück              |

## Anlegen eines neuen Eintrags

Klicken Sie auf "Neuen Eintrag anlegen".

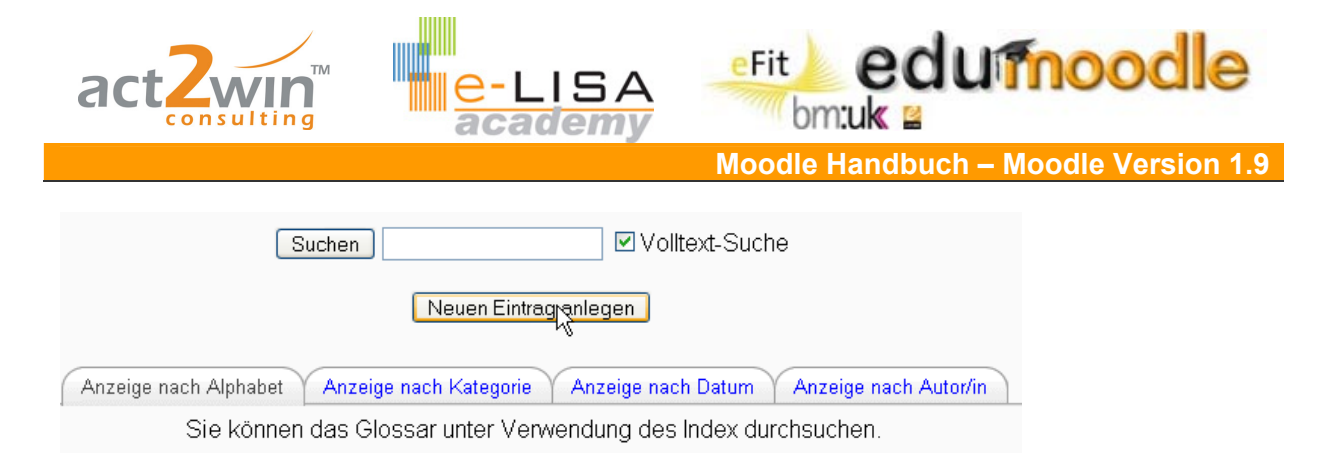

Geben Sie den Begriff ein und fügen Sie die Erklärung dazu im Textfeld "Definition" ein. Nutzen Sie (je nach Anwendungsbereich) die Möglichkeiten der Formatierung (Schriftart, Größe, Farbe, …) und weitere anschauliche Darstellungsergänzungen (Bilder, Links,…), um Einträge lebhafter zu gestalten.

| C | Grundeinträge                                                                                                    |
|---|----------------------------------------------------------------------------------------------------|
|   | Begriff* Gitarre                                                                                                    |
|   | Definition* ()                                                                                                    |
|   | Trebuchet       I (8 pt)       Sprache       B       I       I       Sprache       Sprache       I       I       Sprache       I       I       Sprache       I       I       Sprache       I       I       Sprache       I       I       Sprache       I       I       Sprache       I       I       Sprache       I       I       Sprache       Sprache       I       I       Sprache       Sprache <t< td=""></t<> |
|   | Die <b>Gitarre</b> ist ein Musikinstrument aus der Familie der<br>Kastenhalslauten, hinsichtlich der Tonerzeugung ein<br>Saiteninstrument, von der Spieltechnik her ein Zupfinstrument.                                                                                                    |

Falls Sie bereits Kategorien angelegt haben, ordnen Sie ihren Begriff einer oder mehreren (durch Gedrückthalten der "Strg"-Taste beim Klicken) zu.

Geben Sie einen oder mehrere Alternativbegriffe (jeden in eine neue Zeile!) ein. Diese werden bei der Suche berücksichtigt und weiters in ihrem Kurs verlinkt.

Wenn gewünscht oder vorhanden können Dokumente und/oder Bilder im Anhang eingefügt werden. Diese werden in den meisten Darstellungsformen (siehe Parametrierung) als Link dargestellt.

| Format 🕐                           | HTML-Format                                                                                        |
|------------------------------------|----------------------------------------------------------------------------------------------------|
| Kategorien                         | Blasinstrumente<br>Schlaginstrumente<br>Streichinstrumente<br>Tasteninstrumente<br>Zupfinstrumente |
| Alternativbegriffe 🍞               | E-Gitarre                                                                                          |
| Anhang (Maximale Größe:<br>20MB) 🍞 | Durchsuchen                                                                                        |

Um Einträge automatisch im gesamten Kurs zu verlinken muss das Kontrollkästchen bei "Eintrag automatisch verlinken" aktiviert sein. Weiters muss in den Glossareinstellungen

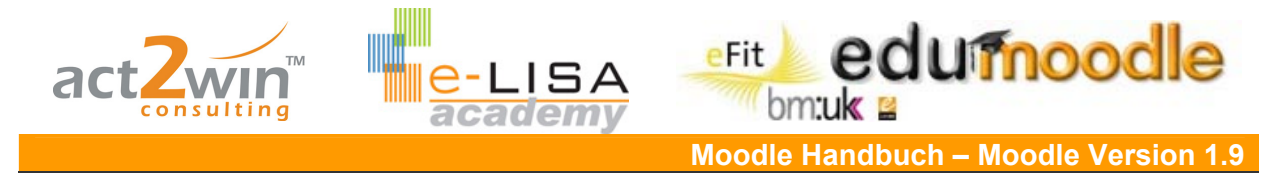

(also auf Glossarebene – siehe Parametrierung) die "Automatische Verlinkung der Einträge" auf "Ja" gesetzt sein. Weiters kann festgelegt werden, ob die Groß-/Kleinschreibung berücksichtigt werden soll und ob nur vollständige Wörter verlinkt werden.

| Auto-Verlinkung                              |  |
|----------------------------------------------|--|
| , all to the second second                   |  |
| Eintrag automatisch 🗹<br>verlinken 📀         |  |
| Groß-/Kleinschreibung 🗹<br>berücksichtigen 📀 |  |
| Nur vollständigeWörter 🗹<br>verlinken 🍞      |  |

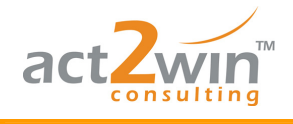

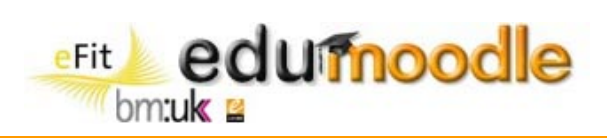

## Anzeige nach Alphabet – "Alle"

| Anzeige nach Alphabet Anzeige nach Kategorie Anzeige nach Datum Anzeige nach Autor/in                                                                                                    |         |  |
|----------------------------------------------------------------------------------------------------|---------|--|
| Sie können das Glossar unter Verwendung des Index durchsuchen.                                                                                                    |         |  |
| Sonderzeichen   A   Ă   B   C   D   E   F   G   H   I   J   K   L   M   N<br>O   Ö   P   Q   R   S   T   U   Ü   ∨   W   X   Y   Z<br>Alle                                                                                                    |         |  |
| G                                                                                                    |         |  |
| Gitarre:<br>Die Gitarre ist ein Musikinstrument aus der Familie der Kastenhalslauten, hinsichtlich der Tonerzeugung ein<br>Saiteninstrument, von der Spieltechnik her ein Zupfinstrument.                                                                                |         |  |
| Alternativbegriffe: E-Giturre 🐼                                                                                                    | Хđ      |  |
| К                                                                                                    |         |  |
| Klavier:<br>Das Klavier, auch Pianoforte (oder Fortepiano), kurz Piano, gehört zur Gruppe der Tasteninstrumente.                                                                                                    |         |  |
| Von der Klaviatur (Tastatur) aus werden über eine spezielle Mechanik Hämmer in Bewegung gesetzt, die an Saiten schlag<br>wieder zurückprallen. Gleichzeitig lösen sich Dämpfer von den Saiten und verbleiben abgehoben, bis die jeweiligen Tasten<br>losgelassen werden. | ien und |  |
| Alternativbegriffe: 🏼 Pano 💌                                                                                                    | ~       |  |
|                                                                                                    | ~~      |  |

ISA

## Anzeige nach Kategorie

| Anzeige nach                                                                      | Alphabet Anzeige nach Kategorie Anzeige nach Datum Ar                                                                  | nzeige nach Autor <i>i</i> in                     |
|-----------------------------------------------------------------------------------|----------------------------------------------------------------------------------------------------|---------------------------------------------------|
| Kategorien bearbeiten                                                             | Alle Kategorien                                                                                                    | Alle Kategorien 🛛 💌                               |
|                                                                                   | TASTENINSTRUMENTE                                                                                                    |                                                   |
| Klavier:<br>Das Klavier, auch Pianoforte (o<br>Von der Klaviatur (Tastatur) aus   | der Fortepiano), kurz Piano, gehört zur Gruppe der Tastenins<br>werden über eine spezielle Mechanik Hämmer in Bewegung | strumente.<br>gesetzt, die an Saiten schlagen und |
| wieder zurückprallen. Gleichzeiti<br>losgelassen werden.                          | ig lösen sich Dämpfer von den Saiten und verbleiben abgehol                                                            | ben, bis die jeweiligen Tasten                    |
|                                                                                   | Alternativbegriffe: Plano 💌                                                                                            | X£                                                |
|                                                                                   | ZUPFINSTRUMENTE                                                                                                    |                                                   |
| Gitarre:<br>Die Gitarre ist ein Musikinstrum<br>Saiteninstrument, von der Spielte | ient aus der Familie der Kastenhalslauten, hinsichtlich der Te<br>echnik her ein Zupfinstrument.                       | onerzeugung ein                                   |
|                                                                                   | Alternativbegriffe: E-Gitarre 💟                                                                                        | Xá                                                |

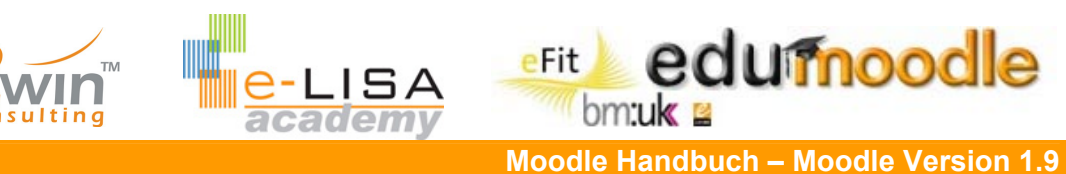

# 4.6 Der Chat

Die Chat-Aktivität bietet die Möglichkeit einer synchronen (zeitgleichen) Kommunikation unter den TeilnehmerInnen eines Kurses und/oder innerhalb einer Gruppe in einem Kurs. Im Moodle-Chat wird den TeilnehmerInnen ein eigener "Raum" zur Verfügung gestellt, in dem dann miteinander gechattet und diskutiert werden kann.

<u>Beispiel</u>: Sie möchten ihren TeilnehmerInnen gerne in regelmäßigen Abständen Expertengespräche bieten. Dazu laden Sie einmal im Monat einen "virtuellen" Experten in einen Moodle-Chat ein. Für eine Stunde steht dieser Ihren TeilnehmerInnen dann Rede und Antwort. Die Chat-Protokolle sind für alle jederzeit wieder zugänglich, um auch im Nachhinein wieder darauf zurück greifen zu können.

#### Parametrierung

Fügen Sie über "Aktivität anlegen…" einen neuen "Chat" hinzu.

Geben Sie dem neuen Chat-Raum einen sprechenden Namen und eine kurz, die Inhalte erklärende Einleitung.

|               | 🗩 Füge Chat zu Thema 3 hinzu 📀                                                                                                    |
|---------------|----------------------------------------------------------------------------------------------------|
| Grundeinträge |                                                                                                    |
| Nam           | e dieses Chat-Raums* Expertenchat                                                                                                    |
|               | Einleitungstext* ②                                                                                                    |
|               | Trebuchet       I (8 pt)       Image: Sprache with the sprache with the sprache withe sprache with the sprache with the sprach |

Über den Parametrierungspunkt "Nächste Chat-Sitzung" legen Sie kommende Zeiten fest. Je nach Einstellung beim nächsten Punkt, "Sitzungen wiederholen", wird eine einzelne Sitzung geplant oder regelmäßige Sitzungen. Werden keine Zeiten veröffentlicht, ist für TeilnehmerInnen nicht ersichtlich ab wann ein Chat-Raum zugänglich ist. Werden festgelegte Zeiten veröffentlicht, ist die Zeit der jeweils nächsten Sitzung (je nach Einstellung einmalig "Keine Antworten nur festgelegte Zeiten", täglich "Jeden Tag zur gleichen Zeit" oder wöchentlich "Jede Woche zur gleichen Zeit") ersichtlich.

| Nächste Chat-Sitzung                          | 30 💙 Juni 💙 2008 💙 18 💙 35 💙                                                                      |
|-----------------------------------------------|---------------------------------------------------------------------------------------------------|
| Sitzungen wiederholen                         | Veröffentlichen Sie keine Chat-Zeiten 💌                                                           |
| Speicherung der Chat-Protokolle (Dauer)       | Veröffentlichen Sie keine Chat-Zeiten<br>Keine Antworten - nur festgelegte Zeiten veröffentlichen |
| Teilnehmer/innen können Chat-Protokolle sehen | Jeden Tag zur gleichen Zeit<br>Jede Woche zur gleichen Zeit                                       |

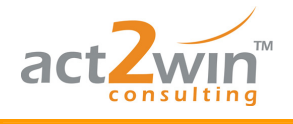

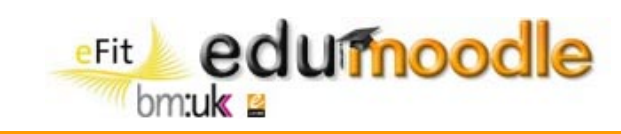

Sie können einen Zeitraum festlegen, über den Chat-Protokolle (Aufzeichnung über den Verlauf der Gespräche und Diskussionen) gespeichert werden. Die Spanne reicht von zwei Tagen über ein Jahr bis hin zu einer unbegrenzten Dauer, wobei Protokolle niemals gelöscht werden.

Über den Parameter "Teilnehmer/innen können Chat-Protokolle sehen" legen sie fest, ob auch TeilnehmerInnen jederzeit die Protokolle vergangener Sitzungen einsehen können.

| Nächste Chat-Sitzung                          | 30 💌 Juni 💌 2008 💌 18 💌 35 💌          |   |
|-----------------------------------------------|---------------------------------------|---|
| Sitzungen wiederholen                         | Veröffentlichen Sie keine Chat-Zeiten | ~ |
| Speicherung der Chat-Protokolle (Dauer)       | 180 Tage 💌                            |   |
| Teilnehmer/innen können Chat-Protokolle sehen | Nein 💌                                |   |

## **Durchführung eines Chats**

Betreten sie den Chat-Raum.

Expertenchat

Klicken Sie hier wim den Chat zu betreten (Version ohne Frames und ohne JavaScript)

In der rechten Spalte sehen Sie jetzt alle aktuellen TeilnehmerInnen in diesem Chat-Raum. Die linke Spalte ist der Kommunikationsbereich in dem das Gespräch abläuft.

Um eine Nachricht zu schreiben geben Sie diese in unteres Textfeld ein und bestätigen Sie mit "Enter". Smileys können über die jeweiligen Abkürzungen (z.B. :) für ein lachendes Gesicht) eingefügt werden.

Während ein Chat im Gang ist, werden auf der Übersichtsseite die jeweils beteiligten NutzerInnen angezeigt.

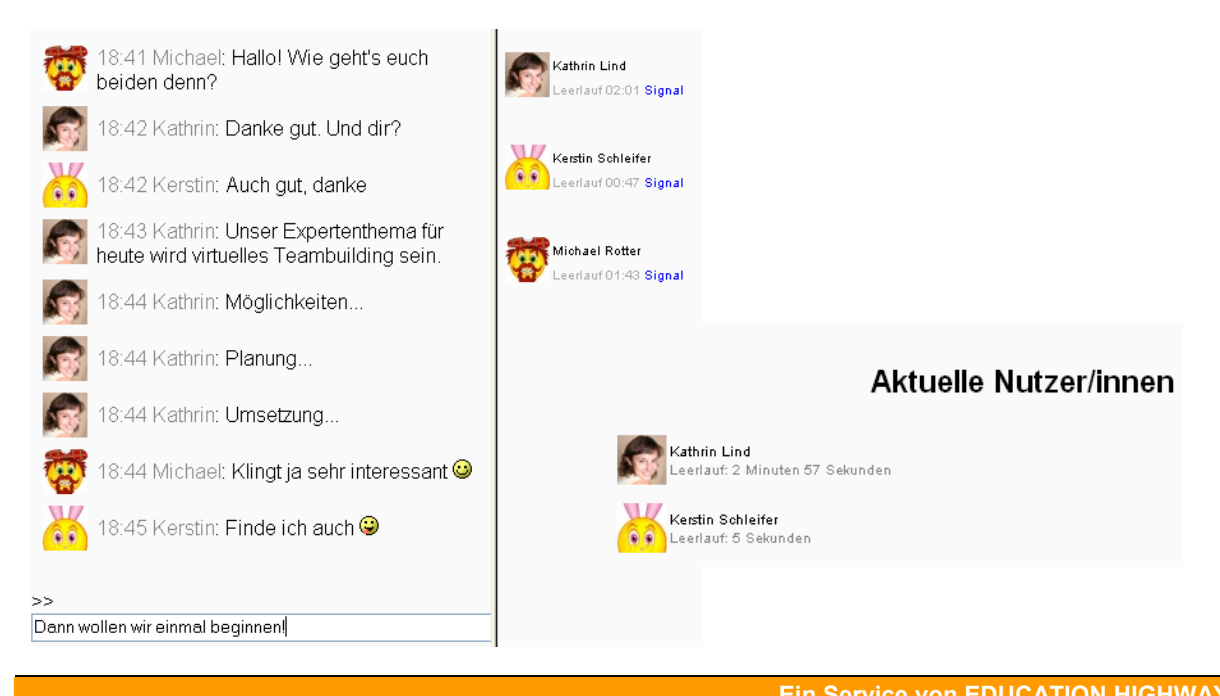

e-LISA academy | info@e-LISA-academy.at | http://www.e-LISA-academy.at | +43 1 512242 Seite 67 von 86

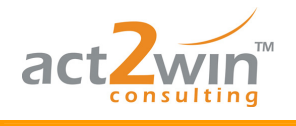

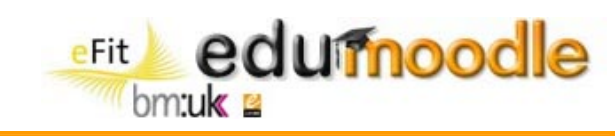

Nach Beendigung einer Chat-Sitzung kann das Protokoll dieser je nach Einstellungen für eine festgelegte Zeit von TrainerInnen und TeilnehmerInnen eingesehen werden. Klicken Sie auf "vorherige Chat-Protokolle einsehen" um zu einer Übersicht der Chat-Sitzungen zu gelangen.

|                                                                 | VorherigenChat-Protokolle einsehen |
|-----------------------------------------------------------------|------------------------------------|
| Expertenchat                                                    | t                                  |
| Klicken Sie hier, um den Chat<br>(Version ohne Frames und ohne  | zu betreten<br>∋ JavaScript)       |
| Expertenct                                                      | nat: Chat-Sitzungen                |
| Kathrin Lind (7)<br>Kerstin Schleifer (3)<br>Michael Rotter (2) | 0.00 Monady, 00. ban 2000, 10.47   |

Durch klicken auf "Die Sitzung einsehen" können Sie jede Sitzung nochmals nach verfolgen. Es können über diese Übersicht auch einzelne Sitzungsprotokolle gelöscht werden, wenn sie nicht mehr benötigt werden.

Die Sitzung einsehen Löschen dieser Sitzung

| Expertenchat: Chat-Sitzungen                               |
|------------------------------------------------------------|
| Montag, 30. Juni 2008, 18:39> Montag, 30. Juni 2008, 18:47 |
| Kathrin Lind (7)                                           |
| Kerstin Schleifer (3)                                      |
| Michael Rotter (2)                                         |
| DienSitzung einsehen<br>Löschen dieser Sitzung             |
|                                                            |
| Montag, 30. Juni 2008, 18:39> Montag, 30. Juni 2008, 18:47 |

18:39: Kathrin Lind hat den Chat gerade betreten
18:40: Kerstin Schleifer hat den Chat gerade betreten
18:40: Michael Rotter hat den Chat gerade betreten
18:40 Kathrin: Hallo alle zusammen!
18:40 Kerstin: Grüß euch!
18:41 Michael: Hallo! Wie geht's euch beiden denn?
18:42 Kathrin: Danke gut. Und dir?
18:42 Kerstin: Auch gut, danke

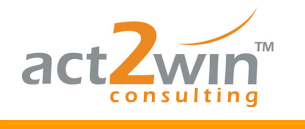

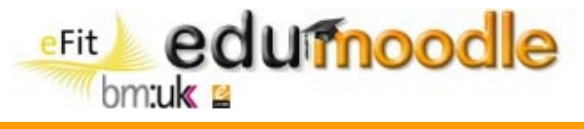

# 5. Blöcke (eine Auswahl)

Sie haben viele unterschiedliche Aufgaben, wie Verwaltung, optische Gestaltung, Organisation, etc. Jeder Block hat seine eigenen Vorteile.

Es gibt Blöcke (z.B. Kalender), welche man nur einmal in einem Kurs einbauen kann. Einen HTML Block jedoch, kann man so oft verwenden wie man will.

Um einen Block hinzufügen zu können, muss der Bearbeitungs-Modus aktiviert sein.

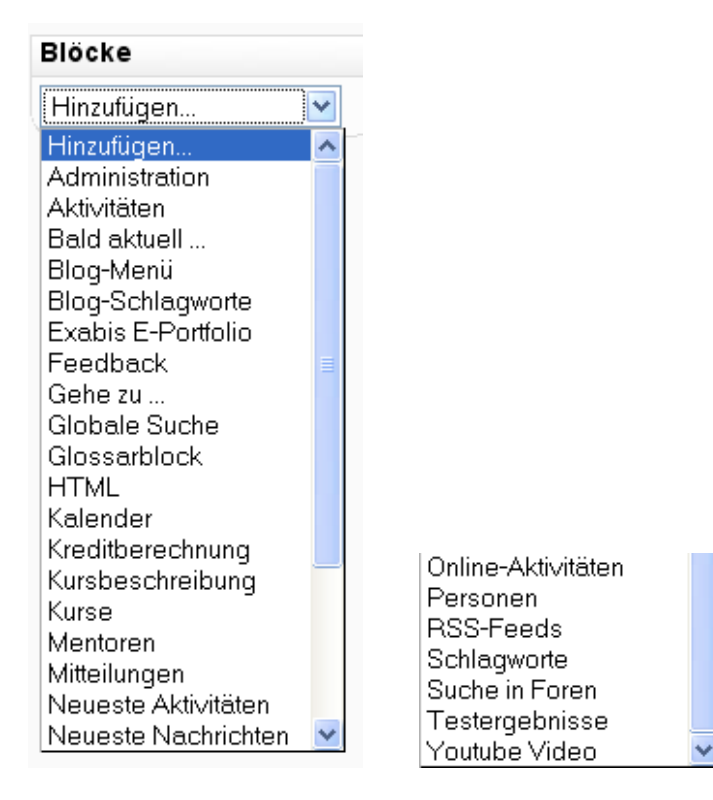

Anhand des Kalender Blocks werden die einzelnen Icons beschrieben, die Sie auf jedem Block finden.

Das "Gesicht" <sup>III</sup> dient der Rollen Zuweisung. Man kann einzelnen Personen verschiedene Rollen und damit verbundene Rechte für einen Block geben.

Das "Auge" <sup>\*</sup> bietet die Möglichkeit den Block vorübergehend für TeilnehmerInnen auszublenden.

Das "x" 🔀 löscht den Block, jedoch kann man immer wieder im Pull-down-Menü darauf zurückgreifen.

Mit den Pfeilen ←, →, ↓ und ↑ können Blöcke nach Oben/Unten, Links/Rechts verschoben werden.

| Kalender |  | - |
|----------|--|---|
| ¥→X ⊛ 📲  |  |   |

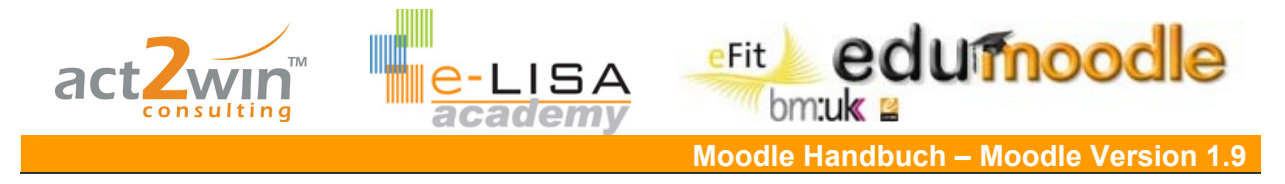

# 5.1 Personen

Mit Hilfe dieses Blockes haben Sie einen Überblick, welche Personen sich in dem Kurs befinden und können so auch auf deren Profile zurückgreifen.

| Personen         | - |
|------------------|---|
| Teilnehmer/innen |   |

Über das Pull-down-Menü "Meine Kurse" können sie einfach zwischen Ihren einzelnen Kursen hin und her schalten.

| Meine Kurse    | projX 🔽   |             |
|----------------|-----------|-------------|
|                | Project   | Х           |
| Teilnehmer/inr | nen Blogs | Anmerkungen |

Es gibt die Möglichkeit einfache Filterfunktionen zusetzen,...

| Nutzer/innen anzeigen, deren Inaktivität länger dauert als Zeitraum auswählen          Derzeitige Rolle Alle         Alle Teilnehmer/innen: 11          (Kurszugänge werden automatisch gelöscht, wenn sie mehr als 120 Tage lang nicht benutzt wurden.)         Vorname : Alle A Ä B C D E F G H I J K L M N O Ö P Q R S T U Ü V W X Y Z         Nachname : Alle A Å B C D E F G H I J K L M N O Ö P Q R S T U Ü V W X Y Z        die Ansicht der Teilnehmer zu verändern         Nutzerliste Weniger Details         Weniger Details         Weniger Details         Mehr Details         Nutzerbild Vorname / Nachname       Stadt/Ort       Land       Letzter Zugriff 1       Auswählen         Sandra Bauer       Neapel       Italien       13 Minuten 14 Sekunden       I                                                                                                    |                   |                                                                  |                    |                     |                |                     |           |
|----------------------------------------------------------------------------------------------------|-------------------|------------------------------------------------------------------|--------------------|---------------------|----------------|---------------------|-----------|
| Derzeitige Rolle Alle         Alle Teilnehmer/innen: 11 4         (Kurszugänge werden automatisch gelöscht, wenn sie mehr als 120 Tage lang nicht benutzt wurden.)         Vorname : Alle A Å B C D E F G H I J K L M N O Ö P Q R S T U Ü V W X Y Z         Nachname : Alle A Å B C D E F G H I J K L M N O Ö P Q R S T U Ü V W X Y Z         Nachname : Alle A Å B C D E F G H I J K L M N O Ö P Q R S T U Ü V W X Y Z        die Ansicht der Teilnehmer zu verändern         Nutzerliste       Weniger Details Veränger         Weniger Details       Vorname / Nachname         Stadt/Ort       Land       Letzer Zugriff 1         Auswählern       Sandra Bauer       Neapel       13 Minuten 14 Sekunden                                                                                                    | Nutzer/inn        | en anzeigen, deren In                                            | aktivität län      | ger da              | uert als 🗌     | Zeitraum auswäł     | ılen 💌    |
| Alle Teilnehmer/innen: 11          (Kurszugänge werden automatisch gelöscht, wenn sie mehr als 120 Tage lang nicht benutzt wurden.)         Vorname : Alle A Å B C D E F G H I J K L M N O Ö P Q R S T U Ü V W X Y Z         Nachname : Alle A Å B C D E F G H I J K L M N O Ö P Q R S T U Ü V W X Y Z         Nachname : Alle A Å B C D E F G H I J K L M N O Ö P Q R S T U Ü V W X Y Z        die Ansicht der Teilnehmer zu verändern         Nutzerliste       Weniger Details         Weniger Details       Weniger Details         Weniger Details       Vorname / Nachname         Stadt/Ort       Land       Letzter Zugriff ↑         Auswählen       Sandra Bauer       Neapel       13 Minuten 14 Sekunden                                                                                                    |                   |                                                                  | De                 | erzeitig            | e Rolle 🔺      | lle 💌               |           |
| Alle Teilnehmer/innen: 11 I         (Kurszugänge werden automatisch gelöscht, wenn sie mehr als 120 Tage lang nicht benutzt wurden.)         Vorname : Alle A Å B C D E F G H I J K L M N O Ö P Q R S T U Ü V W X Y Z<br>Nachname : Alle A Å B C D E F G H I J K L M N O Ö P Q R S T U Ü V W X Y Z        die Ansicht der Teilnehmer zu verändern         Nutzerliste       Weniger Details V<br>Weniger Details         Mehr Details       Vorname / Nachname         Stadt/Ort       Land       Letzter Zugriff 1         Auswählen       Italien       13 Minuten 14 Sekunden                                                                                                    |                   |                                                                  |                    |                     |                |                     |           |
| (Kurszugänge werden automatisch gelöscht, wenn sie mehr als 120 Tage lang nicht benutzt wurden.)         Vorname : Alle A Å B C D E F G H I J K L M N O Ô P Q R S T U Ŭ V W X Y Z<br>Nachname : Alle A Å B C D E F G H I J K L M N O Ô P Q R S T U Ŭ V W X Y Z        die Ansicht der Teilnehmer zu verändern         Nutzerliste       Weniger Details Veniger Details         Weniger Details       Vorname / Nachname         Stadt/Ort       Land       Letzter Zugriff †         Auswählen       Veniger         Varame / Nachname       Neapel       Italien         13 Minuten 14 Sekunden       I                                                                                                    |                   | Alle Teilr                                                       | nehmer/inn         | nen: 1 <sup>.</sup> | 1 🛋            |                     |           |
| Vorname : Alle A Å B C D E F G H I J K L M N O O P Q R S T U U V W X Y Z<br>Nachname : Alle A Å B C D E F G H I J K L M N O O P Q R S T U U V W X Y Z        die Ansich der Teilnehmer zu verändern         Nutzerliste       Weniger Details v<br>Weniger Details         weniger Details       Weniger Details         Mehr Details       Kenzerbild         Sandra Bauer       Neapel       Italien         13 Minuten 14 Sekunden       I                                                                                                    | (Kurszugänge      | werden automatisch gelöscl                                       | ht, wenn sie me    | hrals 12            | O Tage lang i  | nicht benutzt wurde | en.)      |
| Mutzerliste Weniger Details Veniger Details         Weniger Details       Weniger Details         Weniger Details       Mehr Details         Weniger Details       Mehr Details         Mutzerbild       Vorname / Nachname       Stadt/Ort       Land       Letzter Zugriff ↑       Auswählen         Image: Stadt Stadt       Neapel       Italien       13 Minuten 14 Sekunden       Image: Stadt/Ort       Image: Stadt/Ort       Image: Stadt/                                                                                                    | Vornam<br>Nachnar | ne: <b>Alle</b> A Å B C D E F (<br>ne: <b>Alle</b> A Å B C D E F | GHIJKLM<br>GHIJKLM | N O Ö I<br>1 N O Ö  | PQRST<br>PQRST | JÜVWXYZ<br>UÜVWXYZ  |           |
| Nutzerliste<br>Weniger Details<br>Mehr Details       Weniger Details<br>Mehr Details         "Weniger Details"       Kattion         "Weniger Details"       Kattion         Mutzerbild       Vorname / Nachname       Stadt/Ort       Land       Letzter Zugriff ↑       Auswählen         🍑       Sandra Bauer       Neapel       Italien       13 Minuten 14 Sekunden       I                                                                                                    | die Ansich        | it der Teilnehmer zu ve                                          | rändern            |                     |                |                     |           |
| Weniger Details"         Nutzerbild       Vorname / Nachname       Stadt/Ort       Land       Letzter Zugriff ↑       Auswählen         Image: Image: Ima | Nutzerliste       | Weniger Details 💙<br>Weniger Details<br>Mehr Details             |                    |                     |                |                     |           |
| Nutzerbild       Vorname / Nachname       Stadt/Ort       Land       Letzter Zugriff ↑       Auswählen         Image: Sandra Bauer       Neapel       Italien       13 Minuten 14 Sekunden       Image: Sandra Sekunden                                                                                                    | "Weniger Details" |                                                                  |                    |                     |                |                     |           |
| Sandra Bauer Neapel Italien 13 Minuten 14 Sekunden                                                                                                    | Nutzerbild        | Vorname / Nachname                                               | Stadt/Ort          | Land                | Letzter Zugrif | f↑                  | Auswähler |
|                                                                                                    | ÷                 | Sandra Bauer                                                     | Neapel             | Italien             | 13 Minuten 14  | Sekunden            |           |
|                                                                                                    |                   |                                                                  |                    |                     |                |                     |           |

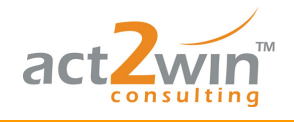

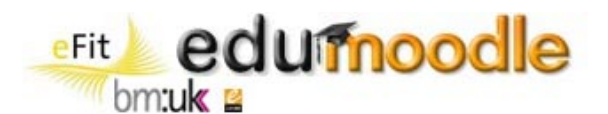

#### "Mehr Details"

| 00 | Sandra Bauer                                                                                                    | Blogs<br>Anmerkungen                                             |
|----|----------------------------------------------------------------------------------------------------|------------------------------------------------------------------|
| Y  | E-Mail-Adresse: Sandra@cyberpoint.org<br>Stadt/Ort: Neapel, Italien<br>Letzter Zugriff: Montag, 16. Juni 2008, 17:43 (13 Minuten 39 Sekunden) | Aktivität<br>Aus diesem Kur<br>endgültig löscha<br>Ganzes Profil |

#### Und natürlich der Überblick über TeilnehmerInnen:

| Nutzerbild                                                      | Vorname / Nachname | Stadt/Ort  | Land        | Letzter Zugriff ↑      | Auswählen |  |
|-----------------------------------------------------------------|--------------------|------------|-------------|------------------------|-----------|--|
| 9                                                               | Sereinigg Florian  | Geistthal  | Österreich  | 5 Sekunden             |           |  |
| ÷                                                               | Sandra Bauer       | Neapel     | Italien     | 14 Minuten 11 Sekunden |           |  |
|                                                                 | Kathrin Lind       | Graz       | Österreich  | 1 Stunde 5 Minuten     |           |  |
| <b>(</b>                                                        | Daniela Huber      | Frankfurt  | Deutschland | 1 Stunde 7 Minuten     |           |  |
| <u>.</u>                                                        | Kerstin Schleifer  | Innsbruck  | Österreich  | 1 Stunde 7 Minuten     |           |  |
| <b>8</b>                                                        | Michael Rotter     | Rom        | Italien     | 1 Stunde 9 Minuten     |           |  |
| 200                                                             | Florian Maier      | Klagenfurt | Österreich  | 2 Tage 1 Stunde        |           |  |
| 2                                                               | Sabrina Lack       | Berlin     | Deutschland | 3 Tage 3 Stunden       |           |  |
| <b>100</b>                                                      | Peter Muster       | Wien       | Österreich  | 3 Tage 3 Stunden       |           |  |
| 8                                                               | Kathrin Schwarz    | Linz       | Österreich  | 3 Tage 3 Stunden       |           |  |
| <b>Q</b>                                                        | Franz Kater        | Graz       | Österreich  | 3 Tage 5 Stunden       |           |  |
| Alle auswählen Nichts auswählen 3 Mit ausgewählten Nutzer/innen |                    |            |             |                        |           |  |

TrainerInnen besitzen die Möglichkeit zum Beispiel an alle TeilnehmerInnen gleichzeitig eine Mittelung oder eine Anmerkung zu senden.

| Alle auswählen Nichts auswählen 🧿 | Mit ausgewählten Nutzer/innen 🔽    |
|-----------------------------------|------------------------------------|
|                                   | Mit ausgewählten Nutzer/innen      |
|                                   | Mitteilung hinzufügen/senden       |
|                                   | Neue Anmerkung hinzufügen          |
| Moodle-Dokumenta                  | Neue Anmerkung für alle hinzufügen |
|                                   | Anmeldung verlängern               |
| Sie sind angemeldet als Se        | Verlängerte Einschreibung für alle |

## 5.2 Aktivitäten

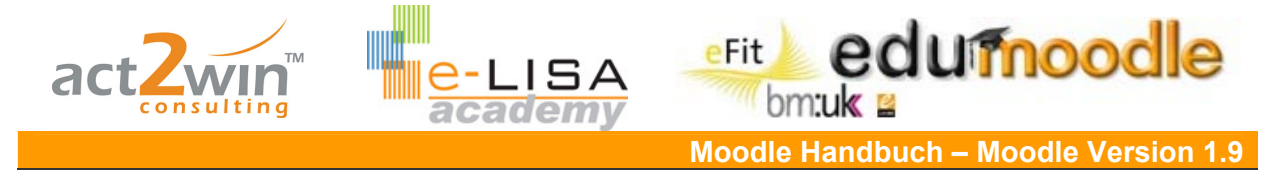

Lässt einen schnelleren Zugriff auf einzelne Aktivitäten zu und gibt einen Überblick der verwendeten Materialien im Kurs.

| Aktivitäten<br>≝∲⊛ ×↑↓→                                                                                                    | - |
|----------------------------------------------------------------------------------------------------|---|
| <ul> <li>Abstimmungen</li> <li>Arbeitsmaterialien</li> <li>Aufgaben</li> <li>Chats</li> <li>Foren</li> <li>Glossare</li> </ul> |   |

# 5.3 Suchen in Foren

Mit dem Block "Suchen in Foren" bietet Moodle die Möglichkeit...

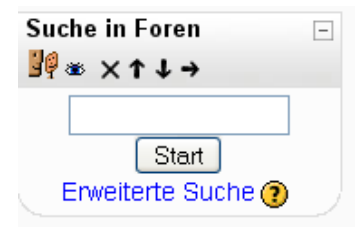

...mit Schlagwörtern (wie hier Rom) alle Foren des Kurses zu durchsuchen.

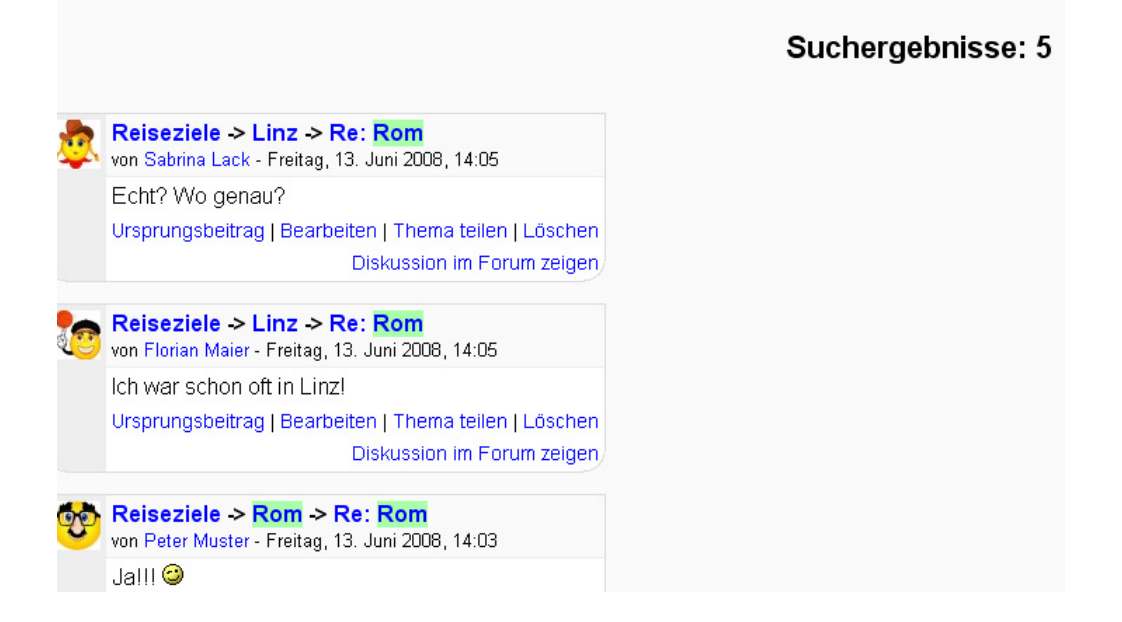

Über die "Erweiterte Suche" können Ergebnisse eingeschränkt werden.
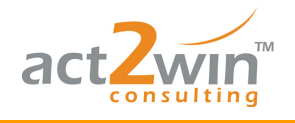

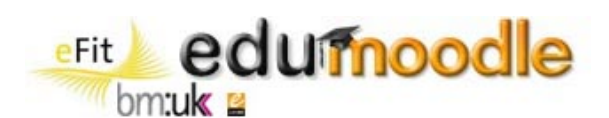

#### Tragen Sie die Suchbegriffe in einem oder mehreren Feldern ein:

| Alle Begriffe (können an jeder Stelle des Beitrags auftauchen) | Rom                           |
|----------------------------------------------------------------|-------------------------------|
| Eintrag muss genau so im Beitrag vorkommen                     |                               |
| Diese Worte sollen NICHT im Suchergebnis vorkommen             |                               |
| Als vollständige Wörter suchen                                 |                               |
| Beiträge müssen neuer sein als                                 | ☑ 1 ☑ Juni ☑ 2008 ☑ 00 ☑ 00 ☑ |
| Beiträge müssen älter sein als                                 | 16 🖤 Juni 💌 2008 🖤 19 🔍 15 🖤  |
| Forum für Suche auswählen                                      | Alle Foren                    |
| Begriffe in der Betreff-Zeile                                  | Rom                           |
| Name des Autors/der Autorin                                    | Florian                       |
| Suche in Forer                                                 | 1                             |
|                                                                |                               |

|    |                                                                                    | Suchergebnisse: 1 |
|----|------------------------------------------------------------------------------------|-------------------|
| 10 | Reiseziele -> Linz -> Re: Rom<br>von Florian Maier - Freitag, 13. Juni 2008, 14:05 |                   |
|    | Ich war schon oft in Linz!                                                         |                   |
|    | Ursprungsbeitrag   Bearbeiten   Thema teilen   Löschen                             |                   |
|    | Diskussion im Forum zeigen                                                         |                   |

#### 5.4 Administration

Der Administrations-Block enthält alle wichtigen Menüpunkte um Einstellungen auf höherer Ebene in einem Kurs vornehmen zu können.

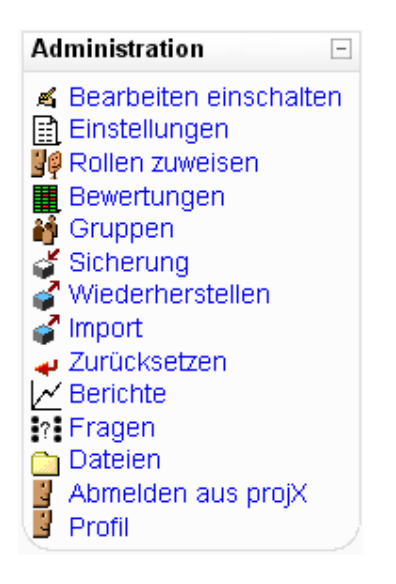

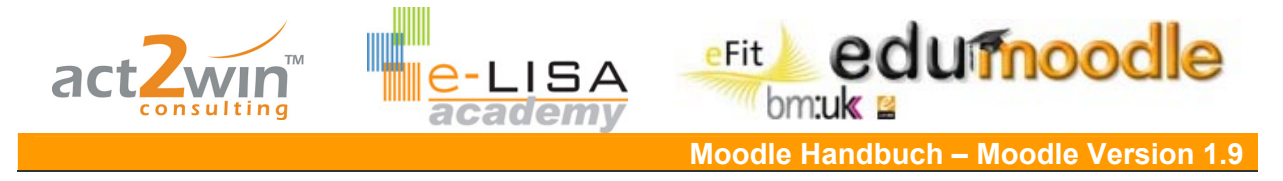

## 5.5 Bald aktuell...

Der Block "Bald aktuell…" listet die nächsten Termine auf, welche im Kurs anfallen.

| Bald aktuell<br>≝Ø ⊛  × ← ↑ | Ξ                 |
|-----------------------------|-------------------|
| S Erste Aufgabe             |                   |
|                             | Freitag, 20. Juni |
| 🔊 Zweite Aufgab             | e                 |
|                             | Freitag, 20. Juni |
| 🔊 Dritte Aufgabe            |                   |
|                             | Freitag, 20. Juni |
| 🔊 Vierte Aufgabe            | e                 |
|                             | Freitag, 20. Juni |
| Zum Kal<br>Neuer Te         | ender<br>ermin    |

## 5.6 Kalender

Mit dem Kalender können Sie Aufgaben, Termine etc. planen.

Moodle übernimmt automatisch Termine welche Sie z.B. in Aktivitäten eintragen.

Mit den Augen unterhalb des Kalenders können Sie unterschiedliche Bereiche für sich persönlich ausblenden.

Klicken Sie auf den Monat (hier Juni 2008) gelangen Sie auf die "Hauptseite" des Kalenders.

| Kale | nder  |        |       |       |      | -     |
|------|-------|--------|-------|-------|------|-------|
| •    |       | Ju     | ni 20 | 08    |      | •     |
| Мо   | Di    | Mi     | Do    | Fr    | Sa   | So    |
|      |       |        |       |       |      | 1     |
| 2    | 3     | 4      | 5     | 6     | 7    | 8     |
| 9    | 10    | 11     | 12    | 13    | 14   | 15    |
| 16   | 17    | 18     | [19]  | 20    | 21   | 22    |
| 23   | 24    | 25     | 26    | 27    | 28   | 29    |
| 30   |       |        |       |       |      |       |
| Teri | ninso | :hlüs: | sel   |       |      |       |
| ۲    | Allge | mein   | ۲     | Kurs  |      |       |
| *    | Grup  | pe     |       | Teiln | ehme | er/in |
|      |       |        |       |       |      |       |

Sie sehen nun eine große Übersicht des Kalenders mit einzelnen Terminen...

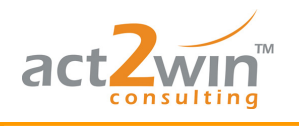

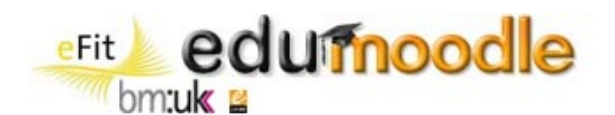

| Monatsansicht:              | projX 🔽                                 |                                             |                                                   |                                                                           |                                            | Neuer Termin                    |
|-----------------------------|-----------------------------------------|---------------------------------------------|---------------------------------------------------|---------------------------------------------------------------------------|--------------------------------------------|---------------------------------|
| ◀ Mai 2008                  |                                         |                                             | Juni 2008                                         |                                                                           |                                            | Juli 2008 🕨                     |
| Montag                      | Dienstag                                | Mittwoch                                    | Donnerstag                                        | Freitag                                                                   | Samstag                                    | Sonntag                         |
|                             |                                         |                                             |                                                   |                                                                           |                                            | 1                               |
| 2                           | 3                                       | 4                                           | 5                                                 | 6                                                                         | 7                                          | 8                               |
| 9                           | 10                                      | 11                                          | 12                                                | 13                                                                        | 14                                         | 15                              |
| 16                          | 17                                      | 18                                          | 19                                                | 20<br>Erste Aufgabe<br>Zweite Aufgabe<br>Dritte Aufgabe<br>Vierte Aufgabe | 21                                         | 22                              |
| 23                          | 24                                      | 25                                          | 26                                                | 27                                                                        | 28                                         | 29                              |
| 30                          |                                         |                                             |                                                   |                                                                           |                                            |                                 |
| Allgemeine T<br>Gruppen-Ter | ermine: angezeigt<br>mine: angezeigt (N | (Mit einem Klick ve<br>lit einem Klick verb | erbergen) <mark>–</mark> Kurste<br>ergen) – Persö | ermine: angezeigt<br>nliche Termine: a                                    | (Mit einem Klick ve<br>ngezeigt (Mit einer | erbergen)<br>m Klick verbergen) |
|                             |                                         | (                                           | Kalender exportierer                              | 1                                                                         |                                            |                                 |

...und auf der rechten Seite das vorherige und das kommende Monat.

| Terminschlüssel |        |     |         |        |       |         |
|-----------------|--------|-----|---------|--------|-------|---------|
| 😹 Allgemein     |        |     | 😹 Ku    | rs     |       |         |
| 😹 Gri           | uppe   |     | 🛎 Te    | ilnehm | er/in |         |
| Monats          | übersi | cht |         |        |       |         |
|                 |        | M   | lai 200 | )8     |       |         |
| Мо              | Di     | Mi  | Do      | Fr     | Sa    | So      |
| _               | _      | _   | 1       | 2      | 3     | 4       |
| 5               | 6      | 7   | 8       | 9      | 10    | 11      |
| 12              | 13     | 14  | 15      | 16     | 17    | 18      |
| 19              | 20     | 21  | 22      | 23     | 24    | 25      |
| 26              | 27     | 28  | 29      | 30     | 31    |         |
|                 |        | Ju  | uni 200 | 08     |       |         |
| Мо              | Di     | Mi  | Do      | Fr     | Sa    | So<br>1 |
| 2               | 3      | 4   | 5       | 6      | 7     | 8       |
| 9               | 10     | 11  | 12      | 13     | 14    | 15      |
| 16              | 17     | 18  | 19      | 20     | 21    | 22      |
| 23              | 24     | 25  | 26      | 27     | 28    | 29      |
| 30              |        |     |         |        |       |         |
|                 |        | J   | uli 200 | 8      |       |         |
| Мо              | Di     | Mi  | Do      | Fr     | Sa    | So      |
| _               | 1      | 2   | 3       | 4      | 5     | 6       |
| 7               | 8      | 9   | 10      | 11     | 12    | 13      |
| 14              | 15     | 16  | 17      | 18     | 19    | 20      |
| 21              | 22     | 23  | 24      | 25     | 26    | 27      |
| 28              | 29     | 30  | 31      |        |       |         |
|                 |        |     |         |        |       |         |

Klicken Sie auf "Neuer Termin" um einen Termin hinzuzufügen.

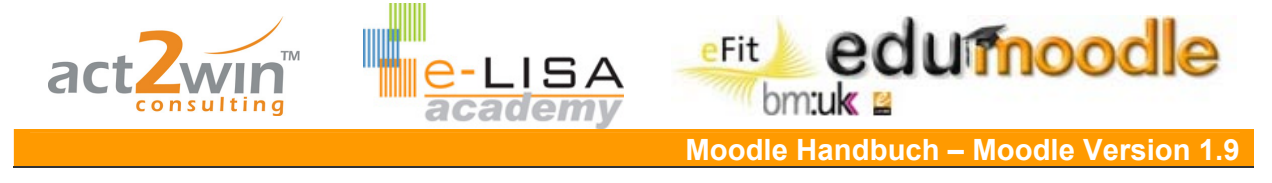

Sie habe nun die Wahl zwischen drei Arten:

Persönlicher Termin: Diesen sehen nur Sie.

Termin meiner Gruppen für Gruppe XXX: Diesen Termin sieht nur die jeweils ausgewählte Gruppe.

Kurstermin: Diesen Termin können alle Personen, die sich in dem Kurs befinden, ansehen.

#### Art des Termins:

| O Persönlicher Termin              |          |
|------------------------------------|----------|
| O Termin meiner Gruppen für Gruppe | ×        |
| <ul> <li>Kurstermin</li> </ul>     |          |
|                                    | Gruppe 1 |
| OK Abbrechen                       | Gruppe 2 |
|                                    | Gruppe 3 |

Sprechstunde

In dieser Zeit stehe ich Ihnen gerne zur Verfügung.

Project X

43

Vergeben Sie einen Namen und eine Beschreibung des Termins.

| Neuer Termin (K | urstermin)                                                             |
|-----------------|------------------------------------------------------------------------|
| Name:           | Sprechstunde                                                           |
| Beschreibung:   | Trebuchet       ▼       1 (8 pt)       ▼       Sprache       ■       2 |
|                 | In dieser Zeit stehe ich Ihnen gerne zur Verfügung.                    |

Der Termin kann zeitlich begrenzt sein bzw. kann er sich auch wiederholen. Mit einem Klick auf "Änderungen speichern" wird der Termin hinzugefügt.

| Datum:                       | 26 💌 Juni 💌 2008 💌 Zeit 10 💌 00 💌                                                                                   |              |
|------------------------------|----------------------------------------------------------------------------------------------------|--------------|
| Dauer:                       | <ul> <li>Ohne Zeitangabe</li> <li>O Bis 19 ♥ Juni ♥ 2008 ♥ Zeit 00 ♥ 00 ♥</li> <li>O Dauer in Minuten 60</li> </ul> |              |
| Wiederholungen:              | <ul> <li>Keine Wiederholungen</li> <li>Wöchentliche Wiederholung, automatische Erstellung</li> </ul>                | Termine      |
| Frgebnis (Tagesa             | Änderungen speichern                                                                                                |              |
| Tagesansicht: projX          | ▼                                                                                                    | Neuer Termin |
| <ul> <li>Mittwoch</li> </ul> | Donnerstag, 26. Juni 2008                                                                                           | Freitag Þ    |

10:00 » 11:00

≰×

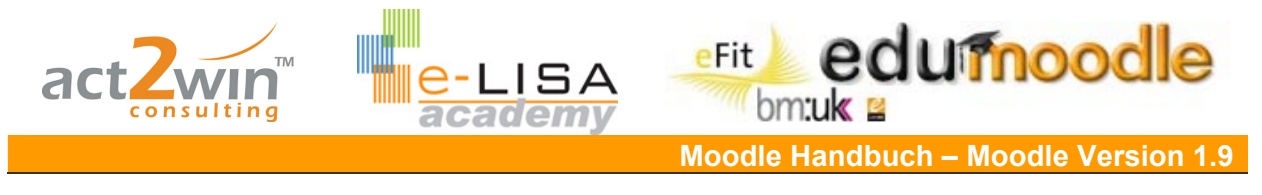

### 5.7 HTML

Der HTML-Block bietet eine Vielzahl an Möglichkeiten (Textblock, Linksammlung, Bilder anzeigen ect)

Um ihn zu bearbeiten, klickt man auf "die Hand mit dem Stift".

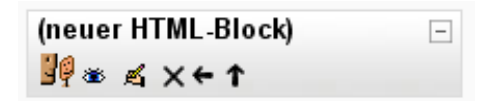

Eine neue Seite wird geladen, in der man den Blocktitel und dann den eigentlichen Inhalt eingibt. Dieser kann beliebig formatiert werden.

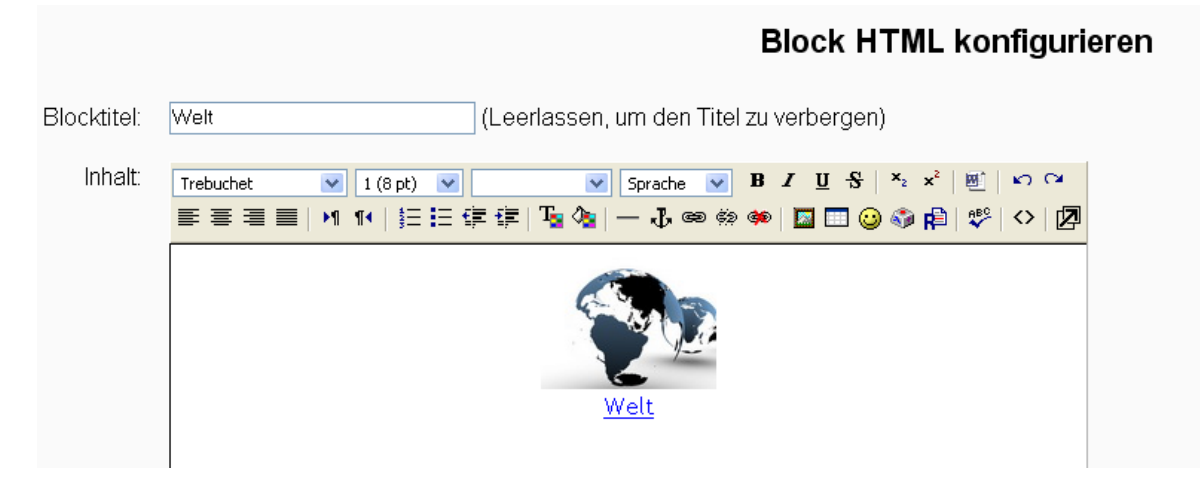

"Änderungen speichern" beendet den Vorgang.

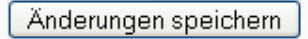

Ansicht im Kurs:

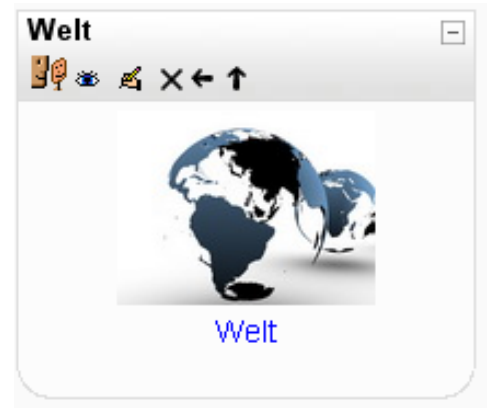

## 5.8 Online Aktivität

Zeigt Ihnen an, wer sich gerade im Kurs befindet.

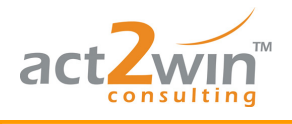

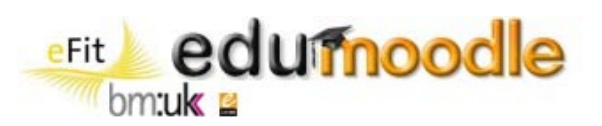

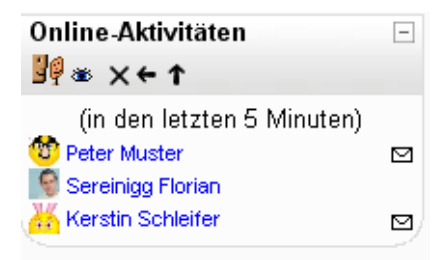

## 5.9 Mitteilungen

Moodle besitzt sein eigenes Instant Messenger Programm, welches in einen Block integriert ist. Klicken Sie auf Mitteilungen um es zu öffnen.

| Mitteilungen<br>≝∲ ⊛ × ← ↓ | - |
|----------------------------|---|
| Es liegen keine neuen      |   |
| Mitteilungen vor           |   |
| Mitteilungen               |   |

Sie sehen nun drei Registerkarten vor sich.

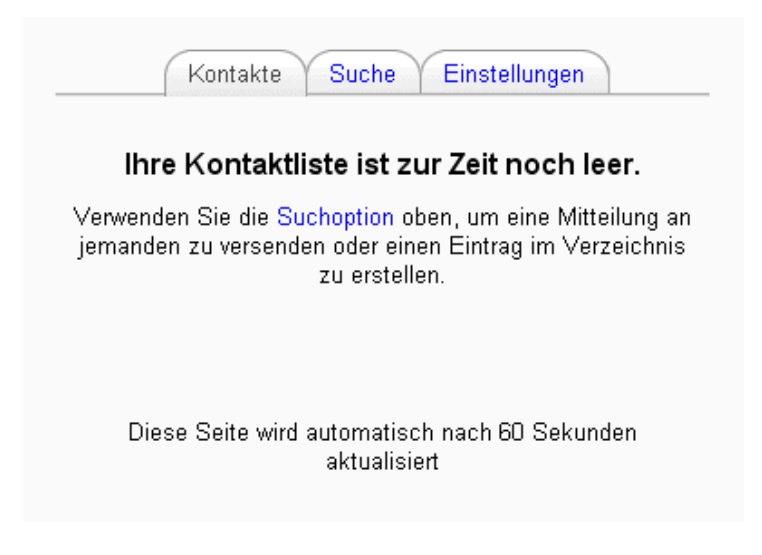

Wählen Sie unter "Einstellungen" Ihre persönlichen Parameter.

Tragen Sie eine E-Mail Adresse ein, denn Sie bekommen jede Mitteilung die Sie empfangen auch per E-Mail zugeschickt.

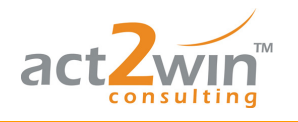

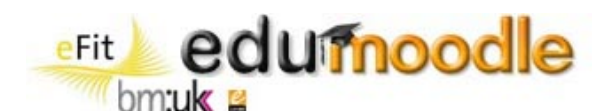

|   | Kontakte Suche Einstellungen                                                                                                    |
|---|----------------------------------------------------------------------------------------------------|
| • | Mitteilungsfenster automatisch öffnen, wenn eine<br>neue Mitteilung ankommt (Popup-Fenster dürfen für<br>diese Funktion nicht geblockt werden). |
|   | Alle Nachrichten von Personen, die nicht in meiner<br>Kontaktliste aufgeführt sind, sollen blockiert werden.                                    |
|   | Akustisches Signal beim Eingang neuer Nachrichten                                                                                               |
|   | HTML-Editor verwenden (nicht mit allen Browsern möglich)                                                                                        |
|   | Version ohne Frames und ohne JavaScript                                                                                                    |
| ✓ | Mitteilungen per E-Mail versenden, wenn ich offline<br>bin                                                                                      |
|   | Für mehr als 10 Minuten                                                                                                    |
|   | E-Mail-Adresse                                                                                                    |
|   | Format Reines Textformat 💌                                                                                                    |
|   | Meine Einstellungen speichern                                                                                                    |

Klicken Sie auf Suchen und suchen Sie nach TeilnehmerInnen in Ihrem Kurs, die Sie zu Ihren Kontakten hinzufügen möchten.

| Suchergebniss(e): 1 Nutzer/innen gefunden |
|-------------------------------------------|
| Kerstin Schleifer 🏽 🌑 🖉                   |
| Neue Suche                                |

Kontakt hinzufügen – Kontakt sperren – Mitteilungen (Rückblick) ② ● 
≣

Klicken Sie auf Kontakt hinzufügen.

Sobald Sie eine Reihe an Kontakten besitzen werden diese auch nach ihrem jeweiligen Online-Offline-Status getrennt.

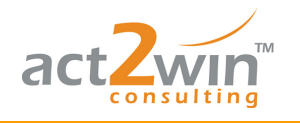

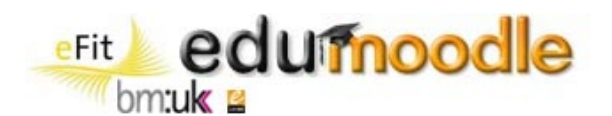

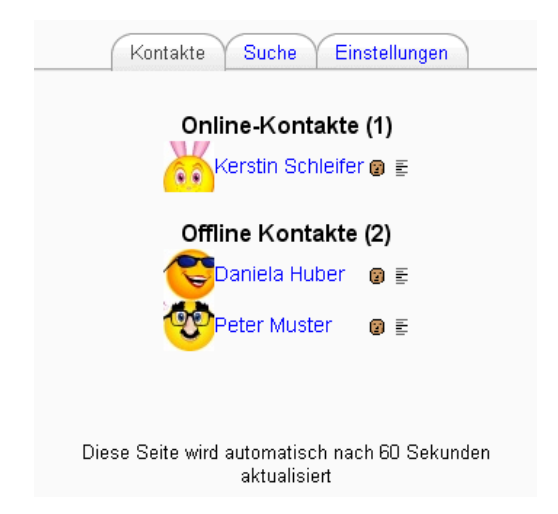

Um nun eine Mitteilung zu verfassen klicken Sie einfach auf den gewünschten Namen, und schreiben Sie Ihre Mitteilung.

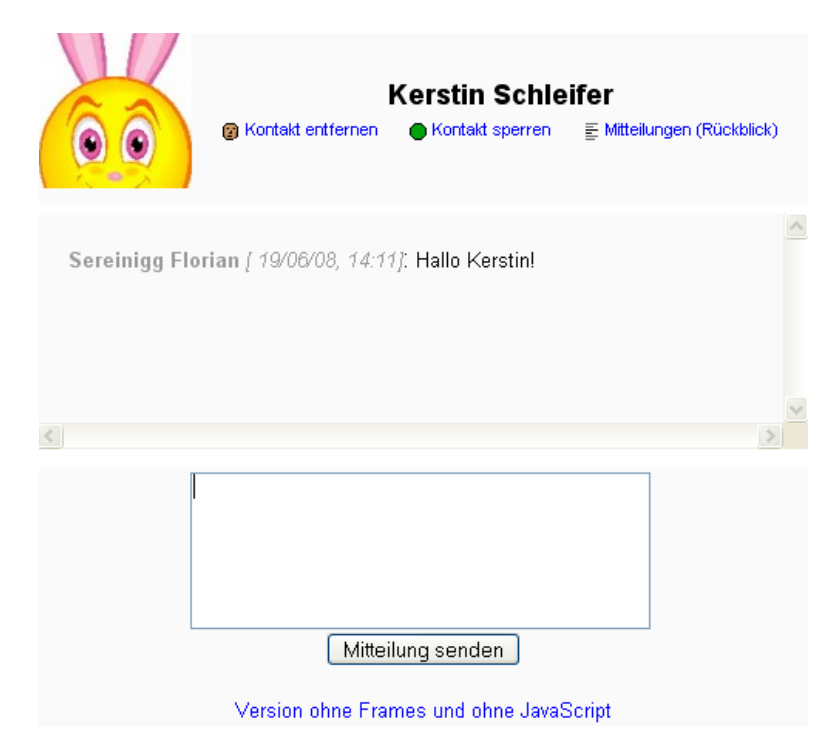

Falls Sie eine neue Mitteilung bekommen haben wird dies auch in dem Block auf der Moodle Seite angezeigt.

| Mitteilungen<br>≝∲⊛ ×←↓           | -   |
|-----------------------------------|-----|
| Kerstin Schleifer<br>Mitteilungen | ≥ 2 |

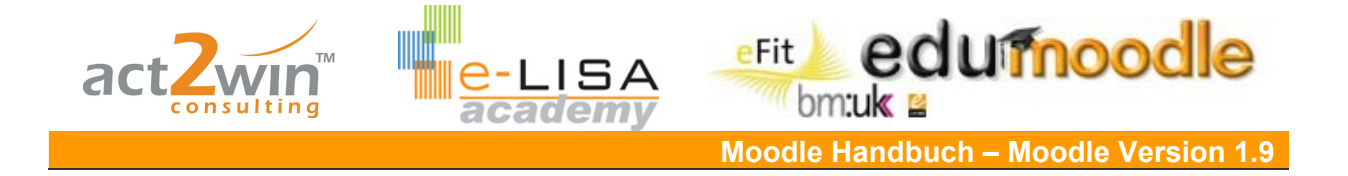

# 6. Gruppen in Moodle

Moodle bietet die Möglichkeiten, verschiedene Aktivitäten auch in Gruppen abzuhalten. Dazu müssen zuerst Gruppen in Ihrem Kurs erstellt und definiert werden.

Klicken Sie auf "Gruppen" im Administrations-Block.

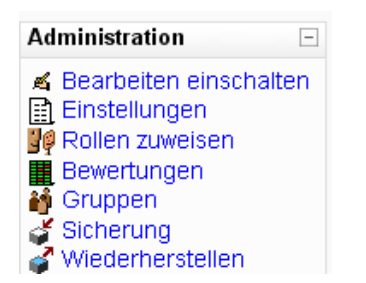

Sie sehen nun zwei leere Spalten vor sich. In der linken Spalte werden später die einzelnen Gruppen aufgelistet und in der rechten Spalte jene TeilnehmerInnen, die sich in dieser Gruppe befinden.

| Gruppen Gruppie                              | erungen Überblick          |
|----------------------------------------------|----------------------------|
|                                              |                            |
| projX G                                      | ruppen                     |
| Gruppen:                                     | Mitglieder der Gruppe      |
|                                              |                            |
| Mitaliadar dar Grunna anzeigen               | Nutzer/innen verwelten     |
| Gruppeneinstellungen bearbeiten              | Trade a finite inverwalten |
| Markierte Gruppe löschen                     |                            |
| Gruppe anlegen Automatisch erstellte Gruppen |                            |

Ein Service von EDUCATION HIGHWAY e-LISA academy | info@e-LISA-academy.at | http://www.e-LISA-academy.at | +43 1 512242 Seite 81 von 86

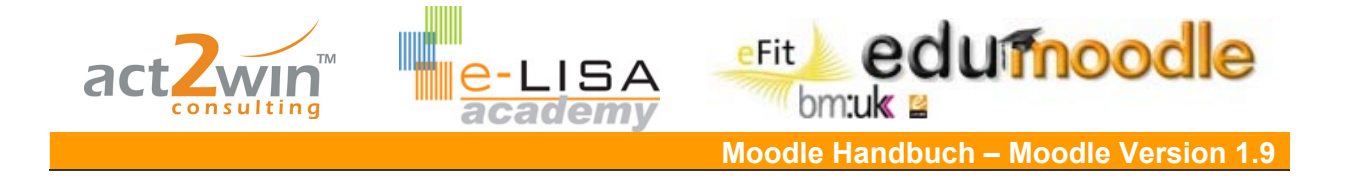

Um eine neue Gruppen hinzuzufügen, klicken Sie auf "Gruppe anlegen".

Gruppe anlegen

Sie werden nun aufgefordert, einen Gruppennamen zu vergeben und eine mögliche Beschreibung dazu.

Gruppen können mit einem Zugangsschlüssel versehen werden, damit TeilnehmerInnen beim Einschreiben in einen Kurs gleich automatisch der richtigen Gruppe zugeordnet werden. Es wird dann nicht mehr der Kursschlüssel (Kurseinstellungen) vergeben, sondern der jeweilige Gruppenschlüssel.

Um auch eine optische Trennung der Gruppen zu erzeugen können Sie jeder Gruppe ein beliebiges Bild zuordnen.

| C                                    | 0                                                      |
|--------------------------------------|--------------------------------------------------------|
| Gruppenname*                         | Gruppe I                                               |
| Gruppenbeschreibung                  |                                                        |
|                                      |                                                        |
| Trebuchet                            | 👔 1 (8 pt) 💌 💽 Sprache 👽 🖪 🖌 🖳 🖧 🗶 🖄 🗠 🍽               |
|                                      | 1 14   註 註 律 律   🍡 🗽   — 🕹 🝩 🔅 🍩   🔟 🗔 🥥 🌍 🟚   🌮   🔿 💆 |
| Das ist die ers                      | te Gruppe                                              |
|                                      |                                                        |
|                                      |                                                        |
|                                      |                                                        |
|                                      |                                                        |
|                                      |                                                        |
| Diada bada                           |                                                        |
|                                      |                                                        |
|                                      |                                                        |
| 7                                    |                                                        |
| Zugangsschlussel 🤫                   |                                                        |
| Bild verbergen                       | Ja 🔽                                                   |
| Neues Bild (Maximale Größe: 100MB) 🕐 | C\Dokumente und Einst Durchsuchen                      |
|                                      |                                                        |
|                                      | Änderungen speichern Abbrechen                         |

Es werden nun die einzelnen Gruppen aufgelistet mit der Anzahl der TeilnehmerInnen in der Gruppe (im Moment wurden noch keine zugeordnet, deshalb die Zahl Null).

|                                              | Gruppen: | Mitglieder der Gruppe |
|----------------------------------------------|----------|-----------------------|
| Gruppe 1 (0)<br>Gruppe 2 (0)<br>Gruppe 3 (0) |          |                       |

Markieren Sie jene Gruppe in der linken Spalte, der Sie Mitglieder hinzufügen möchten. Klicken Sie dann auf "Nutzer/innen verwalten".

Wie bei der "TeilnehmerInnen Zuordnung" wird Ihnen eine Liste der TeilnehmerInnen angezeigt. Markieren Sie nun die gewünschten TeilnehmerInnen, welche in die Gruppe hinzugefügt werden sollen.

(Halten Sie die "Strg"-Taste gedrück, um mehrere Personen auf einmal zu markieren, bzw. die "Shift/CTRL"-Taste um eine Liste an TeilnehmerInnen zu markieren).

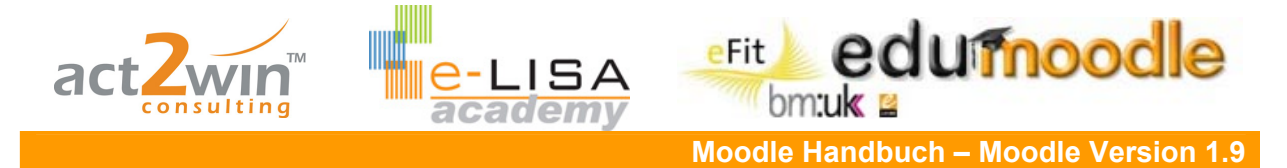

Mit einer Zahl hinter jedem Namen wird Ihnen angezeigt, ob und in wie vielen Gruppen diese Person schon ist.

| Vorhandene Mitglieder: 0 |                     | Mögliche Mitglieder: 11                                                                                                    |
|--------------------------|---------------------|----------------------------------------------------------------------------------------------------|
|                          | Hinzufüg<br>Löschen | Teilnehmer/in     Image: Comparison of the state of the state of the s |

Klicken Sie auf "Hinzufügen" um den Vorgang abzuschließen.

Klicken Sie nun auf eine Gruppe der linken Spalte, werden Ihnen die TeilnehmerInnen rechts aufgelistet.

| Gruppen:                                     | Mitglieder der Gruppe                                                |
|----------------------------------------------|----------------------------------------------------------------------|
| Gruppe 1 (3)<br>Gruppe 2 (3)<br>Gruppe 3 (3) | <b>Teilnehmer/in</b><br>Sandra Bauer<br>Daniela Huber<br>Franz Kater |

Um Einstellungen oder die Gruppe löschen zu können, markieren Sie diese und klicken Sie auf den jeweiligen Button.

Gruppeneinstellungen bearbeiten Markierte Gruppe löschen

Falls Sie viele TeilnehmerInnen in Ihrem Kurs haben wird Ihnen eine automatische Gruppeneinteilung angeboten. Klicken Sie auf den Button "Automatisch erstellte Gruppen" um diese Funktion zu wählen.

Automatisch erstellte Gruppen

Nun müssen Sie nur noch die Parameter für sich einstellen und auf "Vorschau" bzw. "Speichern" drücken.

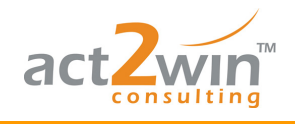

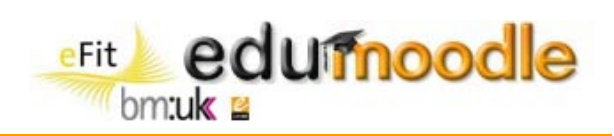

| Automatisch erstellte Gruppen                      |                              |
|----------------------------------------------------|------------------------------|
|                                                    |                              |
|                                                    |                              |
| Nutzerauswahl in der Rolle                         | Teilnehmer/in 💌              |
| Gruppen erstellen mit jeweils                      | Anzahl von Gruppen 🛛 💌       |
| Anzahl von Gruppen oder Mitgliedern pro<br>Gruppe* |                              |
| Letzte kleine Gruppe vermeiden*                    |                              |
| Mitglieder zuordnen*                               | zufällig                     |
| Namenschema* 🍞                                     | Gruppe @                     |
| In der Gruppierung anlegen                         | Nein                         |
| Name der Gruppierung                               |                              |
|                                                    |                              |
|                                                    | Vorschau Speichern Abbrechen |

e-LISA

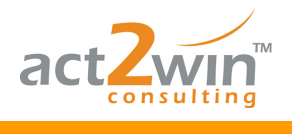

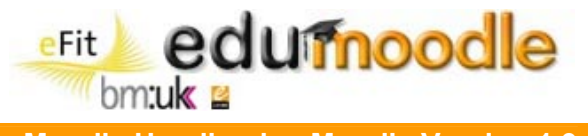

# 7. Skalen

Moodle bietet nicht nur die Möglichkeit in der Bewertung von Aktivitäten mit einer Punkteskala von 0 bis 100 zu arbeiten, sondern auch mit verbalen Skalen. Diese Skalen sind in einer neuen Moodle-Installation, mit Ausnahme einer Basisskala, noch nicht vorhanden und müssen von TrainerInnen, abhängig von liren jeweiligen Bedürfnissen, erstellt werden.

#### Erstellen einer individuellen Skala

Klicken Sie im Administrations-Block auf den Menüpunkt "Bewertungen". Wählen Sie im Pulldown-Menü "Aktion auswählen..." den Unterpunkt "Bewertungsskalen".

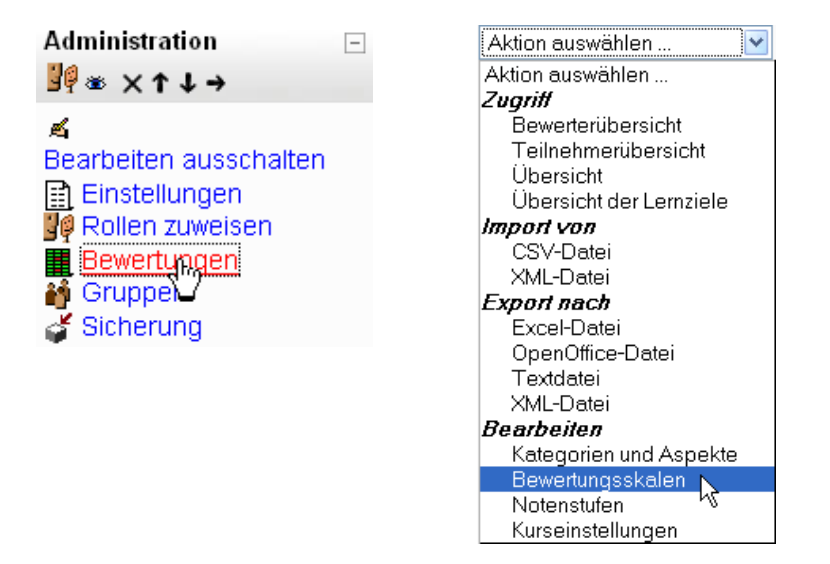

Klicken Sie auf "Neue Bewertungsskala anlegen" um eine individuelle Skala zu erstellen.

# Standard-Bewertungsskalen Bewertungsskala Verwendet Bearbeiten Getrennte und gemeinsame Art des Wissens??<br/>Vor allem abgelöstes Verständnis, Integratives Verständnis, Vor allem gebundenes Verständnis Ja Verwendet Neue Bewertungsskala anlegen Verwendet Bearbeiten

Geben Sie Ihrer Bewertungsskala einen sprechenden Namen, am besten die einzelnen Skalenpunkte.

Ist das Kontrollkästchen bei Standard-Bewertungsskala aktiviert, steht diese Skala in allen Kursen zur Verfügung.

Geben Sie im Textfeld "Bewertungsskala" die einzelnen Skalenwerte in einer Zeile ein, mit dem negativsten Wert beginnend, hin zum positivsten. Die einzelnen Werte werden durch Kommazeichen getrennt.

Geben Sie im Textfeld "Beschreibung" eine gute Beschreibung hinsichtlich Skalenwerte und Verwendung der Skala ein.

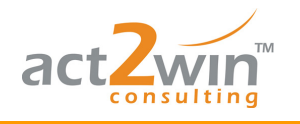

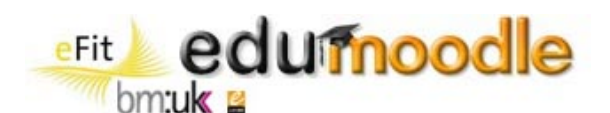

| Bewertungsskala          |                                                     |
|--------------------------|-----------------------------------------------------|
| Name*                    | sehr hilfreich, hilfreich, wenig hilfreich, umson:  |
| Standard-Bewertungsskala |                                                     |
| Reventue see kalation    |                                                     |
| Bewenungsskala-          | umsonst, wenig hilfreich, hilfreich, sehr hilfreich |
|                          |                                                     |
| Beschreibung             |                                                     |
| Trabuchet 1 (8 pt)       | Soracha 🔐 B / II 🛠 😕 x² 🕅 K) 🖓                      |
|                          |                                                     |
|                          |                                                     |
| Bewertung des Nutzens e  | inzelner Beiträge (z.B. Forum, Glossar,)            |
|                          |                                                     |

Sie können eine Skala so lange bearbeiten oder löschen, solange sie in keiner Aktivität verwendet wurde. Sobald sie einmal verwendet wurde, ist sie für Änderungen gesperrt.

#### Nutzerdefinierte Bewertungsskalen

| Bewertungsskala                                                                                            | Verwendet | Bearbeiten |
|----------------------------------------------------------------------------------------------------|-----------|------------|
| sehr hilfreich, hilfreich, wenig hilfreich, umsonst<br>umsonst, wenig hilfreich, hilfreich, sehr hilfreich | Nein      | ≰ ×        |

Skalen werden einer Aktivität direkt im Zuge der Parametrierung zugeordnet. Aktivieren Sie dazu das Kontrollkästchen bei "Bewertungen verwenden". Wählen Sie dann im Pull-down-Menü "Bewertung" eine zuvor definierte Skala.

| Bewertung               |                                                                      |
|-------------------------|----------------------------------------------------------------------|
| Bewertung von Einträgen | Bewertungen verwenden                                                |
| Nutzer/innen            | Jeder kann Einträge bewerten                                         |
| Bewertung 🕐             | Bewertungsskala: Getrennte und gemeinsame Art des Wissens?? 🔽        |
|                         | Bewertungsskala: Getrennte und gemeinsame Art des Wissens??          |
|                         | Bewertungsskala: sehr hilfreich, hilfreich, wenig hilfreich, umsonst |
|                         | Keine Bewertung                                                      |
|                         | 100                                                                  |
|                         | 99                                                                   |
|                         | 98                                                                   |